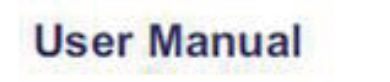

日本語 翻訳: アドバン オートメーション株式会社

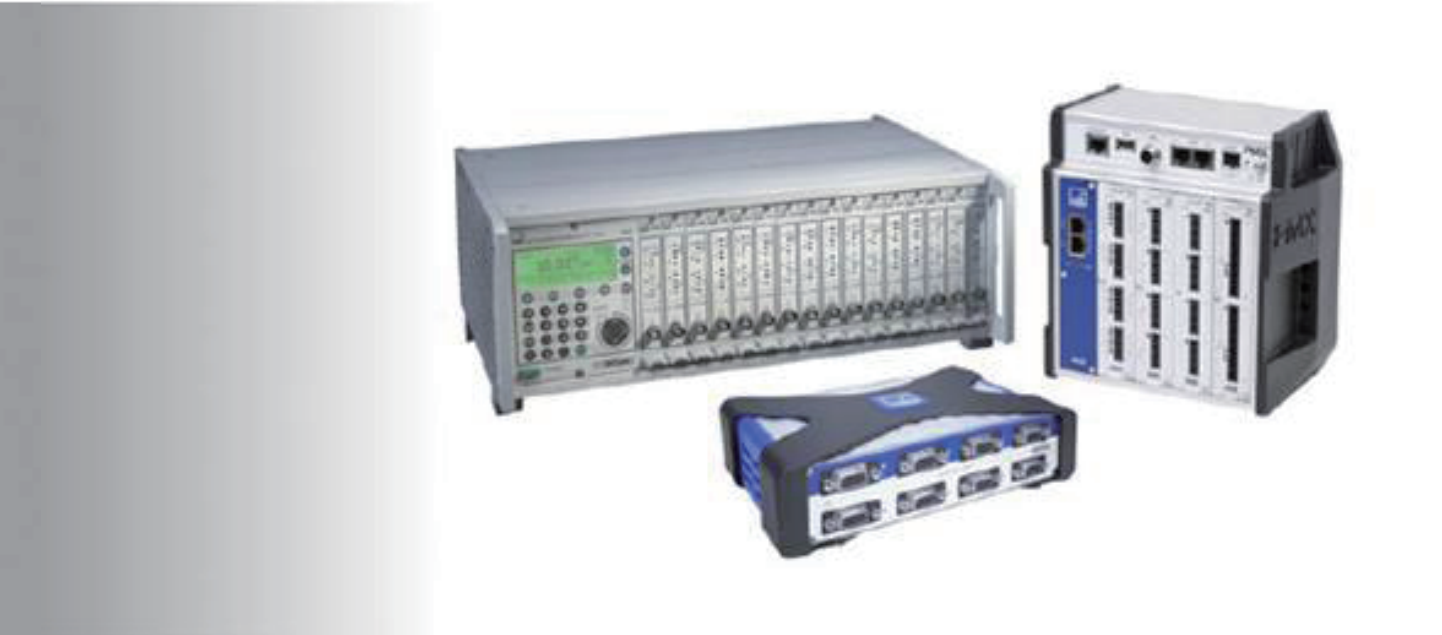

### HBM LabVIEW Driver Version 4.0

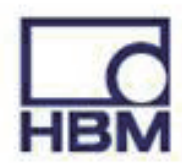

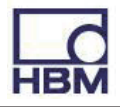

Hottinger Brüel & Kjaer GmbH Im Tiefen See 45 D-64239 Darmstadt Tel. +49 6151 803-0 Fax +49 6151 803-9100 Email: info@hbm.com Internet: www.hbm.com

アドバンオートメーション株式会社 101-0047 東京都千代田区内神田1-9-5 SF内神田ビル 5 F Tel. 03-5282-7047 Fax. 03-5282-0808 Email: info-advan@adv-auto.co.jp Internet: https://adv-auto.co.jp/

HBM public 01.2021

2023年11月 初版

本書の内容は予告なく変更する場合があります。 すべての製品説明は一般的な情報のみを紹介しています。 これらは製品の品質や耐久性を保証するものではありません。

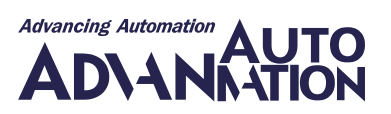

### 目次

| 概要・・・・・・・・・・・・・・・・・・・・・・・・・・・・・・・・・・・・                                          |
|---------------------------------------------------------------------------------|
| ライセンス ・・・・・・・・・・・・・・・・・・・・・・・・・・・・・・・・・・・・                                      |
| 技術サポート ・・・・・・・・・・・・・・・・・・・・・・・・・・・・・・・・・・・・                                     |
| Additional Resources                                                            |
| 要件・・・・・・・・・・・・・・・・・・・・・・・・・・・・・・・・・・・・                                          |
| サポートしている関数の概要 ・・・・・・・・・・・・・・・・・・・・・・・・・・・・・・・・・・・・                              |
| LabVIEW Driver VIの概要 ・・・・・・・・・・・・・・・・・・・・・・・・・・・・・・・・・・・・                       |
| サンプル(Demosグループ) ・・・・・・・・・・・・・・・・・・・・・・・・・・・・・・・・・・21                            |
| ActivateChannelDemo.vi • • • • • • • • • • • • • • • • • • •                    |
| BuildApplicationDemo.vi ••••••••••••••••••••••••••••••••••••                    |
| Demo.vi ••••••••••••••••••••••••••••••••••••                                    |
| GetSingleMeasurementDemo.vi · · · · · · · · · · · · · · · · · · ·               |
| InteractiveDemo.vi · · · · · · · · · · · · · · · · · · ·                        |
| MGCProgramControlledDemo.vi •••••••••••••••••••••••••••••••••••                 |
| PMXAdditionalFeaturesDemo.vi · · · · · · · · · · · · · · · · · · ·              |
| PMXProgramControlledDemo.vi · · · · · · · · · · · · · · · · · · ·               |
| ProgramControlledDemo.vi ••••••••••••••••••••••••••••••••••••                   |
| QuantumXProgramControlledDemo.vi ••••••••••••••••••••••••••••••••••••           |
| SettingAnalogOutDemo.vi · · · · · · · · · · · · · · · · · · ·                   |
| SettingDigitalOutDemo.vi · · · · · · · · · · · · · · · · · · ·                  |
| UseCommonApiToSetupScalingAndSensorDemo.vi •••••••••••••••••••••••••••••••••••• |
| ZeroSomeSignalsBeforeMeasurementDemo.vi · · · · · · · · · · · · · · · · · · ·   |
| LabVIEW Driverの詳細 ・・・・・・・・・・・・・・・・・・・・・・・・・・・・・・・・・・・・                          |
| Systemグループ ・・・・・・・・・・・・・・・・・・・・・・・・・・・・・・・ 38                                   |
| ActivateSignals.vi • • • • • • • • • • • • • • • • • • •                        |
| AssignSignals.vi ••••••••••••••••••••••••••••••••••••                           |
| ConfigSignal.vi ••••••••••••••••••••••••••••••••••••                            |
| ConnectDevice.vi • • • • • • • • • • • • • • • • • • •                          |
| DeviceInfo.vi ••••••••••••••••••••••••••••••••••••                              |
| DisconnectDevice.vi •••••••••••••••••••••••••••••••••••                         |
| DisposeApi.vi •••••••••••••••••••••••••••••••••                                 |
| ExecuteZeroing.vi ••••••••••••••••••••••••••••••••••••                          |
| FilterSignalList.vi • • • • • • • • • • • • • • • • • • •                       |
| GetAvailableDeviceFamilyNames.vi •••••••••••••••••••••••••••••••••••            |
| GetChannelFromSignal.vi •••••••••••••••••••••••••••••••••••                     |
| GetDeviceFromSignal.vi •••••••••••••••••••••••••••••••••••                      |
| GetIpAddressFromConectionInfo.vi ••••••••••••••••••••••••••••••••               |

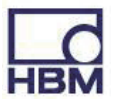

| GetScanableDeviceFamilyNames.vi ••••••••••••••••••••••••••••••••••••                                                                        | 52 |
|----------------------------------------------------------------------------------------------------|----|
| GetSignals.vi • • • • • • • • • • • • • • • • • • •                                                                                         | 53 |
| GetSynchronizationQuality.vi ••••••••••••••••••••••••••••••••••••                                                                           | 54 |
| Init.vi • • • • • • • • • • • • • • • • • • •                                                                                               | 55 |
| Problems.vi ••••••••••••••••••••••••••••••••••••                                                                                            | 56 |
| ScanForDevices.vi ••••••••••••••••••••••••••••••••••••                                                                                      | 57 |
| SetAnalogOut.vi ••••••••••••••••••••••••••••••••••••                                                                                        | 58 |
| SetAnalogOutSourceSignal.vi ••••••••••••••••••••••••••••••••••••                                                                            | 59 |
| SetDigitalIO.vi ••••••••••••••••••••••••••••••••••••                                                                                        | 60 |
| SetZeroOffset.vi · · · · · · · · · · · · · · · · · · ·                                                                                      | 61 |
| SignalInfo.vi ••••••••••••••••••••••••••••••••••••                                                                                          | 62 |
| StartLogging.vi • • • • • • • • • • • • • • • • • • •                                                                                       | 63 |
| $DAQJU - J' \cdots \cdots \cdots \cdots \cdots \cdots \cdots \cdots \cdots \cdots \cdots \cdots \cdots \cdots \cdots \cdots \cdots \cdots $ | 64 |
| GetMeasurementValues.vi • • • • • • • • • • • • • • • • • • •                                                                               | 65 |
| GetSingleMeasurementValues.vi ••••••••••••••••••••••••••••••••••••                                                                          | 66 |
| PrepareDAQ.vi • • • • • • • • • • • • • • • • • • •                                                                                         | 67 |
| StartDaq.vi ••••••••••••••••••••••••••••••••••••                                                                                            | 68 |
| StopDaq.vi • • • • • • • • • • • • • • • • • • •                                                                                            | 69 |
| UpdateMeasurementValues.vi ••••••••••••••••••••••••••••••••••••                                                                             | 70 |
| QuantumXグループ ・・・・・・・・・・・・・・・・・・・・・・・・・・・・・・・・・・・・                                                                                           | 71 |
| QuantumX_Device.vi ••••••••••••••••••••••••••••••••••••                                                                                     | 72 |
| QuantumX_DisableBlinking.vi ••••••••••••••••••••••••••••••••••••                                                                            | 73 |
| QuantumX_EnableBlinking.vi ••••••••••••••••••••••••••••••••••••                                                                             | 74 |
| PMXグループ ・・・・・・・・・・・・・・・・・・・・・・・・・・・・・・・・・・・・                                                                                                | 75 |
| PMX_ActivateTEDs.vi • • • • • • • • • • • • • • • • • • •                                                                                   | 76 |
| PMX_AssignLimitSwitch.vi ••••••••••••••••••••••••••••••••••••                                                                               | 77 |
| PMX_ClearPeakValues.vi · · · · · · · · · · · · · · · · · · ·                                                                                | 78 |
| PMX_Device.vi • • • • • • • • • • • • • • • • • • •                                                                                         | 79 |
| PMX_GetDeviceStatus.vi ••••••••••••••••••••••••••••••••••••                                                                                 | 80 |
| PMX_GetDigitalOutMask.vi ••••••••••••••••••••••••••••••••••••                                                                               | 81 |
| PMX_GetLimitSwitch.vi ••••••••••••••••••••••••••••••••••••                                                                                  | 82 |
| PMX_GetMaxValue.vi ••••••••••••••••••••••••••••••••••••                                                                                     | 83 |
| PMX_GetMinValue.vi ••••••••••••••••••••••••••••••••••••                                                                                     | 84 |
| PMX_GetPeakToPeakValue.vi ••••••••••••••••••••••••••••••••••••                                                                              | 85 |
| PMX_HoldPeakValues.vi · · · · · · · · · · · · · · · · · · ·                                                                                 | 86 |
| PMX_LoadParameterSet.vi ••••••••••••••••••••••••••••••••••••                                                                                | 87 |
| PMX_OpenPMXBrowser.vi ••••••••••••••••••••••••••••••••••••                                                                                  | 88 |
| PMX_ReadParameterSetNumber.vi • • • • • • • • • • • • • • • • • • •                                                                         | 89 |
| PMX_SendCommand.vi · · · · · · · · · · · · · · · · · · ·                                                                                    | 90 |
| MGCグループ・・・・・・・・・・・・・・・・・・・・・・・・・・・・・・・・・・・・                                                                                                 | 91 |
| MGC_Device.vi • • • • • • • • • • • • • • • • • • •                                                                                         | 92 |
| MGC_SendCommand.vi ••••••••••••••••••••••••••••••••••••                                                                                     | 93 |
| User Interfaceグループ・・・・・・・・・・・・・・・・・・・・・・・・・・・・・・・・・・・・                                                                                      | 94 |
| ScanAndSelectDevices.vi · · · · · · · · · · · · · · · · · · ·                                                                               | 95 |
| SelectSignals.vi • • • • • • • • • • • • • • • • • • •                                                                                      | 96 |
| MeasureSignals.vi ••••••••••••••••••••••••••••••••••••                                                                                      | 97 |
| SetDigitalOut.vi ••••••••••••••••••••••••••••••••••••                                                                                       | 98 |
| SetAnalogOutUI.vi ••••••••••••••••••••••••••••••••••••                                                                                      | 99 |

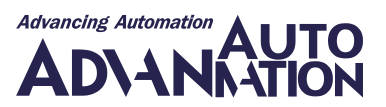

概要

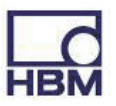

HBM LabVIEW Driverは、HBMデータ収集システムQuantumX /SomatXR、PMX、およびMGCplusをLabVIEWに 快適かつ簡単に統合します。ドライバは強力なVIを提供します。

わずか8つのVIで、複数のチャネルまたはデバイスからの完全なデータ収集を実現できます:

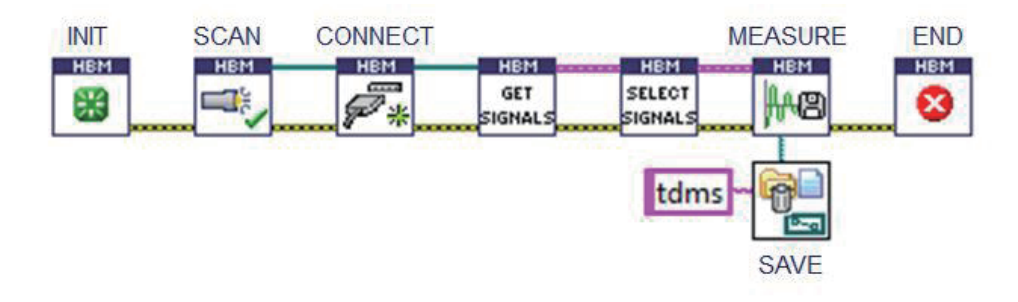

すぐに使用できるグラフィカルユーザインタフェースを備えたVIは、デバイススキャンとチャネル選択に使用できます:

| Devis<br>PMX<br>Quar | ce type                    |       | Name                |                               |                    |          |            |  |   |
|----------------------|----------------------------|-------|---------------------|-------------------------------|--------------------|----------|------------|--|---|
| Quar                 |                            |       |                     | IP-Address                    | Serial no          | Type     |            |  |   |
| Control Control      | - M                        |       | _We_MX540B_justient | 172.19.190.54                 | 000985005860       | QuantumX | - 11       |  |   |
|                      | itumX                      |       | AF_M0840            | 172.19.191.121                | 000985000806       | QuantumX | - C        |  |   |
|                      | w1                         |       | AF_M0(840           | 172.19.191.121                | 0009E5000AF4       | QuantumX | - 11       |  |   |
| -                    |                            |       | afp                 | 172.19.173.9                  | dummySerNbr        | PMX      | - 11       |  |   |
|                      |                            |       | CX27                | 172.10.101.121                | 000955001303       | Outstant | 10 Aug. 10 |  |   |
|                      | Aller Aller                |       | CX27                | Select signa                  | als                |          |            |  |   |
| on orner             | s by: griame               |       | CX27_DR             | Availabe sign:                | alc                |          |            |  | _ |
|                      | 1                          |       | CX27_V-SK_2         |                               | A TMA - CNI 0000EE | 01050    |            |  | _ |
| Sca                  | n selected device families |       | dasBrot             | MX840A_TM: SN 0009E500TDEC    |                    |          |            |  |   |
|                      |                            | dut   | Forcel              |                               |                    |          |            |  |   |
|                      |                            |       | dut2                | Force2                        |                    |          |            |  |   |
|                      |                            |       | Filter MX1609KB-R   | 1 Displacement1 Displacement2 |                    |          |            |  |   |
|                      |                            |       | Filter MX4108       |                               |                    |          |            |  |   |
|                      |                            |       | Ω.                  | Volt:                         | - Voltage-Input1   |          |            |  |   |
|                      |                            | 1.000 |                     | Volt                          |                    |          |            |  |   |
|                      |                            |       |                     |                               | age-input2         |          |            |  |   |
| -                    |                            |       |                     | Volta                         | age-Input3         |          |            |  |   |
|                      | Cancel                     |       |                     | - 🔄 Tem                       | perature           |          |            |  |   |
|                      |                            |       |                     |                               |                    |          |            |  |   |
|                      |                            |       |                     |                               |                    |          |            |  |   |
|                      |                            |       |                     |                               |                    |          |            |  |   |
|                      |                            |       |                     |                               |                    |          |            |  |   |

デバイススキャン、チャネル選択、接続、計測の開始または停止などの一般的なデバイスコマンドは、共通のVIによって 実現します。したがって、データ収集システムを変更しても、アプリケーションの主要部分を再利用できます。 文書化された例により、簡単に始めることができます。

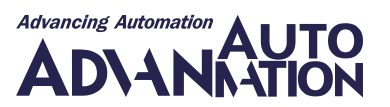

ライセンス

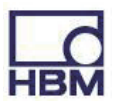

HBM LabVIEW Driverはライセンスファイルによって保護されています。

ドライバライセンスを購入するには、最寄りのHBM営業担当者にお問い合わせください。HBMは、フォルダ内の期限切れの評価ライセンスファイルを置き換える永久ライセンスファイルを送信します。

LabVIEWXXXX\user.lib\HBM LabVIEW Driver\Dlls。

独自のLabVIEW実行可能ファイルを実行するにはライセンスファイルは必要ありません。HBM LabVIEW DriverのVIととも に実行可能ファイルを顧客に配布することができます。

ドライバーのインストール後にWindowsのスタートメニューで利用できるソフトウェアのHBM License Conditionsも参照 してください。

HBM LabVIEW Driverには30日間の評価ライセンスが付属しています。それ以降は、LabVIEWの開発環境(IDE)内でVIを使用できなくなります。

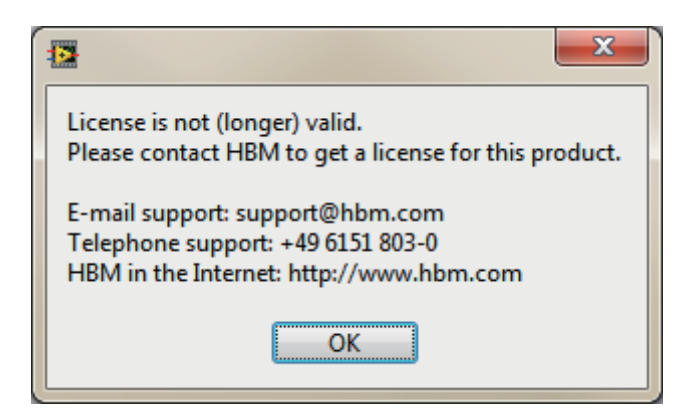

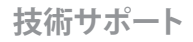

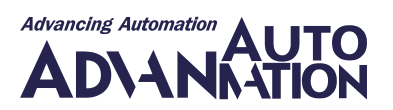

### 技術サポート

HBM LabVIEW Driver 4.0 日本語マニュアル

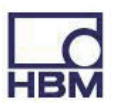

サポートや詳細情報が必要な場合は、最寄りの HBM 営業担当者または最寄りのサポート ホットラインのいずれかにお問い合わせください:

https://www.hbm.com/contact/

HBM on the Internet:

http://www.hbm.com

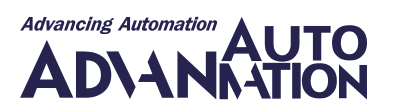

# **Additional Resources**

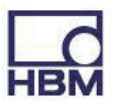

テクニカルサポートチームは、さまざまな方法でお客様をサポートします。同時に、特定の要求をサポートするために提供 されたさまざまなVIが利用可能です。これらのVIは非常に特殊な要求に合わせて作成されたため、user.libの下にはインス トールされませんが、HBM LabVIEW DriverのセットアップしたディレクトリのAdditionalResourcesフォルダの内のファイル として利用できます。

これらは、HBM LabVIEW Driverのセットアップに含まれるVIではカバーされませんが、これらのVI を使用すると基礎となるHBM Common APIの使用法をさらに理解することができ、解決策または少なくとも特定の問題を解決するためのヒントが含まれている場合があります。

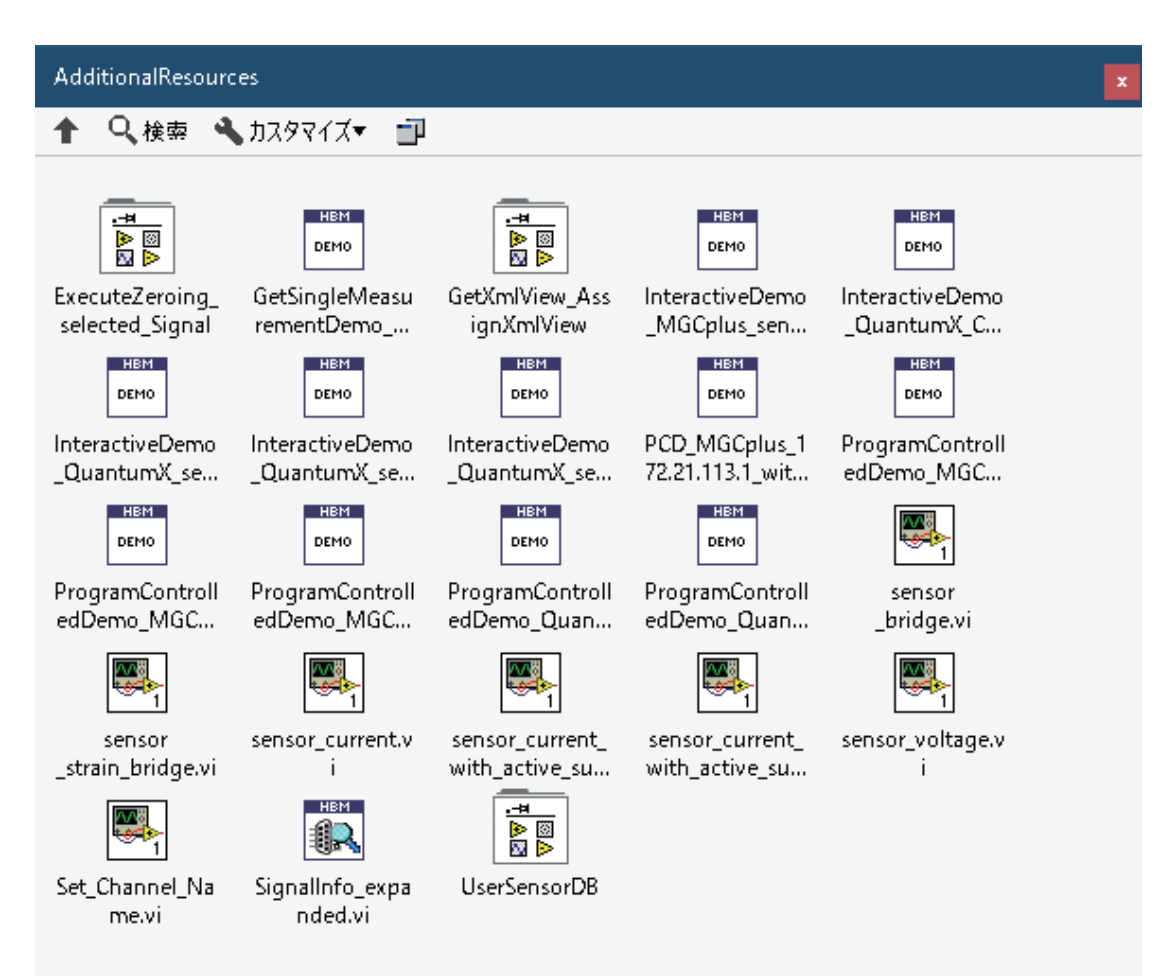

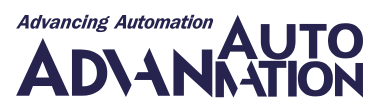

要件

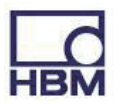

HBM LabVIEW Driverを使用するには、システムが次の要件を満たしている必要があります:

- LabVIEW 2012以降\*
- .NET Framework 4.0
- QuantumXファームウェア: 4.0.24以降
- PMXファームウェア: 2.0 以降
- MGCplus: CP42ファームウェア: 4.74 以降; CP22ファームウェア: 4.44以降; (CP32は非対応です)

\* HBM LabVIEW DriverをLabVIEW 2012で使用するには、LabVIEW.exeと同じフォルダ内に次の内容を含むLabVIEW. exe.configファイルを作成または拡張する必要があります:

```
<configuration>
<startup useLegacyV2RuntimeActivationPolicy="true">
<supportedRuntime version="v4.0.30319"/>
</startup>
</configuration>
```

HBM LabVIEW DriverのVIを使用するプログラムを配布するには、以下を行う必要があります:

- ターゲットシステムに .NET Framework 4.0をインストールします。
- "LabVIEW XXX/user.lib/HBM LabVIEW Driver/DLLs/"の下にあるすべてのファイルとディレクトリ(\*ライセンスファイル を除く)をアプリケーションのデータディレクトリにコピーします。
- ファイアウォールを変更します(たとえば、ディレクトリ"…\LabVIEWXXXX\user.lib\HBM LabVIEW Driver\DLLs"に ある"Firewall\_\_scan\_allowed\_for\_all.bat"を実行します)。
  - スキャンが機能するには、UDP受信ポート31416および31417がアプリケーションに対して開かれている必要が あります。
  - 。 Windows® 7以降、これはコマンドラインで実行できます
    - netsh advfirewall firewall add rule name="AppName" direction=in action=allow enable=yes profile=any localport=31416,31417 protocol=UDP edge=yes program="AppExe
  - 。 Windows<sup>®</sup> XPのコマンドラインは以下の通りです
    - netsh firewall add allowedprogram name="AppName" mode=ENABLE scope=ALL profile=ALL program="AppExe"

\*注意:ライセンスファイルを間違って配布しないでください。

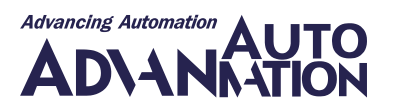

## サポートしている関数の概要

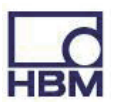

HBM LabVIEW Driverは、HBM Common APIに基づいています。ただし、Common APIのすべての関数が、このドライバのVIで同等のものが用意されているわけではありません。

このドライバの最初のバージョンは計測に重点を置いており、たとえばセンサのパラメータ化をサポートするVIは含まれていません。それでも、VI内でCommon APIを使用して、さらなる関数を実現することが可能です。HBM LabVIEW DriverのVIはどれも保護されていないため(Init.viを除く)、独自のVIのサンプルまたはテンプレートとして使用できます。

|                              | Common API |              |              | LabVIEW Driver |              |              |  |
|------------------------------|------------|--------------|--------------|----------------|--------------|--------------|--|
| DAQ System                   | QuantumX / | PMX          | MGCplus      | QuantumX /     | PMX          | MGCplus      |  |
|                              | SomatXR    |              |              | SomatXR        |              |              |  |
| Device Scan                  | <b>1</b>   | ₹            | <b>⊀</b> (5) | <b>⊀</b>       | ₹            | <b>⊀</b> (5) |  |
| Measurement                  | <b>₹</b>   | <b>₹</b>     | ¥            | <b>⊀</b> (2)   | <b>⊀</b> (2) | <b>⊀</b> (2) |  |
| configuration                |            |              |              |                |              |              |  |
| Sensor configuration         | <b>₹</b>   | ₹            | <b>₹</b>     | (3)            | (3)          | (3)          |  |
| Analog In DAQ                | <b>₹</b>   | <b>₹</b>     | <b>₹</b>     | <b>⊀</b>       | <b>1</b>     | <b>1</b>     |  |
| Analog Out (direct setting)  | <b>₹</b>   | ₹            | <b>₹</b>     | <b>₹</b>       | <b>1</b>     | <b>₹</b>     |  |
| Analog Out (channel          | <b>₹</b>   | ₹            | <b>₹</b>     | ₹              | ₹            | <b>₹</b>     |  |
| routing)                     |            |              |              |                |              |              |  |
| Digital In/Out DAQ           | <b>₹</b>   | <b>₹</b>     | <b>₹</b>     | <b>⊀</b>       | <b>1</b>     | <b>₹</b>     |  |
| Digital Out (direct setting) | <b>₹</b>   | <b>₹</b>     | <b>₹</b>     | <b>⊀</b>       | <b>⊀</b>     | <b>1</b>     |  |
| CAN DAQ                      | <b>₹</b>   | <b>⊀</b> (4) | <b>₹</b>     | <b>⊀</b>       | <b>⊀</b> (4) | <b>1</b>     |  |
| CAN Raw DAQ                  | •          | (1)          | (1)          | <b>₹</b>       | (1)          | (1)          |  |
| Optical In DAQ               | <b>₹</b>   | (1)          | (1)          | <b>₹</b>       | (1)          | (1)          |  |

(1) ハードウェアでサポートしていません

(2) VIで設定できるのはサンプルレートとフィルタ周波数のみです

(3) センサ構成用の専用VIはありません(それでも、APIを直接使用してセンサ設定を行うことは可能です。UseCommon Api ToSetupScalingAndSensorDemo.viを確認してこれを行う方法を把握するか、<u>第5章</u>で説明しているAdditional Resources を確認してください)

(4) CODESYS/演算チャネル経由のみ

(5) CP52を搭載したMGCplusのみ

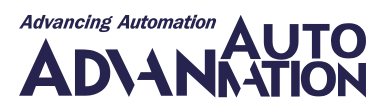

# LabVIEW Driver VIの概要

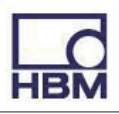

HBM LabVIEW Driverが正常にインストールされると、LabVIEWの関数パレット(ユーザライブラリ – HBM LabVIEW Driver)内に新しいエントリが作成され、次の2つのディレクトリが含まれます:

DLLsディレクトリには、必要なライブラリ、ヘルプファイル、ライセンスファイルがすべて含まれています。LabVIEW実行可能ファイルをビルドする予定がある場合は、すべてのファイルとディレクトリがプロジェクトに追加されていることをアサートする必要があります(ディストリビューションからライセンスファイルの削除をアサートします)。

VIsディレクトリには、いくつかのサブディレクトリが含まれており、その中に以下のグループがあります:

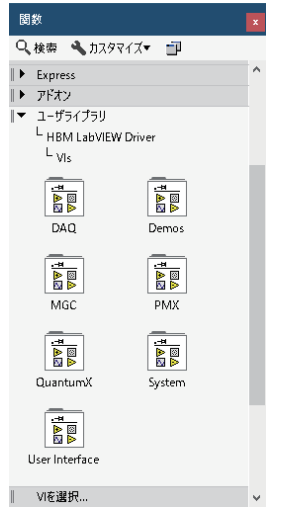

|                                                                                                    | <u>Systemグループ</u>                                                                                           |
|----------------------------------------------------------------------------------------------------|----------------------------------------------------------------------------------------------------|
| ActivateSignals. Assignsignals contestingsignal.wi Contestingsignals. DeviceInfo.wi vi                                                                                                    | このグループのVIは次の目的で使用します:                                                                                       |
| BPP 4         Company         Company <thcompany< th=""> <thcompany< th=""> <thcom< th=""><th>• LANアダプタのデバイスをスキャン</th></thcom<></thcompany<></thcompany<>                                                                                                    | • LANアダプタのデバイスをスキャン                                                                                         |
|                                                                                                    | • デバイスの接続と切断                                                                                                |
| melanaero dedenceroros deponetrario declanabeleo declanabeleo declanab | ・信号設定の表示                                                                                                    |
| GetSynchronizat Init.vi Problems.vi ScanForDevices. SetAnalogOut.vi<br>vi vi                                                                                                    | • 信号設定のアクティブ化、変更、割り当て                                                                                       |
| SetAnalogOutSo SetOloitallOvi SetZeroOffsetvi Signallinfovi StartLogainavi                                                                                                    | • フィルタを構成                                                                                                   |
| urceSignal.vi                                                                                                    | • デジタル出力とアナログ出力を設定                                                                                          |
|                                                                                                    | •信号をアナログ出力にルーティング                                                                                           |
|                                                                                                    | <ul> <li>・ ガロオフセットを設定</li> </ul>                                                                            |
|                                                                                                    |                                                                                                    |
|                                                                                                    | こわらのVIUとすべて デバイフが機能をせポート」 ている限り すべてのデバイフで                                                                   |
|                                                                                                    | 1000000000000000000000000000000000000                                                                       |
|                                                                                                    | 町Fしより(例, MGU-UF42) パイスは入イヤンできよせん)。<br>$D\Delta O $ グループ                                                     |
| GetMeasurenen GetSingleMeasu PrepareDAQ.vi StartDaq.vi StopDaq.vi                                                                                                    | <u>アのグループ</u><br>このグループには データ収集に沿立つオベアのVIが今まれています NJ下をせポート                                                  |
|                                                                                                    | このフルークには、アーク収米に反立フター、このパルームれていより。以下でサポート                                                                    |
| UpdateMessure<br>mentValues.vi                                                                                                    | 9 /3 V1/J/20/J & 9 .                                                                                        |
|                                                                                                    | • 連結計測の進備                                                                                                   |
|                                                                                                    | ・ 定杭山 別の牛加                                                                                                  |
|                                                                                                    |                                                                                                    |
|                                                                                                    |                                                                                                    |
|                                                                                                    | <ul> <li>         ・ 連続測定を美行せ9に単一の測定定値を取得         </li> <li>         Licar Interfaceがループ         </li> </ul> |
| MesureSignals. ScanAndSelectD Select signals. SetAnalogOutUI SetDigitalOutvi                                                                                                    | OSEI IIIIEIIdE'///////                                                                                      |
| vi evices.vi .vi                                                                                                    | このグループのVIは、対話型で次の目的で使用できまり:                                                                                 |
|                                                                                                    | • 特定のアハイ人を入土ヤンタる                                                                                            |
|                                                                                                    | • 特定のアバイ人を接続する                                                                                              |
|                                                                                                    | • 使用する信号を選択します                                                                                              |
|                                                                                                    | <ul> <li>特定の信号を測定する</li> </ul>                                                                              |
|                                                                                                    | • デジタル出力とアナログ出力を設定する                                                                                        |
|                                                                                                    |                                                                                                    |
|                                                                                                    | これらはすべて、対話型操作を可能にする独目のユーザインタフェースを備えています。                                                                    |
| Quantum Devi Quantum Dia Quantum Fina                                                                                                    | $\underline{Quantum}$                                                                                       |
| ce.vi bleBinking.vi bleBinking.vi                                                                                                    | このクルーノには、QuantumXアバイスの追加関数(特定のコネクタでの点滅など)                                                                   |
|                                                                                                    | を実現するVIか含まれています。追加関数は、すべてのデバイスタイプに実装される                                                                     |
|                                                                                                    | Common関数ではカバーしていません。                                                                                        |
|                                                                                                    | これらのVIはQuantumXデバイスでのみ使用できます!                                                                               |

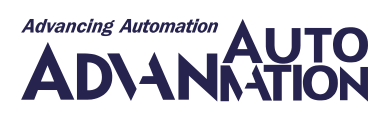

| Auto         Auto         Auto           Auto         Marce         Marce         Marce           PMK_ActivateTE         PMK_AssignLimi         PMK/ActivateTe         PMK/ActivateTe         Marce           PMK_GetPowice         PMK_GetEpowice         PMK_GetEpowice         PMK/GetEpowice         PMK/GetEpowice           PMK_GetPowice         PMK/GetEpowice         PMK/GetEpowice         PMK/GetEpowice         PMK/GetEpowice           PMK_GetPowice         PMK/GetEpowice         PMK/GetEpowice         PMK/GetEpowice         PMK/GetEpowice           PMK_GetMinVal         PMK/GetEpowice         Filter         Filter         Filter           PMK_GetMinVal         PMK/GetEpowice         Filter         Filter         Filter           PMK_GetMinVal         PMK/GetPowice         Filter         Filter         Filter           PMK_GetMinVal         PMK/GetPowice         Filter         Filter         Filter           Filter         Filter         Filter         Filter         Filter         Filter           PMK_OpenPMKX         PMK/GetPowice         PMK/SedCom         Filter         Filter         Filter                                                                                                    | PMXグループ<br>このグループには、PMXデバイスの追加関数(特定のパラメータセットのロードや特定<br>のコネクタでのTEDのアクティブ化など)を実現するVIが含まれています。追加関数は、<br>すべてのデバイスタイプに実装されるCommon関数ではカバーしていません。<br>これらのVIはPMXデバイスでのみ使用できます! |
|----------------------------------------------------------------------------------------------------|----------------------------------------------------------------------------------------------------|
| MGC_Devicevi MGC_SenGCem<br>mand.vi                                                                                                    | MGCグループ<br>このグループには、MGCデバイスの追加関数(低レベルコマンドの送信など)を実現<br>するVIが含まれています。追加関数は、すべてのデバイス タイプに実装されるCommon<br>関数ではカバーしていません。<br>これらのVIはMGCデバイスでのみ使用できます!                        |
| Activatchannel BuildApplicatio<br>Demoxi Demoxi Demoxi CestingleMeasu<br>notemoxi Demoxi CestingleMeasu<br>remet/Demoxi<br>stro<br>interactiveDemo<br>MGCProgramCo<br>MGCProgramCo<br>MGC | Demosグループ<br>このグループのVIは、計測のセットアップ方法、計測値の取得方法、デバイスの追加<br>関数の使用方法、またはデジタルおよびアナログ出力を特定の値に設定する方法を<br>示すさまざまな例をカバーしています。                                                    |

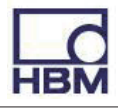

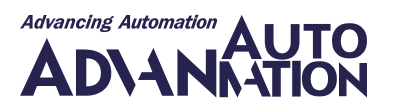

# サンプル(Demosグループ)

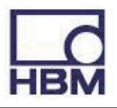

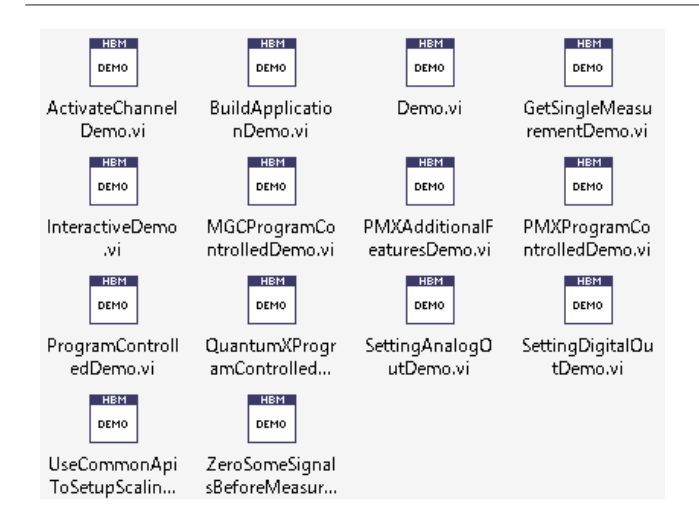

HBM LabVIEW Driverには、VIの使用方法を示し、同時に必要なワークフローを示すいくつかのデモVI(Demosフォルダ内 にあります)が付属しています。 グループには次のVIが含まれています:

ActivateChannelDemo.vi

- BuildApplicationDemo.vi
- Demo.vi (continuous measurement)
- <u>GetSingleMeasurementDemo.vi</u>
- InteractiveDemo.vi
- MGCProgramControlledDemo.vi
- <u>PMXAdditionalFeaturesDemo.vi</u>
- <u>PMXProgramControlledDemo.vi</u>
- <u>ProgramControlledDemo.vi</u>
- <u>QuantumXProgramControlledDemo.vi</u>
- <u>SettingAnalogOutDemo.vi</u>
- <u>SettingDigitalOutDemo.vi</u>
- <u>UseCommonApiToSetupScalingAndSensorDemo.vi</u>
- ZeroSomeSignalsBeforeMeasurementDemo.vi

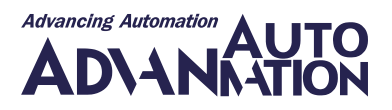

#### ActivateChannelDemo.vi

HBM LabVIEW Driver VIs Demos

このデモでは、非アクティブ化された信号をアクティブ化する方法を示します。

アクティブ化された信号のみが計測値を提供します。

CanInSignals、CanRawSignals、およびOpticalInSignalsを計測するには、これらをアクティブにする必要があります。 AnalogOutSignalsも使用する前にアクティブにする必要がありますただし、AnalogOutSignalsは計測できません)。

したがって、非アクティブ化された信号をチェックするデバイスを選択します(このデモでは、非アクティブ化された信号を アクティブ化したいためです)。

次に、アクティブにする信号を少なくとも1つ選択します。これらの信号について計測を開始します...

注意: "通常"、適切に設定されていない信号は非アクティブ化されます。そのため、パラメータ化が無効または欠落しているために、選択した信号が有効な測定値を提供しない(CanInSignalsの場合など)か、まったくアクティブにできない(OpticalInSignalsの場合など)可能性があります。

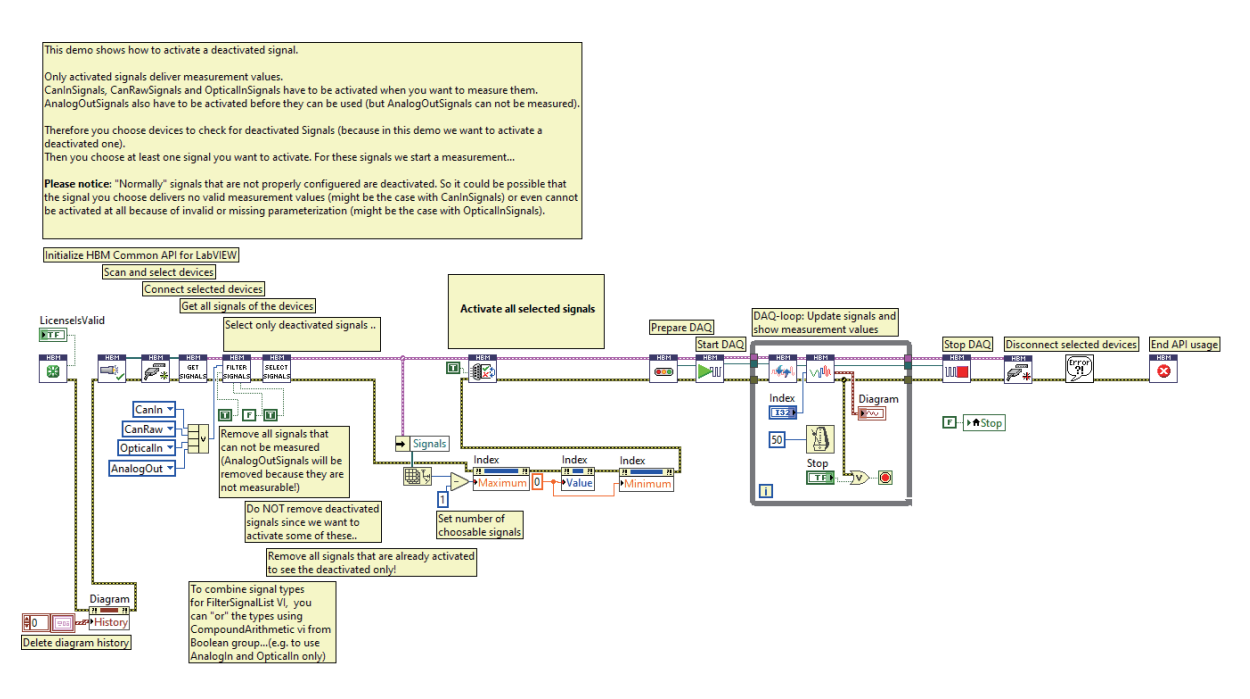

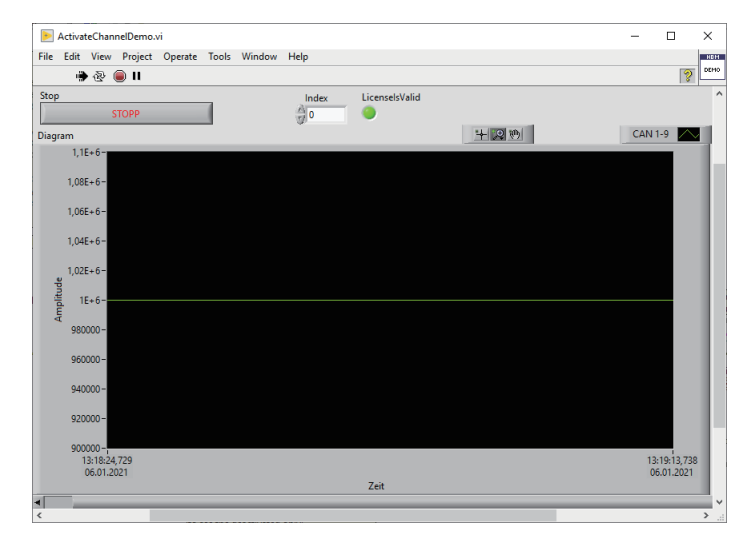

ここでは、以前に正しく設定されていないCANチャネル を有効にしました。

そのため、計測値はすべて無効になります(値として 1000000が渡されます)。

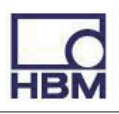

#### BuildApplicationDemo.vi

HBM LabVIEW Driver VIs Demos

このデモは、このVIからアプリケーションを構築する方法を示します。これはInteractiveDemo.viと同じVIです。 このVIにはこのテキスト領域のみがあり、HBM LabVIEW Driverの対話型VIをいくつか使用しているため、フロントパネル にウィジェットが表示されないことを心配する必要はありません。

このVIからアプリケーションを構築するには、次の手順に従ってください:

- このviからアプリケーションをビルドするには、"ツール"/"VIからアプリケーション(EXE)をビルド..."をクリックします。
- アプリケーションのプロジェクトを作成するパスを選択します (user.lib より下のパスは選択しないでください)。
- 必要に応じてVIのプロパティを設定します。
- ("プレビュー"の下のの"プレビューを生成"をクリックします)。
- "ビルド"をクリックしてアプリケーションをビルドします。
- ・ "ビルドステータス"ウィンドウで"エクスプローラ"をクリックしてWindowsのファイルエクスプローラを開きます。
- "data"ディレクトリを開きます。
- すべてのファイル(ライセンスファイルを除く)を"LabVIEW XXX/user.lib/HBM LabVIEW Driver/DLLs/"からアプリ ケーションのdataディレクトリにコピーします(VIによって直接参照されていない場合、LabVIEWはどのDllが必要で あるかを確認できないため、これが必要です)。

これで、構築したアプリケーションのディレクトリ全体を取得して、LabVIEW RuntimeがインストールされているWindows ベースのPCで使用できるようになります。

ターゲットPCのdataディレクトリからバッチファイル"Firewall\_scan\_allowed\_for\_all.bat"を実行をアサートしてください。 したがって、ファイアウォールは、ネットワーク内のHBMデバイスをスキャンするために必要な特定のポートをブロックしま せん。

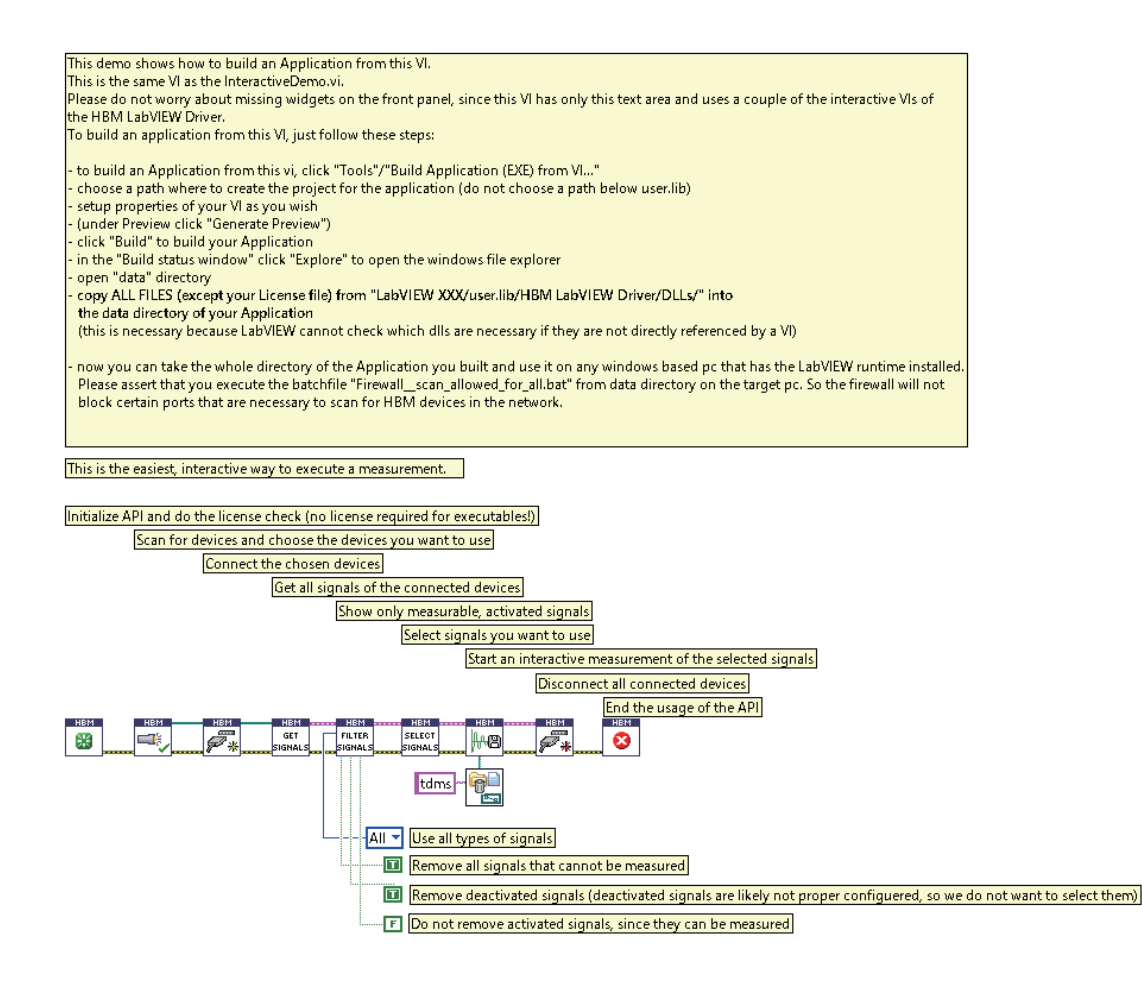

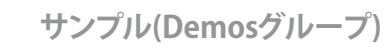

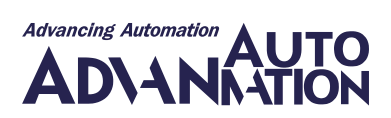

#### Demo.vi

HBM LabVIEW Driver VIs Demos

このVIは、特定の信号、サンプルレート、フィルタ周波数を使用して計測をセットアップする方法を示します。また、連続計測 を実行するために必要なVIの使用方法も示します。

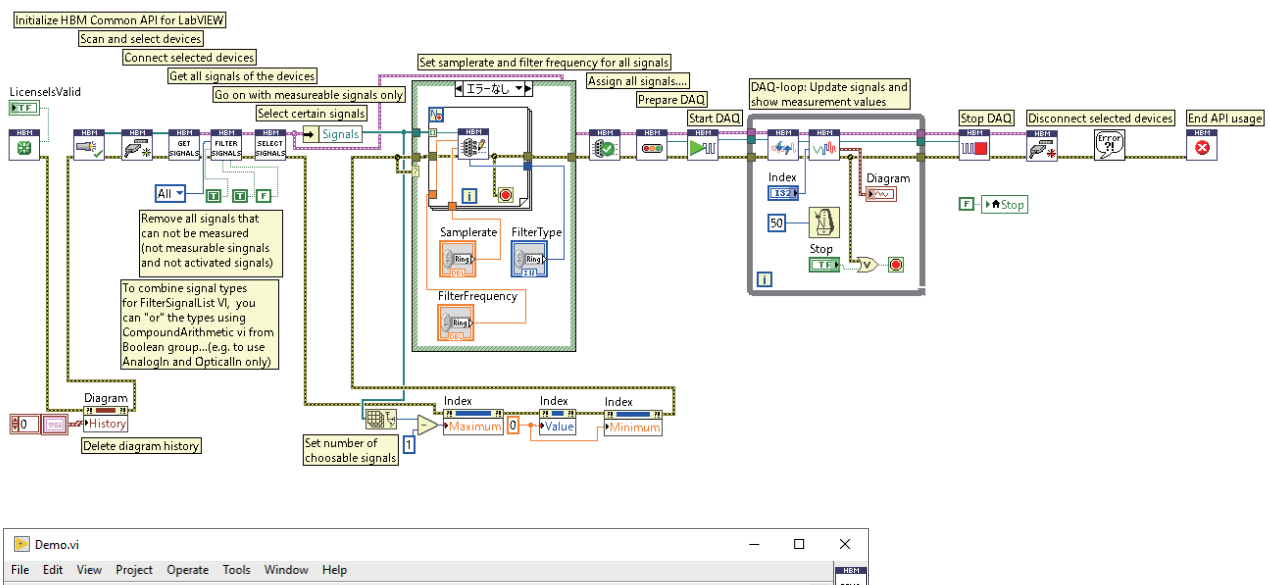

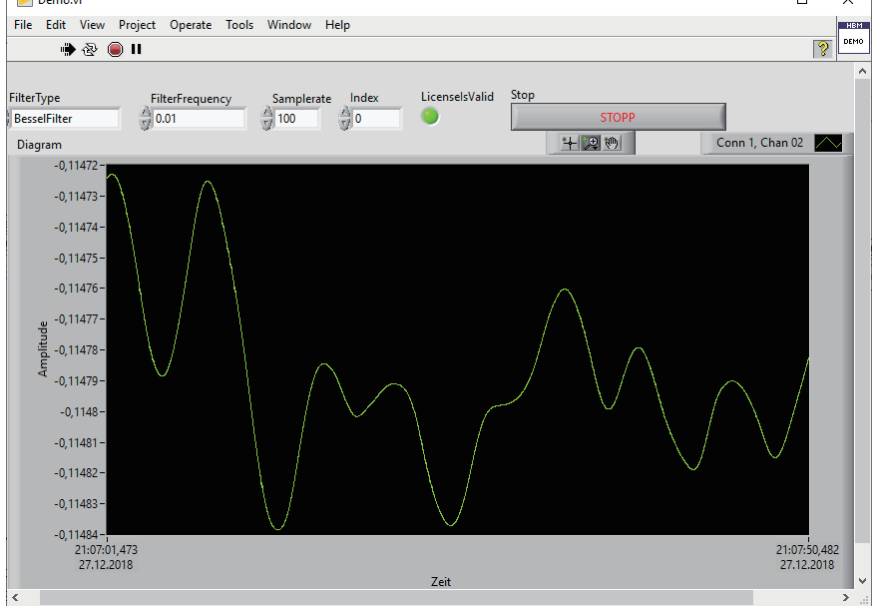

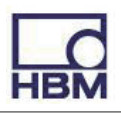

#### GetSingleMeasurementDemo.vi

HBM LabVIEW Driver

Demos

このVIは、連続計測を開始せずに計測値を取得する方法を示します。

VIs

計測値は、GetSingleMeasurementValueを繰り返し呼び出すことによって取得します。計測値はチャートと表に表示します。

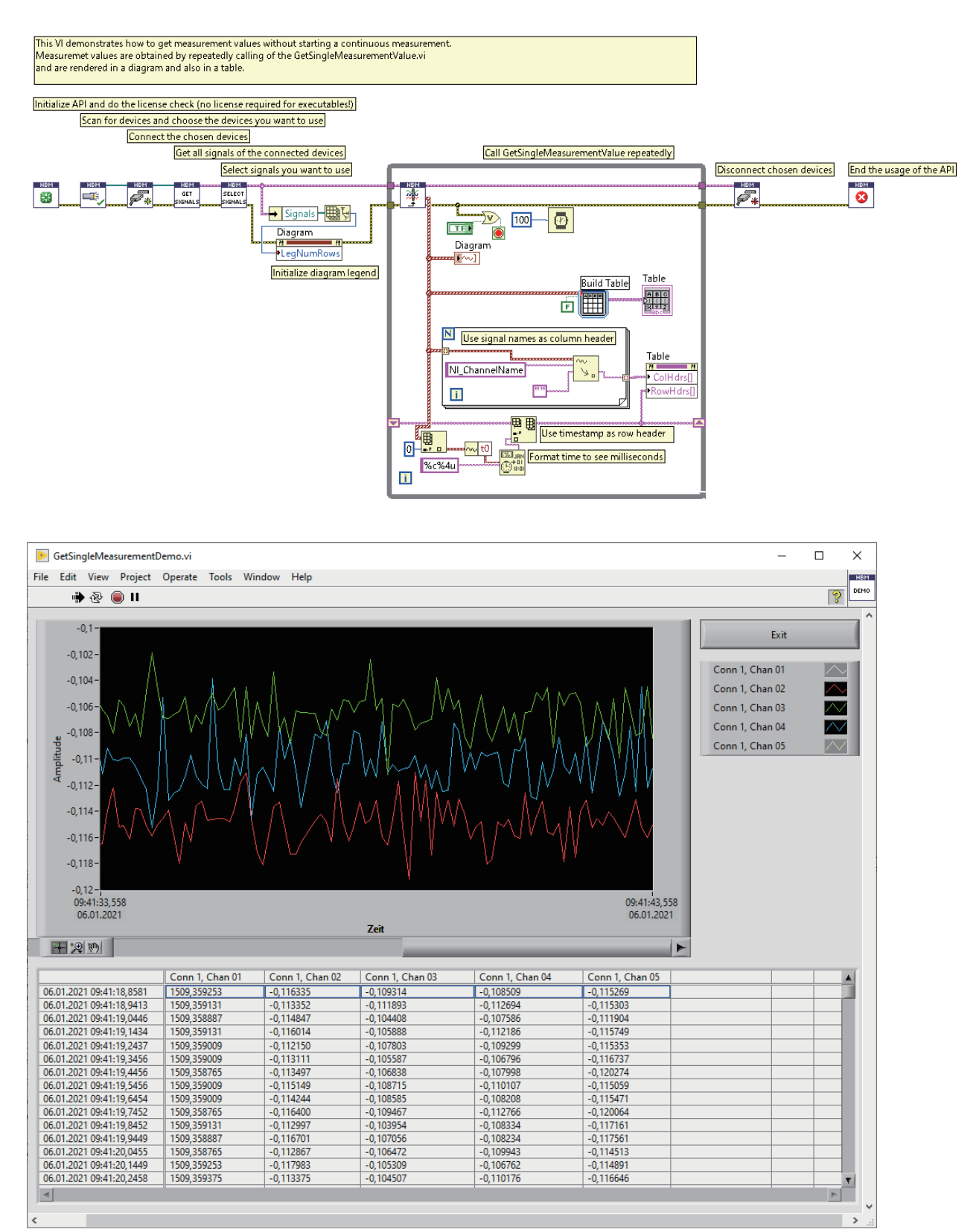

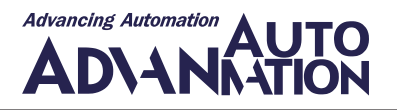

#### InteractiveDemo.vi

HBM LabVIEW Driver VIs Demos

このVIは、最小限の数のVIで測定を実行する非常に簡単で対話的な方法を示しています。User Interfaceグループの多くの VIを使用しています。

これらのVIはサポートしているすべてのデバイスタイプで動作することに注意してください。

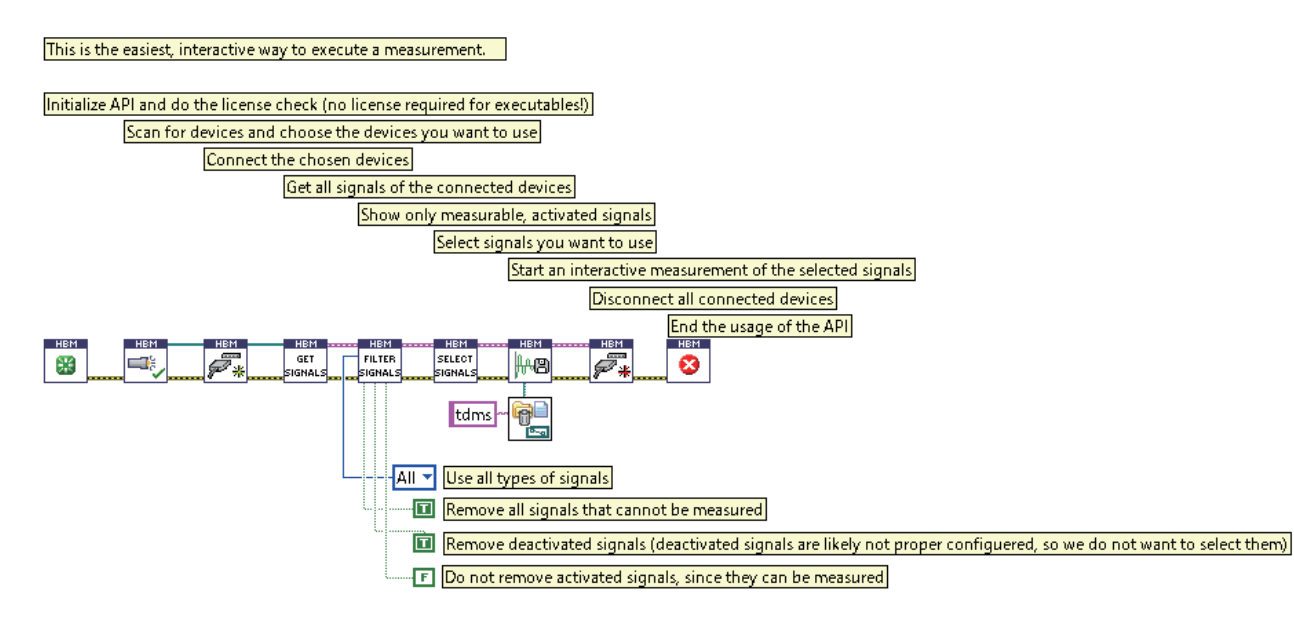

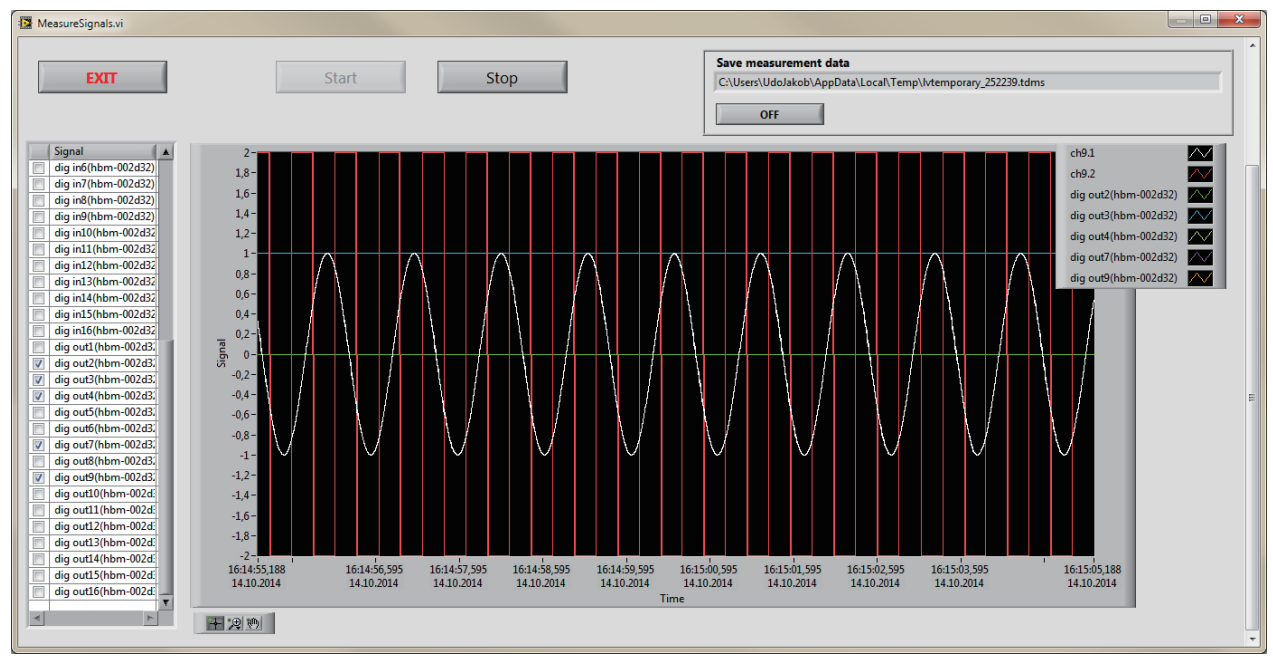

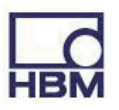

### MGCProgramControlledDemo.vi

Demos

HBM LabVIEW Driver VIs

このVIは、ユーザが入力することなくMGCデバイスを使用して計測をセットアップして実行する方法を示します。最初の信号 以外にも多くの信号を使用したい場合は、"Select certain signals (here…)"の下の信号番号を調整する必要があります。

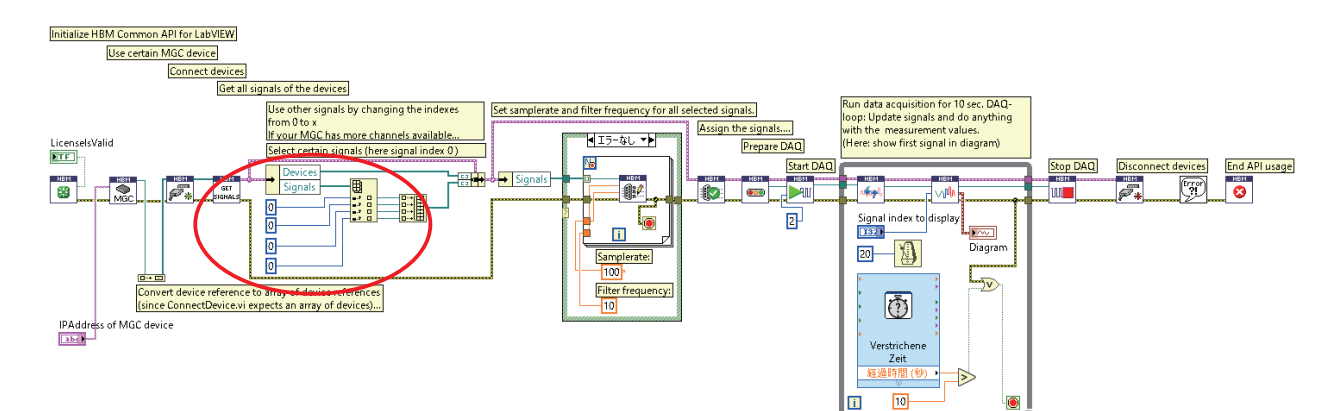

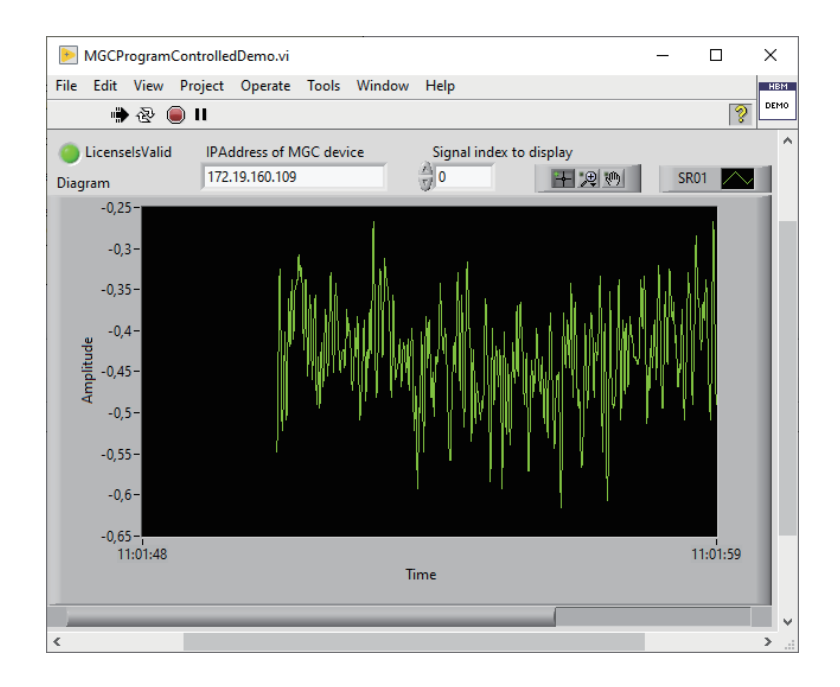

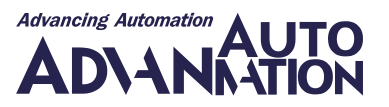

#### PMXAdditionalFeaturesDemo.vi

HBM LabVIEW Driver VIs Demos

このVIは、特定のデバイスファミリ(ここではPMX)の追加機能の使用法を示します。

#### これらのVI(ReadParameterSetNumber.viなど)はPMXフォルダ内にあり、PMXデバイスでのみ動作します。

これらVIのいずれかをMGCまたはQuantumXで使用しようとすると、エラーをスローします。

This VI demonstrates the usage of the additional features of a certain device family (here PMX). These VIs (e.g. ReadParameterSetNumber.vi) are only working for PMX devices and are located within the folder PMX. If you try to use one of these VIs with a MGC or with a QuantumX, an error will be thrown. Device has been connected Parameter 0 has been loaded DigitalOutBitMask TF TF Iniitalize CommonAPI and check licence CurrentParameterSetNumber DeviceStatus 132 132 Connect a certain PMX device Get reference of first connected device Disconnect device End API usage Use some PMX specific VIs. IP address of PMX: HBM READ PARAM SET <mark>₿.</mark>」 0 HBM LOAD PARAM SET HBM OPEN PMX BROW. HBM GET DEVICE STATUS 0..+ ( abch **7**\* error out 8 \* F\* Devices 🗪 0 0 - 0 × PMXAdditionalFeaturesDemo.vi Datei Bearbeiten Ansicht Projekt Ausführen Werkzeuge Fenster Hilfe 🔿 🐼 🔘 II мо 2 Please enter the IP address of your PMX: IP address of PMX: 172.19.191.225 Device has been connected CurrentParameterSetNumber 0 Parameter 0 has been loaded DigitalOutBitMask 61901 DeviceStatus 3 Error out Status Code **d** 60 Quelle

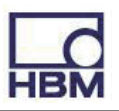

#### PMXProgramControlledDemo.vi

Demos

HBM LabVIEW Driver VIs

このVIは、ユーザが入力することなくPMXデバイスを使用して計測をセットアップして実行する方法を示します。最初の信号 以外にも多くの信号を使用したい場合は、"Select certain signals (here…)"の下の信号番号を調整する必要があります。 PMXに組み込まれているアンプによっては、信号が計測できない場合があります。この場合、使用する信号のインデックス を調整する必要があります。

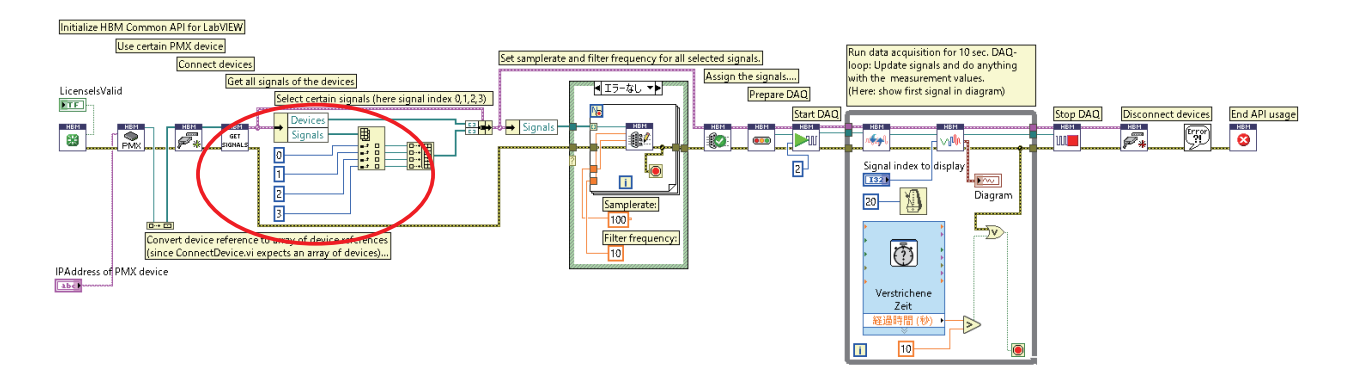

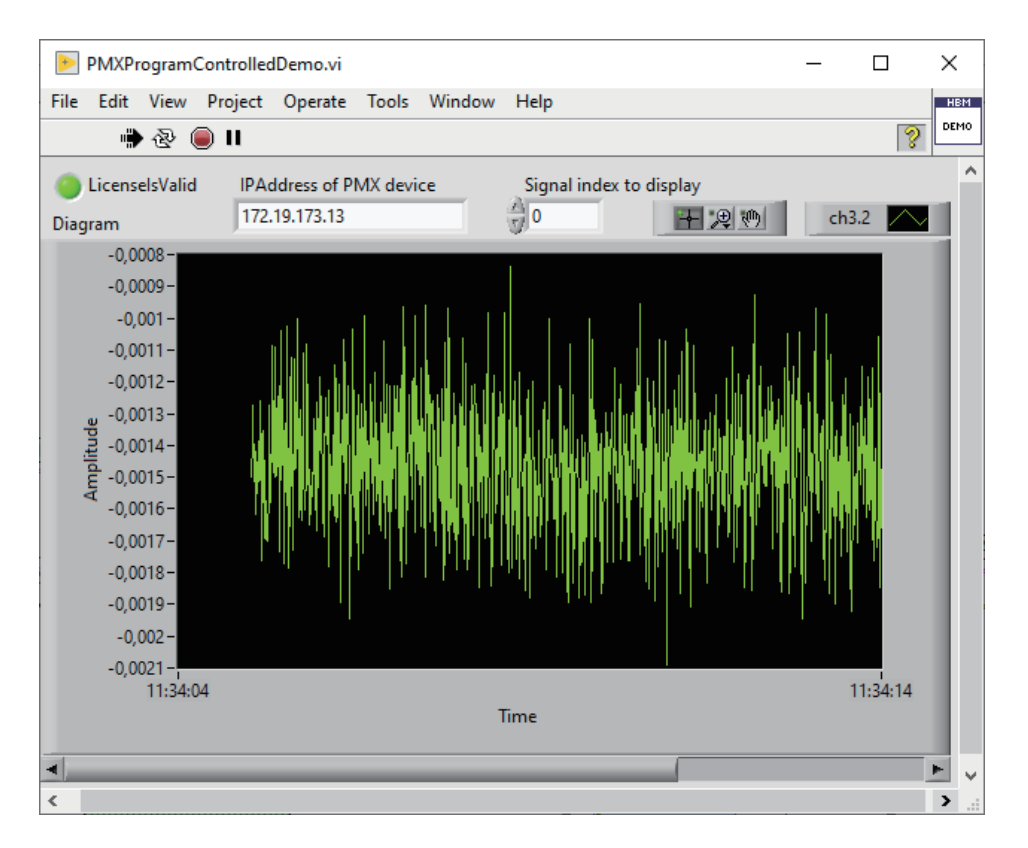

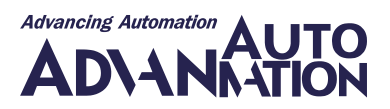

#### ProgramControlledDemo.vi

HBM LabVIEW Driver VIs Demos

このVIは、ユーザが入力することなく計測をセットアップして実行する方法を示します。ほとんどの場合、3つの異なるDAQ デバイスを同時に使用することはないため、おそらくこのデモを調整する必要があります。使用しないデバイスタイプを すべて削除し、"BuildArray.vi"を新しい使用デバイス数に合わせて調整してください。エラーなしでデモを実行するには、 "Select certain signals (here…)"の下の信号番号も調整する必要があります。

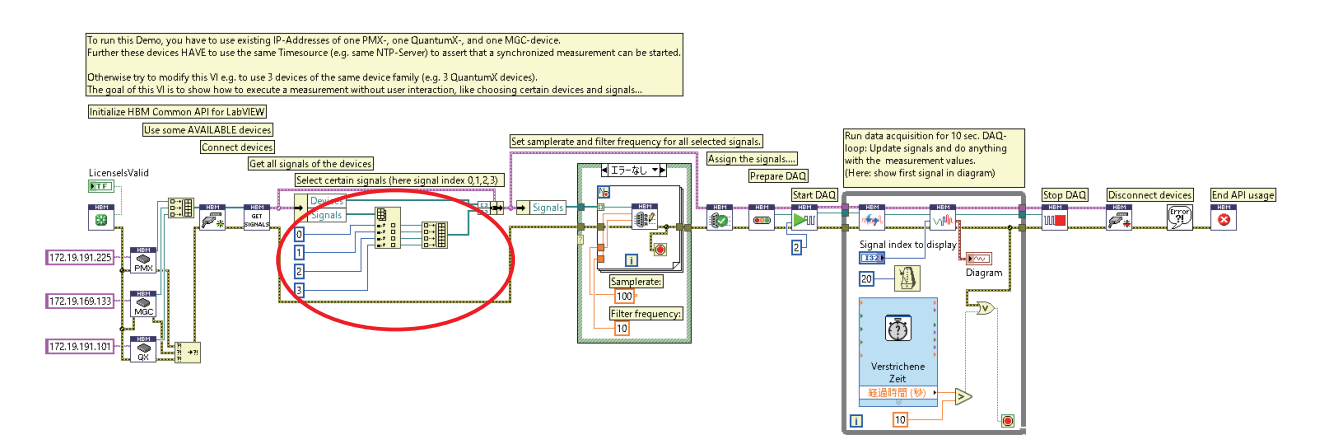

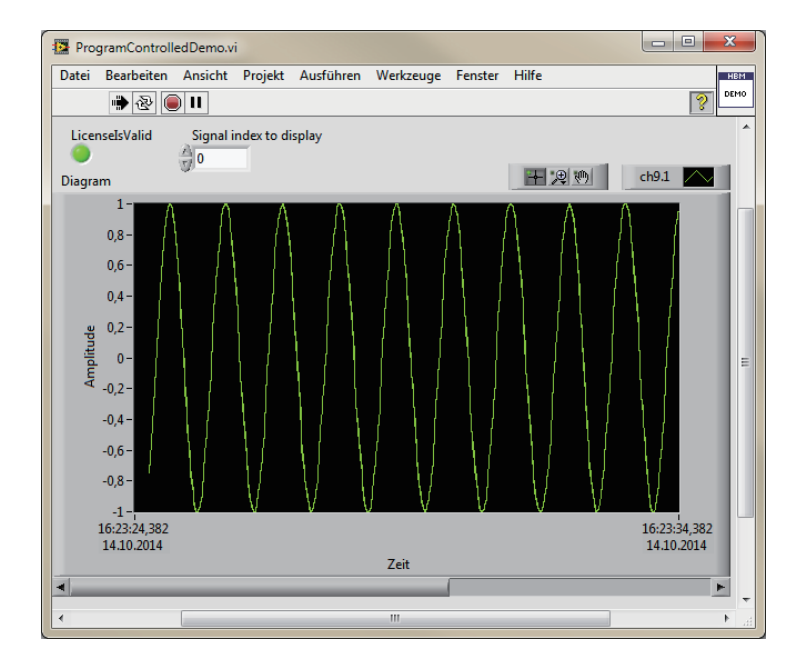

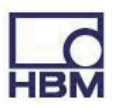

### QuantumXProgramControlledDemo.vi

HBM LabVIEW Driver VIs Demos

このVIは、ユーザが入力することなくQuantumXデバイスを使用して測定をセットアップして実行する方法を示します。最初の信号以外にも多くの信号を使用したい場合は、"Select certain signals (here…)"の下の信号番号を調整する必要があります。

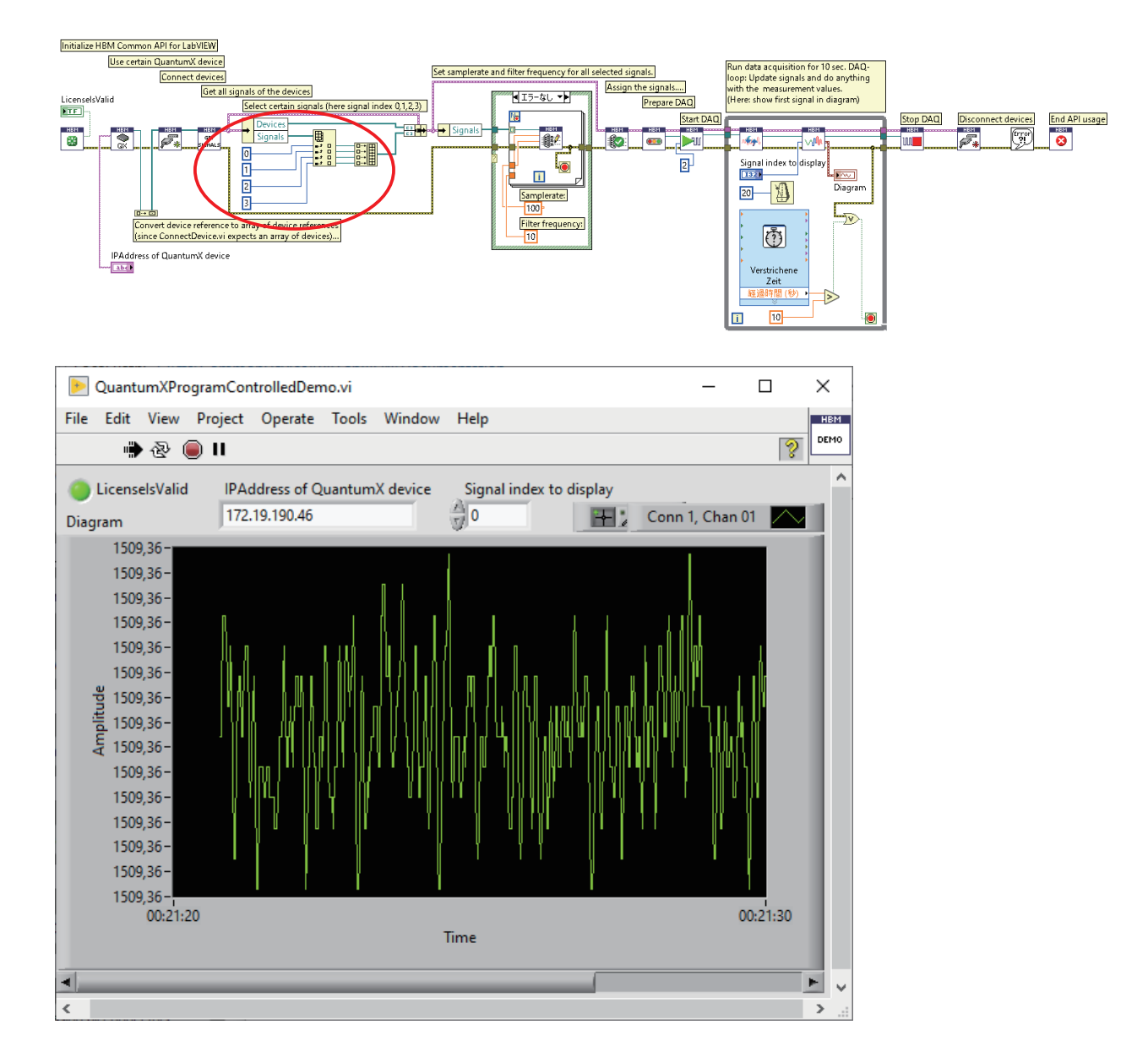

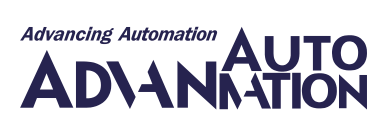

#### SettingAnalogOutDemo.vi

HBM LabVIEW Driver VIs Demos

このVIは、アナログ出力信号を調整する方法と、特定のタイプの信号(ここではアナログ出力信号)をフィルタリングする方法 を示します。

Set analog out signals of certain devices to adjusted value

Initialize API and do the license check (no license required for executables!)

Scan for devices and choose the devices you want to use

Connect the chosen devices

Get all signals of the connected devices

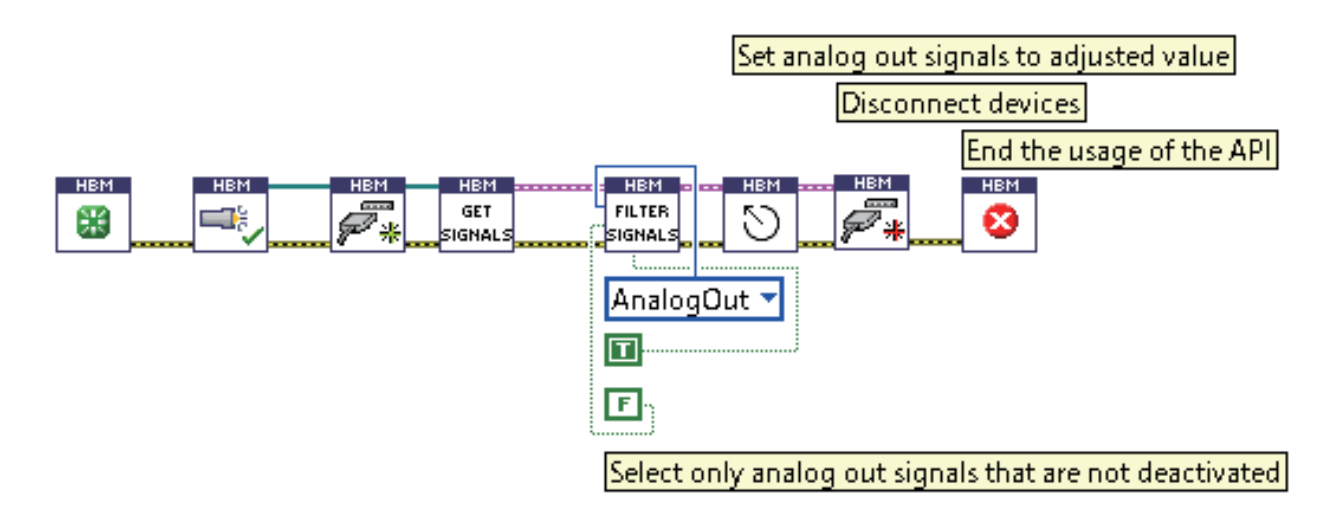

| 🔼 Se | etAnalogOutUl.vi   |           | ×                                                        |
|------|--------------------|-----------|----------------------------------------------------------|
|      | Signal             | 10.0-     |                                                          |
|      | MX410-5            |           | Set selected analog out signals<br>to the adjusted value |
|      | MX410-5<br>MX410-7 |           |                                                          |
|      | MX410-8            | 0.0-      | -                                                        |
|      |                    | 4.0-      |                                                          |
| Ŀ    |                    | 2.0-      |                                                          |
|      |                    | -<br>0.0- |                                                          |
|      |                    |           |                                                          |
| Ŀ    |                    | -2.0-     |                                                          |
|      |                    | -4.0-     |                                                          |
| Ŀ    |                    | -6.0-     |                                                          |
|      |                    | -8.0-     |                                                          |
|      |                    | 10.0      |                                                          |
|      |                    | -10.0-    | FXIT                                                     |
|      | •                  | W 5.9     |                                                          |

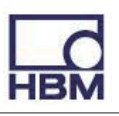

#### SettingDigitalOutDemo.vi Demos

HBM LabVIEW Driver VIs

このVIは、デジタル出力信号を調整する方法と、特定のタイプの信号(ここではデジタル出力信号)をフィルタリングする 方法を示します。

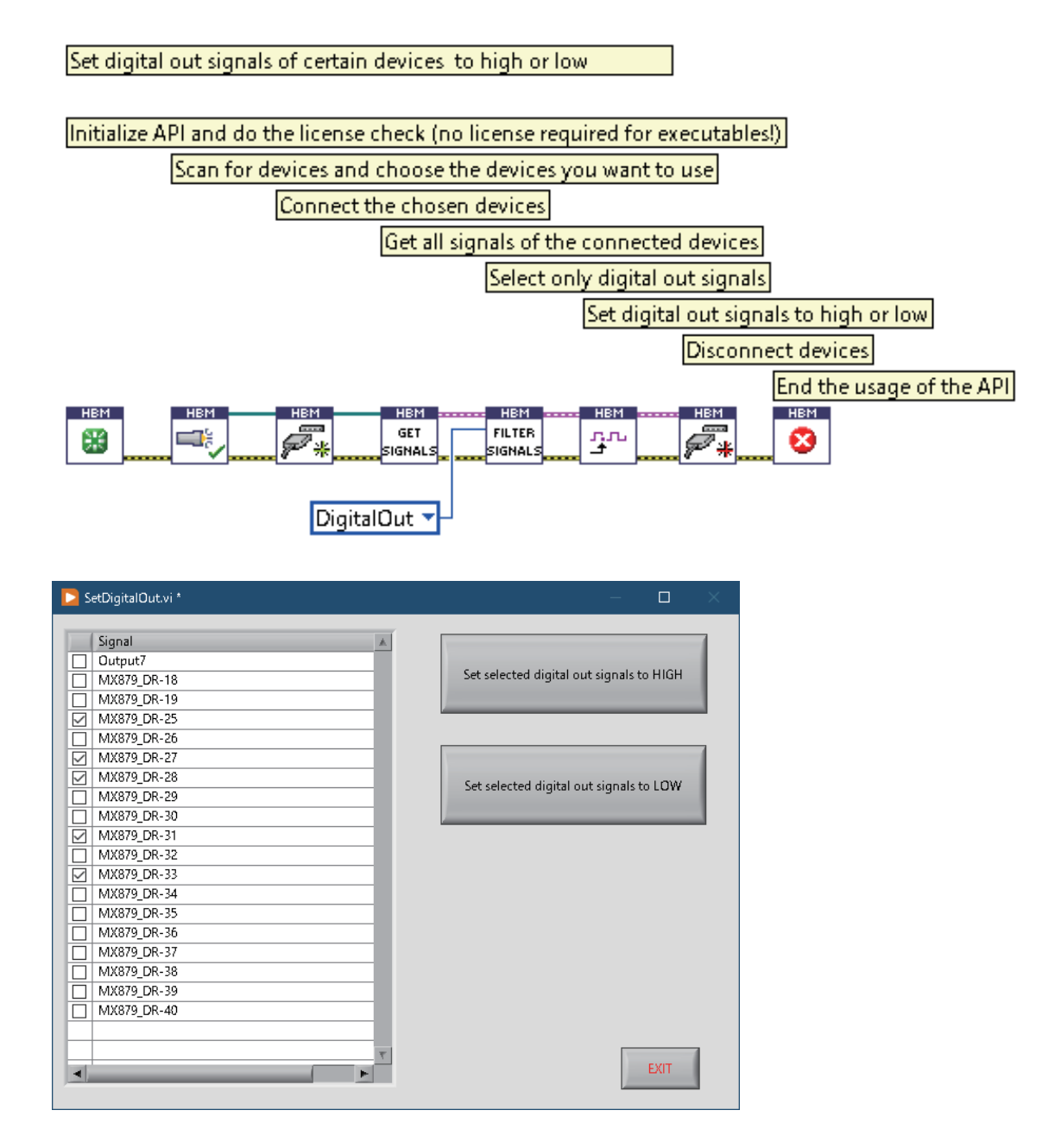

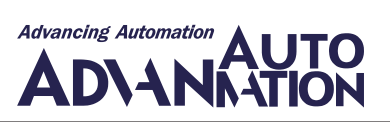

#### UseCommonApiToSetupScalingAndSensorDemo.vi

HBM LabVIEW Driver VIs Demos

このデモでは、Common APIを使用してセンサとそのスケーリングをパラメーター化して割り当てる方法を示します。 複雑になりすぎないように、このVI内でエラー処理を行わずに必要なワークフローを示します。

基本的に、Common APIで実行できることはすべてLabVIEWでも実行できます。

ただし、Common APIの多くの機能と可能性は、LabVIEWで準備されたVIでは直接サポートされていません。

したがって、特別な要求を実現するには、Common API(ほとんどのHBM LabVIEW VIで既に使用されています)を自由に 使用してください。

Common APIの概要を最初に理解するには、Common API chm-Helpfileを参照し、次のセクションを確認することをお勧めします:

- Overview
- Examples
- HBM Common API Documentation/Hbm.Api.Common Namespace (class overview diagram)
- HBM Common API Documentation/Hbm.Api.Common.Entities Namespace/Device Class

HBM VIのほとんどは、Common APIの使用方法を示すサンプルでもあります。関連するVIを開き、必要に応じて解析や変更/コピーをしてください。

デバイスを選択し、信号を選択します。選択した最初の信号に関連するセンサは、2ポイントスケーリングを持つ電圧センサ に変更されます。

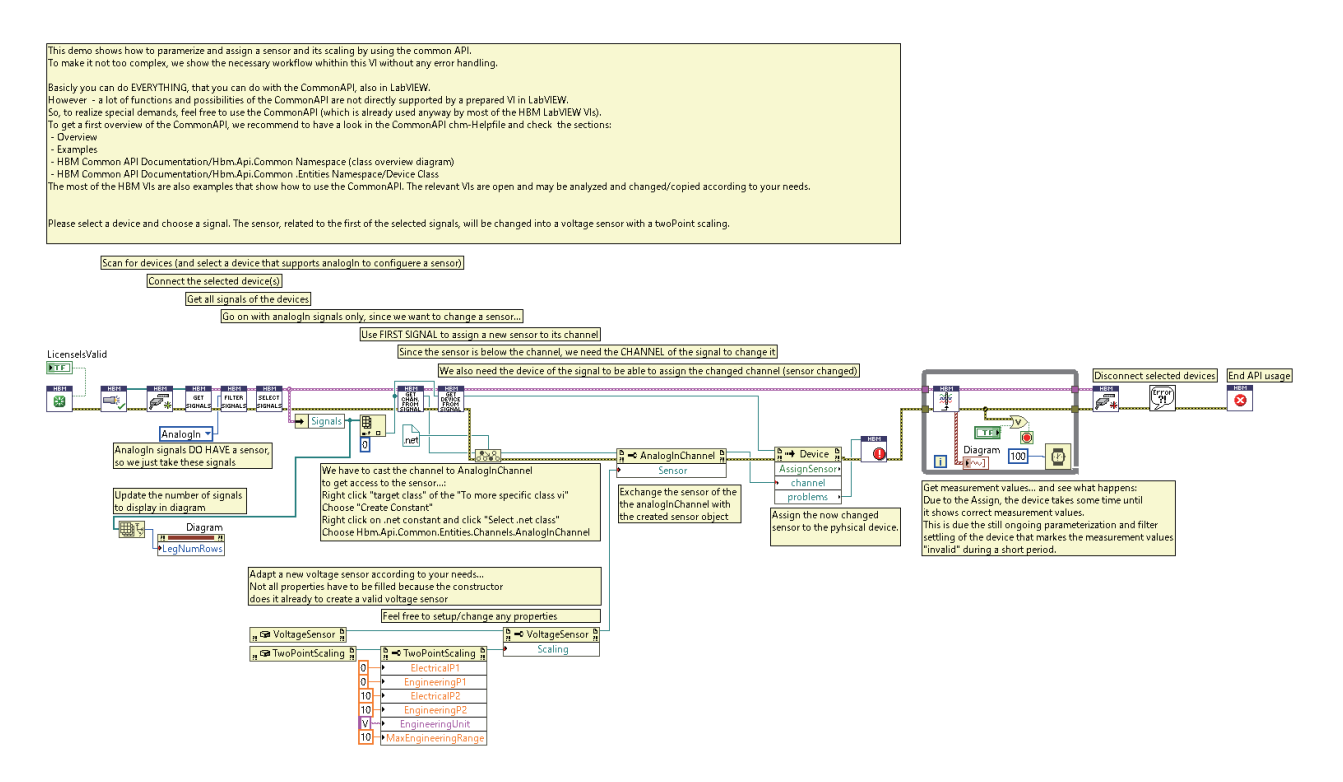

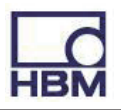

### ZeroSomeSignalsBeforeMeasurementDemo.vi

HBM LabVIEW DriverVIsDemos

このデモでは、ユーザ操作を行わずに特定の信号に対してゼロバランスを実行する方法を示します。 最初の2つの信号を選択して、他のすべての利用可能な信号と一緒に計測するる前にそれらをゼロにします。

このデモを実行するには、QuantumXデバイスの既存のIPアドレスを入力する必要があります。最初の2つの信号はゼロ 調整可能である必要があります(有効な計測値を提供する必要があります)。それ以外の場合はエラーが表示されます。

たとえば、MX Assistantを開いて、関連するチャンネル/信号のゼロ値が変化することを確認することをお勧めします(MX Assistantで変更されたゼロ値を確認するには、このviの実行後にデバイス設定をリロードする必要があります)。

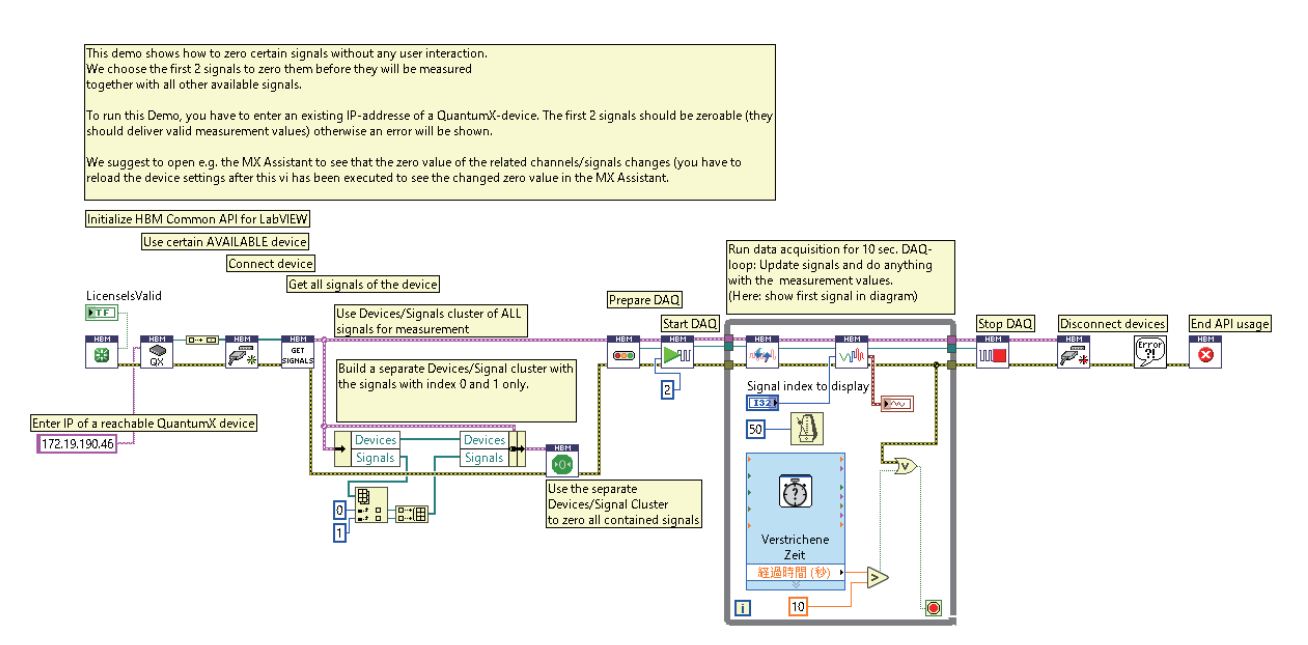
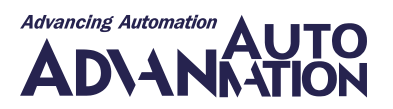

# LabVIEW Driverの詳細

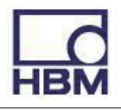

# Systemグループ

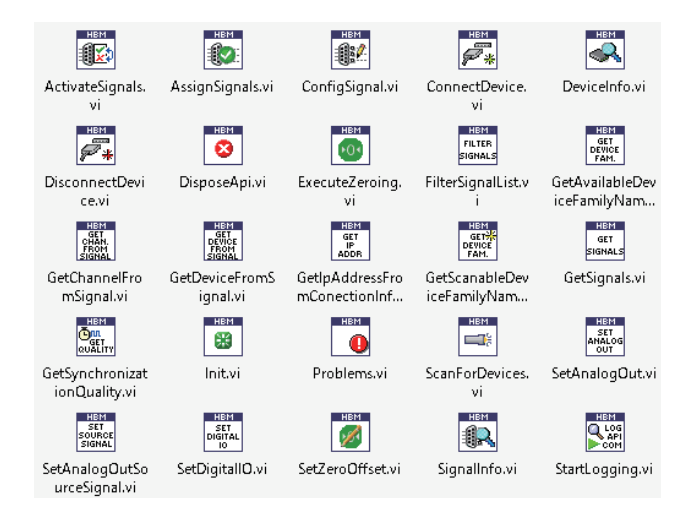

このグループのVIは次の目的で使用します:

- LANアダプタのデバイスをスキャン
- デバイスの接続と切断
- ・ 信号設定の表示
- ・信号設定のアクティブ化、変更、割り当て
- ・フィルタを構成
- デジタル出力とアナログ出力を設定
- 信号をアナログ出力にルーティング
- ゼロオフセットを設定

これらのVIはすべて、デバイスが機能をサポートしている限り、すべてのデバイスで動作します(例: MGC-CP42デバイスは スキャンできません)。

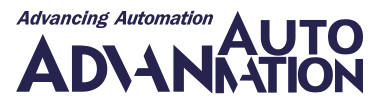

#### ActivateSignals.vi

HBM LabVIEW Driver VIs System

指定した信号を有効または無効にします(Activate設定に従って)。有効化された信号のみが計測に使用できます! サポートされている信号タイプは、CanInSignal、CanRawSignal、FbgSignal(光)、およびAnalogOutSignalです。 有効/無効化できるすべての信号が処理されます。有効/無効化をサポートしていない信号タイプは無視されます。 信号はデバイス上で直接有効/無効化されるため、後でAssignSignal.viを実行する必要はありません。エラー出力は、有効/ 無効化中に発生した問題(デバイスが接続されなくなったことなどによる)を通知します。

注意: 適切に設定されていない信号を有効にすると、問題が発生します。

## DevicesAndSignals ----- DevicesAndSignals Activate Error out

| 引数                | 前明                                                |
|-------------------|---------------------------------------------------|
| DevicesAndSignals | GetSignals.viから出力された、デバイスの配列と信号の配列で構成されるクラスタ入力。   |
| Activate          | 信号(実際にはチャネル)を有効にするにはtrueに設定し、無効にするには falseに設定します。 |
| Error in          | エラーのステータス(ブール)、番号(数値)およびソース(文字列)で構成されるクラスタ入力。     |

| 戻り値               | 説明                                            |
|-------------------|-----------------------------------------------|
| DevicesAndSignals | デバイスの配列と信号の配列で構成されるクラスタ出力。。                   |
| Error out         | エラーのステータス(ブール)、番号(数値)およびソース(文字列)で構成されるクラスタ出力。 |

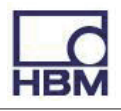

## AssignSignals.vi

HBM LabVIEW Driver VIs System

指定された信号の設定を、対応するデバイスの物理信号に割り当てます。

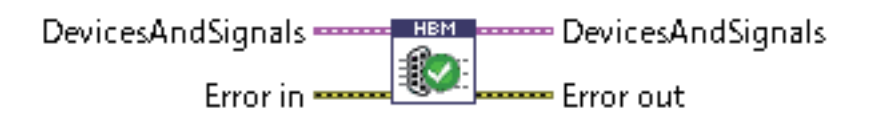

| 引数                | 説明                                                      |
|-------------------|---------------------------------------------------------|
| DevicesAndSignals | <u>GetSignals.vi</u> から出力された、デバイスの配列と信号の配列で構成されるクラスタ入力。 |
| Error in          | エラーのステータス(ブール)、番号(数値)およびソース(文字列)で構成されるクラスタ入力。           |

| 戻り値               | 説明                                            |
|-------------------|-----------------------------------------------|
| DevicesAndSignals | デバイスの配列と信号の配列で構成されるクラスタ出力。。                   |
| Error out         | エラーのステータス(ブール)、番号(数値)およびソース(文字列)で構成されるクラスタ出力。 |

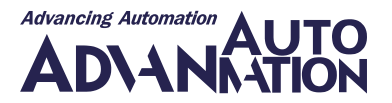

#### ConfigSignal.vi

HBM LabVIEW Driver VIs System

指定されたパラメータに従って信号を設定します。信号がフィルタ周波数をサポートしていない場合(演算チャネルなどの 仮想信号など)、ここではエラーは発生しません。

備考: これらの設定で物理デバイスを構成するには、信号の構成時にAssignSignals VIを使用する必要があります。

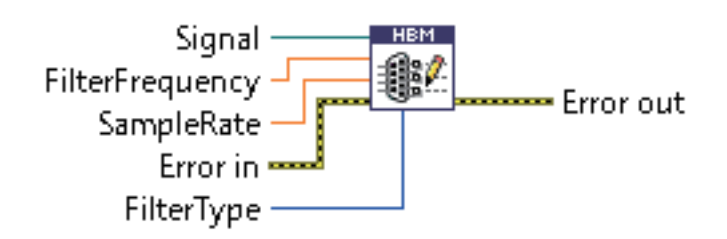

| 引数              | 説明                                                     |
|-----------------|--------------------------------------------------------|
| Signal          | DevicesAndSignalsのSignals配列から出力された、設定したい信号。            |
| FilterFrequency | 使用するフィルター周波数。                                          |
| SampleRate      | 計測に使用するサンプルレート。                                        |
| Error in        | エラーのステータス(ブール)、番号(数値)およびソース(文字列)で構成されるクラスタ入力。          |
| FilterType      | 使用するFilterType。PresentFilterはデフォルト設定であり、デバイスに設定されている現在 |
|                 | アクティブなFilterTypeが使用されることを意味します。                        |
|                 | 0: PresentFilter                                       |
|                 | 1: AutoFilter                                          |
|                 | 2: BesselFilter                                        |
|                 | 3: ButterworthFilter                                   |
|                 | 4: HighpassFilter                                      |
|                 | 5: LinearPhaseFilter                                   |
|                 | 6: NoFilter                                            |

| 戻り値       | 前明                                            |
|-----------|-----------------------------------------------|
| Error out | エラーのステータス(ブール)、番号(数値)およびソース(文字列)で構成されるクラスタ出力。 |

注意: すべてのFilterTypeとSampleRate/FilterFrequencyの組み合わせがすべてのデバイスでサポートされているわけ ではありません。無効な値を選択すると、AssignSignal.viを介してデバイスへの設定割り当て時にエラーが発生します。

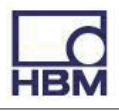

#### ConnectDevice.vi

HBM LabVIEW Driver VIs System

指定したすべてのデバイスを接続します。

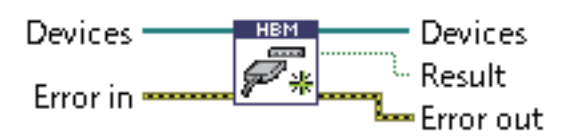

| 引数       | 説明                                            |
|----------|-----------------------------------------------|
| Devices  | DevicesAndSignalsのDevices配列からの入力。             |
| Error in | エラーのステータス(ブール)、番号(数値)およびソース(文字列)で構成されるクラスタ入力。 |

| 戻り値       | 前明                                            |
|-----------|-----------------------------------------------|
| Devices   | 接続するデバイスの配列出力。                                |
| Result    | 接続中に警告やエラーが発生しなかった場合はTrue。                    |
| Error out | エラーのステータス(ブール)、番号(数値)およびソース(文字列)で構成されるクラスタ出力。 |

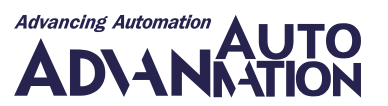

#### DeviceInfo.vi

HBM LabVIEW Driver VIs System

さまざまなデバイスのプロパティを提供します。

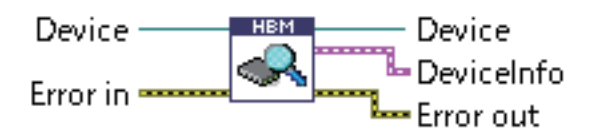

| 引数       | 説明                                            |
|----------|-----------------------------------------------|
| Devices  | DevicesAndSignalsのDevices配列からの入力。             |
| Error in | エラーのステータス(ブール)、番号(数値)およびソース(文字列)で構成されるクラスタ入力。 |

| 戻り値        | 説明                                            |
|------------|-----------------------------------------------|
| Devices    | 接続するデバイスの配列出力。                                |
| DeviceInfo | デバイスに関する情報を含むクラスタ。下の表を参照してください                |
| Error out  | エラーのステータス(ブール)、番号(数値)およびソース(文字列)で構成されるクラスタ出力。 |

| DeviceInfoクラスタ     | 説明                             |
|--------------------|--------------------------------|
| FamilyName         | このデバイスが属するファミリーの名前。            |
| Name               | デバイス名。                         |
| Model              | デバイスのモデルタイプ。                   |
| SerialNo           | デバイスのシリアル番号。                   |
| FirmwareVersion    | ファームウェアバージョン。                  |
| HardwareVersion    | ハードウェアバージョン。                   |
| ProtectionType     | デバイスのIP保護タイプ(例: IP55)。         |
| IsConnected        | デバイスが接続されているかどうかを示します。         |
| IsReadingDaqValues | デバイスが計測値を更新しているかどうかを示します。      |
| IsUnsupportedModel | 特定のモデルがAPIでサポートされているかどうかを示します。 |
| Timeout            | デバイスとの通信のタイムアウト。               |
| SyncMode           | 計測開始時のデバイスの役割を定義するモード。         |

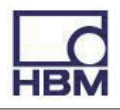

#### DisconnectDevice.vi

HBM LabVIEW Driver VIs System

指定したすべてのデバイスの接続を解除します。

DevicesAndSignals

| 引数                | 説明                                              |
|-------------------|-------------------------------------------------|
| DevicesAndSignals | GetSignals.viから出力された、デバイスの配列と信号の配列で構成されるクラスタ入力。 |
| Error in          | エラーのステータス(ブール)、番号(数値)およびソース(文字列)で構成されるクラスタ入力。   |
| -                 | -                                               |

| 戻り値       | 前明                                            |
|-----------|-----------------------------------------------|
| Error out | エラーのステータス(ブール)、番号(数値)およびソース(文字列)で構成されるクラスタ出力。 |

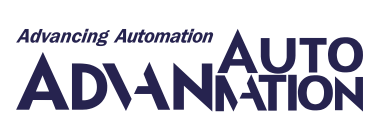

## DisposeApi.vi

HBM LabVIEW Driver VIs

Common APIの使用を終了するにはこのVIを使用します。

Error in ----- Error out

| 引数       | 説明                                             |
|----------|------------------------------------------------|
| Error in | 「エラーのステータス(ブール)、番号(数値)およびソース(文字列)で構成されるクラスタ入力。 |

System

| 戻り値       | 説明                                            |
|-----------|-----------------------------------------------|
| Error out | エラーのステータス(ブール)、番号(数値)およびソース(文字列)で構成されるクラスタ出力。 |

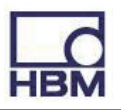

## ExecuteZeroing.vi

HBM LabVIEW Driver VIs System

すべての信号に対してゼロバランスを実行します(実際にはチャネルのゼロオフセットが設定されるため、同じチャネルに 属する他の信号も影響を受けることに注意してください)。

#### 

| 己物                              | <b>彩</b> 胆                                   |
|---------------------------------|----------------------------------------------|
| J I gX                          |                                              |
| DevicesAndSignals               | GetSignals.viから出力された、デバイスの配列と信号の配列で構成されるクラスタ |
|                                 | 入力。配列内のすべての信号に対してゼロ調整が行われます。ゼロ調整は、有効         |
|                                 | な計測値を提供する信号に対してのみ実行できます。                     |
| NumberOfMeasurement ValuesToUse | 信号のゼロ オフセットとして使用される平均値を計算するために、各信号の          |
|                                 | 計測値数を定義します(デフォルト値は1)。                        |
| Error in                        | エラーのステータス(ブール)、番号(数値)およびソース(文字列)で構成される       |
|                                 | クラスタ入力。                                      |

| 戻り値               | 説明                                     |
|-------------------|----------------------------------------|
| DevicesAndSignals | デバイスの配列と信号の配列で構成されるクラスタ出力。             |
| Error out         | エラーのステータス(ブール)、番号(数値)およびソース(文字列)で構成される |
|                   | クラスタ出力。                                |

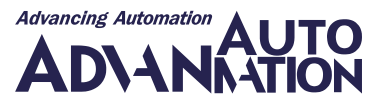

#### FilterSignalList.vi

HBM LabVIEW Driver VIs System

指定した信号タイプとその他のプロパティに従って、指定したすべての信号をフィルタします。

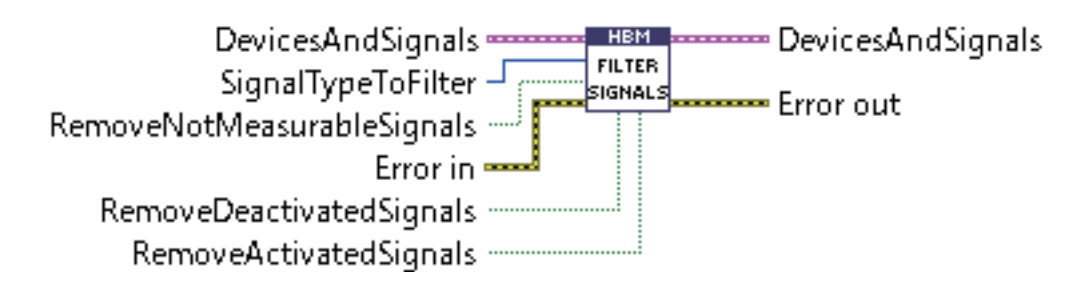

| 引数                         | 説明                                              |
|----------------------------|-------------------------------------------------|
| DevicesAndSignals          | GetSignals.viから出力された、デバイスの配列と信号の配列で構成されるクラスタ    |
|                            | 入力。                                             |
| SignalTypeToFilter         | フィルタリングする信号タイプ(さまざまな信号タイプを追加できます。例: DigitalOut  |
|                            | + AnalogOut)。実行後のデバイスと信号の出力には、これらの信号のみが含まれ      |
|                            | ます。                                             |
|                            | デフォルト値は"All"で、すべての信号タイプがこのVIをパスします。             |
|                            | 65535: All                                      |
|                            | 1: AnalogIn                                     |
|                            | 2: AnalogOut                                    |
|                            | 4: DigitalIn                                    |
|                            | 8: DigitalOut                                   |
|                            | 16: Virtual                                     |
|                            | 32: OpticalIn                                   |
|                            | 64: CanIn                                       |
|                            | 128: CanRaw                                     |
| RemoveNotMeasurableSignals | デフォルトはfalseです。計測できない信号はVIをパスします。計測可能な信号のみ       |
|                            | を使用するには、これをtrueに設定します(AnalogOutSignalを使用しないなど)。 |
| Error in                   | エラーのステータス(ブール)、番号(数値)およびソース(文字列)で構成されるクラスタ      |
|                            | 入力。                                             |
| RemoveDeactivatedSignals   | デフォルトはtrueです。無効化された信号は適切に構成されていない可能性があり         |
|                            | ます。                                             |
| RemoveActivatedSignals     | デフォルトは falseです。trueに設定すると、無効化された信号のみをパスします。     |

| 戻り値               | 説明                                         |
|-------------------|--------------------------------------------|
| DevicesAndSignals | デバイスの配列と信号の配列で構成されるクラスタ出力。                 |
| Error out         | エラーのステータス(ブール)、番号(数値)およびソース(文字列)で構成されるクラスタ |
|                   | 出力。                                        |

注意: (DevicesAndSignalsクラスタ出力の)Signalsのリファレンス(.net - CloseReference.vi)を閉じる必要があります。そうしないと、このviを頻繁に使用した後にメモリリークが発生します。

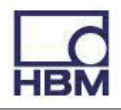

## GetAvailableDeviceFamilyNames.vi

HBM LabVIEW Driver VIs System

利用可能なすべてのデバイスファミリ(デバイスドライバ)のリストを確定します。

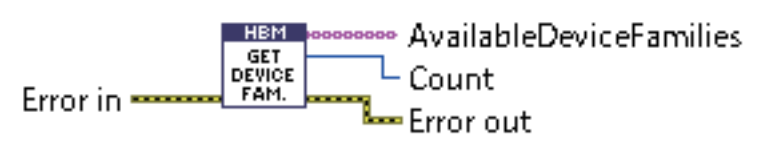

| 己 [ 娄ケ   | 前田                                            |
|----------|-----------------------------------------------|
| 1197     |                                               |
| Error in | エラーのステータス(ブール)、番号(数値)およびソース(文字列)で構成されるクラスタ入力。 |
|          |                                               |

| 戻り値              | 説明                                            |
|------------------|-----------------------------------------------|
| AvailableDevices | 利用可能なデバイスファミリ名の配列。                            |
| Count            | 利用可能なデバイスファミリの数。                              |
| Error out        | エラーのステータス(ブール)、番号(数値)およびソース(文字列)で構成されるクラスタ出力。 |

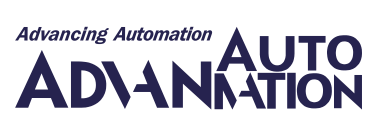

## GetChannelFromSignal.vi

HBM LabVIEW Driver VIs

System

指定した信号が属するチャネルを検索します。

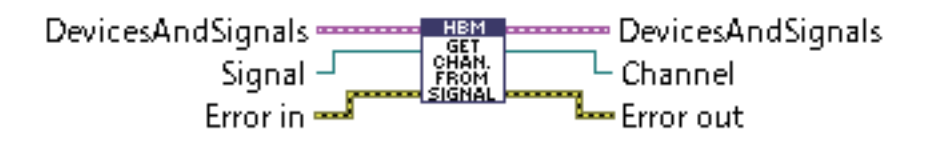

| 引数                | 説明                                                     |
|-------------------|--------------------------------------------------------|
| DevicesAndSignals | GetSignals.viから出力された、デバイスの配列と信号の配列で構成されるクラスタ入力。        |
| Signal            | DevicesAndSignalsのSignals配列から出力された、どのチャンネルに属しているかを確認する |
|                   | ための信号。                                                 |
| Error in          | エラーのステータス(ブール) 番号(数値)およびソース(文字列)で構成されるクラスタ入力。          |

| 戻り値               | 説明                                            |
|-------------------|-----------------------------------------------|
| DevicesAndSignals | デバイスの配列と信号の配列で構成されるクラスタ出力。                    |
| Channel           | 信号が属しているチャンネル。                                |
| Error out         | エラーのステータス(ブール)、番号(数値)およびソース(文字列)で構成されるクラスタ出力。 |

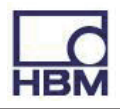

## GetDeviceFromSignal.vi

HBM LabVIEW Driver VIs System

指定した信号が属するデバイスを検索します。

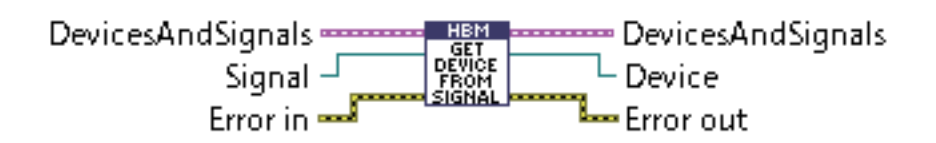

| 引数                | 前明                                                     |
|-------------------|--------------------------------------------------------|
| DevicesAndSignals | GetSignals.viから出力された、デバイスの配列と信号の配列で構成されるクラスタ入力。        |
| Signal            | DevicesAndSignalsのSignals配列から出力された、どのチャンネルに属しているかを確認する |
|                   | ための信号。                                                 |
| Error in          | エラーのステータス(ブール)、番号(数値)およびソース(文字列)で構成されるクラスタ入力。          |

| 戻り値               | 説明                                            |
|-------------------|-----------------------------------------------|
| DevicesAndSignals | デバイスの配列と信号の配列で構成されるクラスタ出力。                    |
| Device            | 信号が属しているデバイス。                                 |
| Error out         | エラーのステータス(ブール)、番号(数値)およびソース(文字列)で構成されるクラスタ出力。 |

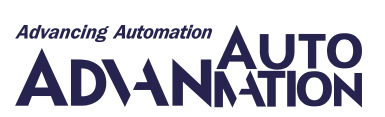

## GetIpAddressFromConectionInfo.vi

HBM LabVIEW Driver VIs System

接続情報のIPアドレスとポート番号を取得します。

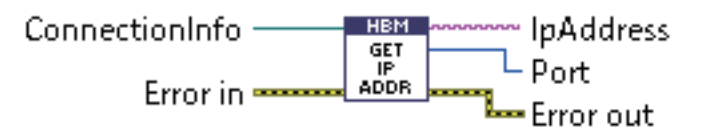

| 引数            | 説明                                                     |  |  |
|---------------|--------------------------------------------------------|--|--|
| ConectionInfo | ScanForDevices.viから出力された、Devices配列のConectionInfoプロパティ。 |  |  |
| Error in      | エラーのステータス(ブール)、番号(数値)およびソース(文字列)で構成されるクラスタ入力。          |  |  |

| 戻り値       | 前明                                            |
|-----------|-----------------------------------------------|
| IpAddress | 接続するデバイスのIPアドレス。                              |
| Port      | 接続するデバイスのポートTCPポート。                           |
| Error out | エラーのステータス(ブール)、番号(数値)およびソース(文字列)で構成されるクラスタ出力。 |

#### 使用例

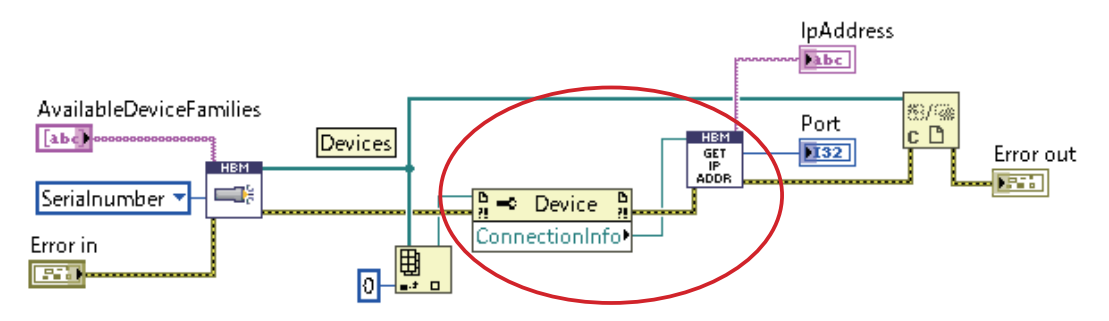

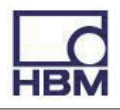

## GetScanableDeviceFamilyNames.vi

HBM LabVIEW Driver VIs System

利用可能なすべてのデバイスファミリ(デバイスドライバ)のリストを確定します。

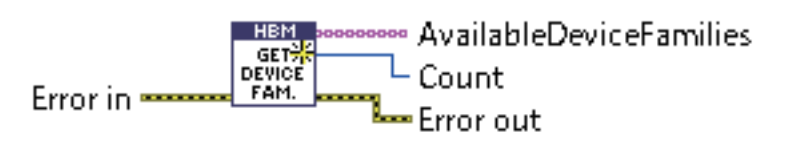

| 引数       | 説明                                         |
|----------|--------------------------------------------|
| Error in | エラーのステータス(ブール)、番号(数値)およびソース(文字列)で構成されるクラスタ |
|          | 入力。                                        |

| 反り値                     | 前明                                         |
|-------------------------|--------------------------------------------|
| AvailableDeviceFamilies | 利用可能なデバイスファミリ名の配列。                         |
| Count                   | 利用可能なデバイスファミリの数。                           |
| Error out               | エラーのステータス(ブール)、番号(数値)およびソース(文字列)で構成されるクラスタ |
|                         | 出力。                                        |

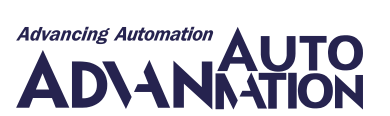

## GetSignals.vi

HBM LabVIEW Driver VIs System

指定したデバイスの(すべての)信号を付与します。

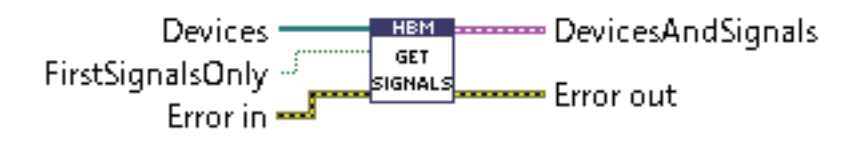

| 引数               | 説明                                             |
|------------------|------------------------------------------------|
| Devices          | DevicesAndSignalsのDevices配列からの入力。              |
| FirstSignalsOnly | 各チャネルのそれぞれの最初の信号のみを取得する場合は、true(デフォルト)に設定します   |
|                  | (falseに設定した場合、QuantumXデバイスはチャネルごとに2つの信号を返します)。 |
| Error in         | エラーのステータス(ブール)、番号(数値)およびソース(文字列)で構成されるクラスタ入力。  |

| 戻り値               | 説明                                            |
|-------------------|-----------------------------------------------|
| DevicesAndSignals | デバイスの配列と信号の配列で構成されるクラスタ出力。                    |
| Error out         | エラーのステータス(ブール)、番号(数値)およびソース(文字列)で構成されるクラスタ出力。 |

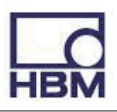

## GetSynchronizationQuality.vi

HBM LabVIEW Driver VIs System

オフセット(同期時間ソースとデバイスの時間の間のタイムスパン)をミリ秒単位で返し、TimeSourceに依存する文字列と 同期の品質に関する詳細情報を返します。

NtpTimeSourceの場合、この文字列には次のパラメータ(カンマ区切り)が含まれます: "remote、refid、st、t、when、poll、 reach、lay、offset、jitter"。

PtpTimeSourceの場合、この文字列には次のパラメータ(カンマ区切り)が含まれます:"GrandmasterID、SyncMode、 TimeScaleFlags、UtcOffset、UtcOffsetused、MasterOffset"。

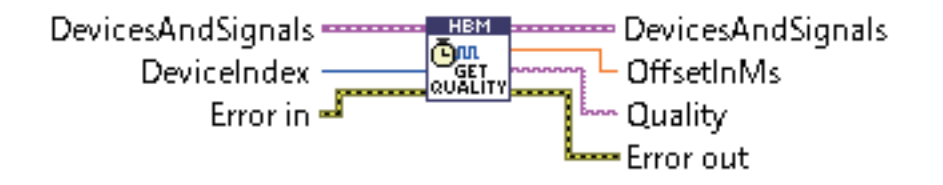

| 引数                | 説明                                              |
|-------------------|-------------------------------------------------|
| DevicesAndSignals | GetSignals.viから出力された、デバイスの配列と信号の配列で構成されるクラスタ入力。 |
| DevicesIndex      | タイムソースの品質情報を取得するデバイスのインデックス。                    |
| Error in          | エラーのステータス(ブール)、番号(数値)およびソース(文字列)で構成されるクラスタ入力。   |

| 戻り値               | 説明                                              |
|-------------------|-------------------------------------------------|
| DevicesAndSignals | デバイスの配列と信号の配列で構成されるクラスタ出力。                      |
| OffsetInMs        | ミリ秒単位のタイムソースへのオフセット(double: 倍精度浮動小数点数)。オフセットを決定 |
|                   | できない場合はMaxValue。                                |
| Quality           | TimeSourceタイプに依存する同期品質に関する情報。                   |
| Error out         | エラーのステータス(ブール)、番号(数値)およびソース(文字列)で構成されるクラスタ出力。   |

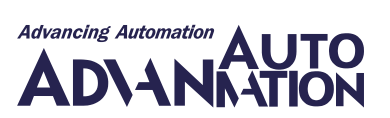

#### lnit.vi

HBM LabVIEW Driver VIs System

基礎となるCommon API を初期化します。

このVIをLabVIEW IDE内で実行する場合、指定したライセンスファイルを検証します。

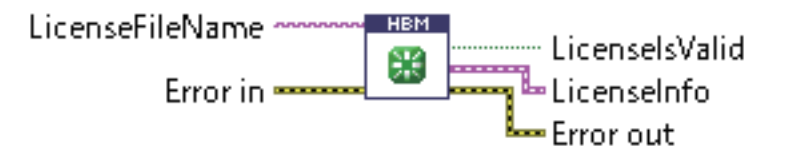

| 引数              | 説明                                            |
|-----------------|-----------------------------------------------|
| LicenseFileName | ライセンスファイルのフルパスとファイル名。この文字列が空の場合、ライセンスファイルはDLL |
|                 | ディレクトリ内を検索します(検索パターンは"*.license")。            |
| Error in        | エラーのステータス(ブール)、番号(数値)およびソース(文字列)で構成されるクラスタ入力。 |

| 戻り値            | 説明                                              |
|----------------|-------------------------------------------------|
| LicenseIsValid | 指定されたライセンスファイルが有効であるか、LabVIEW Runtimeを使用している場合は |
|                | True。                                           |
| LicenseInfo    | ライセンス所有者に関する情報(ライセンスが評価ライセンスでない場合)。             |
| Error out      | 「エラーのステータス(ブール)、番号(数値)およびソース(文字列)で構成されるクラスタ出力。  |

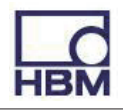

## Problems.vi

| HBM LabVIEW Driver | VIs    | System   |        |  |  |  |
|--------------------|--------|----------|--------|--|--|--|
|                    |        |          |        |  |  |  |
| 問題に警告は含まれるがエラ      | ーは含まれな | い場合、警告を生 | 生成します。 |  |  |  |

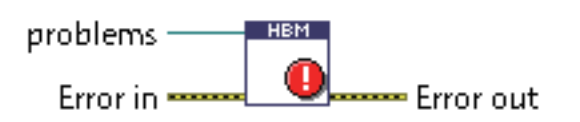

| 引数       | 説明                                                  |
|----------|-----------------------------------------------------|
| Problems | ScanForDevices.viから出力された、Devices配列のAssignメソッドからの入力。 |
| Error in | エラーのステータス(ブール)、番号(数値)およびソース(文字列)で構成されるクラスタ入力。       |

| 戻り値       | 説明                                             |
|-----------|------------------------------------------------|
| Error out | 「エラーのステータス(ブール)、番号(数値)およびソース(文字列)で構成されるクラスタ出力。 |

#### 使用例

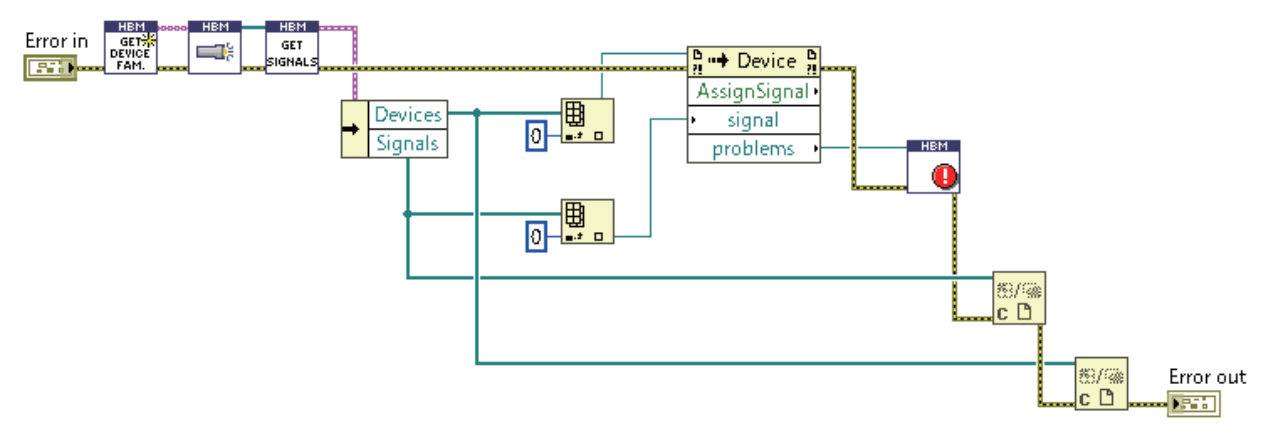

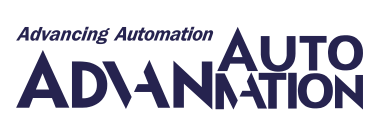

#### ScanForDevices.vi

HBM LabVIEW Driver VIs System

デバイスをスキャンします。さらにデバイスを見つけるには、複数回繰り返します。

注意: Init.vi の実行後、スキャンメカニズムをサポートするすべてのデバイスを収集し、このVIから返されるまで通常6秒 程度待つ必要があります。したがって、ScanForDevices.viを1回だけ使用したい場合(非対話型ワークフロー内など)、利用 可能なすべてのデバイスを確実に取得するために、Init.viの実行から6秒が経過したことをアサートする必要があります。

AvailableDeviceFamilies CortedBy

| 引数                      | 説明                                                            |
|-------------------------|---------------------------------------------------------------|
| AvailableDeviceFamilies | <u>GetAvailableDeviceFamilyNames.vi</u> から出力された、デバイスファミリ名の配列。 |
| SortedBy                | 見つかったデバイスの並べ替えに使用するプロパティ。を定義する列挙体。                            |
|                         | SerialNumber:シリアル番号                                           |
|                         | Name: 名前                                                      |
|                         | IpAddress: IPアドレス                                             |
| Error in                | エラーのステータス(ブール)、番号(数値)およびソース(文字列)で構成されるクラスタ                    |
|                         | 入力。                                                           |

| 戻り値       | 説明                                         |
|-----------|--------------------------------------------|
| Devices   | 接続するデバイスの配列出力。                             |
|           | 指定したデバイスファミリ名と並べ替え設定に従って、デバイスを検索して並べ替え     |
|           | ます。                                        |
| Error out | エラーのステータス(ブール)、番号(数値)およびソース(文字列)で構成されるクラスタ |
|           | 出力。                                        |

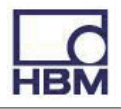

## SetAnalogOut.vi

HBM LabVIEW DriverVIsSystemアナログ出力信号を指定した値に設定します。

| DevicesAndSignals   | HBM           | <ul> <li>DevicesAndSignals</li> </ul> |
|---------------------|---------------|---------------------------------------|
| Signal –<br>Value – | ANALOG<br>OUT | Error out                             |
| Error in            |               |                                       |

| $\rightarrow I M I$ |                                                               |
|---------------------|---------------------------------------------------------------|
| ら 数                 |                                                               |
| DevicesAndSignals   | GetSignals.viから出力された、デバイスの配列と信号の配列で構成されるクラスタ入力。               |
| Signal              | DevicesAndSignalsのSignals配列から出力された、設定したい信号(AnalogOutSignalタイプ |
|                     | である必要があります)。                                                  |
| Value               | 設定する値。                                                        |
| Error in            | エラーのステータス(ブール)、番号(数値)およびソース(文字列)で構成されるクラスタ入力。                 |

| 戻り値               | 説明                                            |
|-------------------|-----------------------------------------------|
| DevicesAndSignals | デバイスの配列と信号の配列で構成されるクラスタ出力。                    |
| Error out         | エラーのステータス(ブール)、番号(数値)およびソース(文字列)で構成されるクラスタ出力。 |

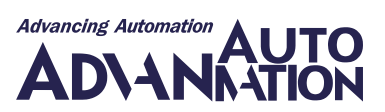

## SetAnalogOutSourceSignal.vi

HBM LabVIEW Driver VIs System

アナログ出力信号のソース信号を指定したソースに設定します。

| DevicesAndSignals | HBM SET          | DevicesAndSignals |
|-------------------|------------------|-------------------|
| OutputSignal      | SOURCE<br>SIGNAL | Error out         |
| Error in          |                  |                   |

| 弓 数               |                                                         |
|-------------------|---------------------------------------------------------|
| 31201             |                                                         |
| DevicesAndSignals | <u>GetSignals.vi</u> から出力された、デバイスの配列と信号の配列で構成されるクラスタ入力。 |
| OutputSignal      | 設定するアナログ出力信号(AnalogOutSignalタイプである必要があります)。             |
| SourceSignal      | 計測値を、指定した出力信号の物理コネクタで出力電圧に変換する必要のある信号(出力信号              |
|                   | の出力スケーリング設定による)。                                        |
| Error in          | エラーのステータス(ブール)、番号(数値)およびソース(文字列)で構成されるクラスタ入力。           |

| 戻り値               | 説明                                            |
|-------------------|-----------------------------------------------|
| DevicesAndSignals | デバイスの配列と信号の配列で構成されるクラスタ出力。                    |
| Error out         | エラーのステータス(ブール)、番号(数値)およびソース(文字列)で構成されるクラスタ出力。 |

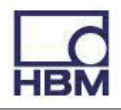

## SetDigitallO.vi

HBM LabVIEW Driver VIs System

指定された値に従ってデジタル信号を設定します。

| DevicesAndSignals   | HBM     | DevicesAndSignals |
|---------------------|---------|-------------------|
| Signal –<br>Value – | DIGITAL | Error out         |
| Error in 🔜          |         |                   |

| 引数                | 説明                                                             |
|-------------------|----------------------------------------------------------------|
| DevicesAndSignals | GetSignals.viから出力された、デバイスの配列と信号の配列で構成されるクラスタ入力。                |
| Signal            | DevicesAndSignalsのSignals配列から出力された、設定したい信号(DigitalSignalタイプである |
|                   | 必要があります)。                                                      |
| Value             | DigitalValueType(LowまたはHigh)を設定します。                            |
|                   | 0: Low                                                         |
|                   | 1: High                                                        |
| Error in          | エラーのステータス(ブール)、番号(数値)およびソース(文字列)で構成されるクラスタ入力。                  |

| 戻り値               | 説明                                            |
|-------------------|-----------------------------------------------|
| DevicesAndSignals | デバイスの配列と信号の配列で構成されるクラスタ出力。                    |
| Error out         | エラーのステータス(ブール)、番号(数値)およびソース(文字列)で構成されるクラスタ出力。 |

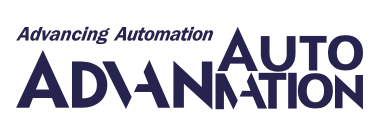

#### SetZeroOffset.vi

HBM LabVIEW Driver VIs System

指定したアナログ入力信号のゼロオフセットを指定の値に設定します。

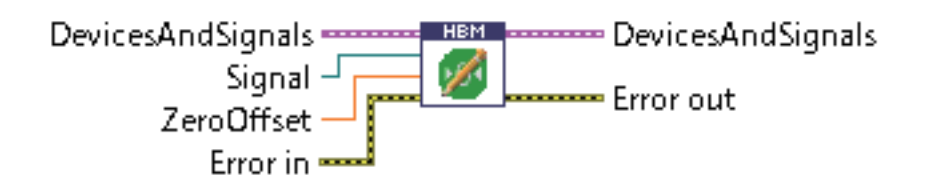

| 引数                | 説明                                              |  |  |  |
|-------------------|-------------------------------------------------|--|--|--|
| DevicesAndSignals | GetSignals.viから出力された、デバイスの配列と信号の配列で構成されるクラスタ入力。 |  |  |  |
| Signal            | ゼロオフセットを設定する必要があるアナログ入力信号(実際にはチャネルのゼロオフセットが     |  |  |  |
|                   | 設定されるため、同じチャネルに属する他の信号も影響を受けることに注意してください)。      |  |  |  |
| ZeroOffset        | 使用するゼロオフセット値。                                   |  |  |  |
| Error in          | エラーのステータス(ブール)、番号(数値)およびソース(文字列)で構成されるクラスタ入力。   |  |  |  |

| 戻り値               | 説明                                            |
|-------------------|-----------------------------------------------|
| DevicesAndSignals | デバイスの配列と信号の配列で構成されるクラスタ出力。                    |
| Error out         | エラーのステータス(ブール)、番号(数値)およびソース(文字列)で構成されるクラスタ出力。 |

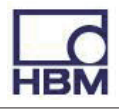

## SignalInfo.vi

HBM LabVIEW Driver VIs System

さまざまな信号のプロパティを提供します。

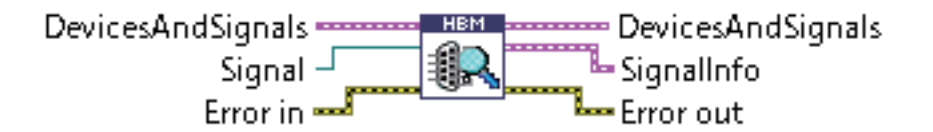

| 引数                | 説明                                                    |
|-------------------|-------------------------------------------------------|
| DevicesAndSignals | GetSignals.viから出力された、デバイスの配列と信号の配列で構成されるクラスタ入力。       |
| Signal            | DevicesAndSignalsのSignals配列から出力された、プロパティを読み取る必要がある信号。 |
| Error in          | エラーのステータス(ブール)、番号(数値)およびソース(文字列)で構成されるクラスタ入力。         |

| 戻り値               | 説明                                            |
|-------------------|-----------------------------------------------|
| DevicesAndSignals | デバイスの配列と信号の配列で構成されるクラスタ出力。                    |
| SignalInfo        | 信号に関する情報を含むクラスタ。下の表を参照してください。                 |
| Error out         | エラーのステータス(ブール)、番号(数値)およびソース(文字列)で構成されるクラスタ出力。 |

| SignalInfoクラスタ        | 前明                                                            |  |  |  |
|-----------------------|---------------------------------------------------------------|--|--|--|
| Name                  | 信号名。                                                          |  |  |  |
| SynchronMode          | 信号が計測値を送信する方法を定義します。                                          |  |  |  |
|                       | Equidistant(等距離): 1秒内の計測値の数 = サンプルレート                         |  |  |  |
|                       | NonEquidistant(非等距離): 計測値は予測できない時間に配信される                      |  |  |  |
| SampleRate            | 連続計測中に計測値を収集するために使用するサンプルレート。                                 |  |  |  |
| FilterFrequency       | 周波数(Hz)。                                                      |  |  |  |
| UpdatedValueCount     | 最後のHbm.Api.Common.DaqMeasurement.FillMeasurementValues呼び出し以降の |  |  |  |
|                       | 新しい計測値の数。                                                     |  |  |  |
| Values                | 計測値。                                                          |  |  |  |
| Timestamps            | タイムスタンプ。計測開始からの秒数(DaqMeasurement.MeasurementStartTime、        |  |  |  |
|                       | DaqMeasurement.MeasurementStartUTCTime)。                      |  |  |  |
| States                | 値の状態。                                                         |  |  |  |
| BufferOverrunOccurred | 基になる循環バッファがバッファオーバーランを登録した場合、True。これは、計測値の                    |  |  |  |
|                       | 取得時間が長すぎる場合に発生します。基礎となる循環バッファ内の"最も古い"値は、                      |  |  |  |
|                       | 最後のリクエスト以降に上書きされます。                                           |  |  |  |
| EngineeringUnit       | 物理単位(例: "kN"や"mm")。                                           |  |  |  |
| ChannelName           | チャネル名。                                                        |  |  |  |

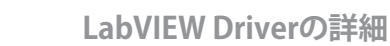

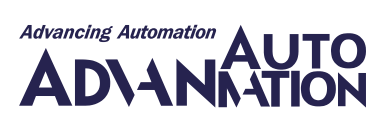

## StartLogging.vi

HBM LabVIEW Driver VIs System

このVIは、このLabVIEW Driverによって使用されるHBM Common APIのアクションを記録します。このドライバのVIを 使用するときに発生するエラーや結果に関連する問題を見つけるのに役立ちます。

このVIを使用するとプログラムの速度が低下します。HBMサポートから要請されるまでは使用しないでください。

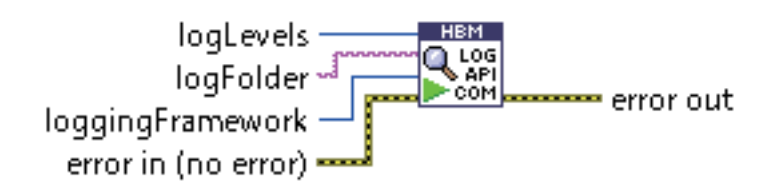

| 引数               | 前明                                              |
|------------------|-------------------------------------------------|
| LogLevel         | Vのアクションをログに記録するかを決定します。完全なログを記録するには"All"を選択します: |
|                  | 0: Off                                          |
|                  | 1: All                                          |
|                  | 2: Trace                                        |
|                  | 4: Debug                                        |
|                  | 8: Info                                         |
|                  | 16: Warn                                        |
|                  | 32: Error                                       |
|                  | 64: Database                                    |
| LogFolder        | ログファイルを作成するディレクトリ名。                             |
| LoggingFramework | ロギングに使用するフレームワーク(以下をサポートしています):                 |
|                  | 0:Loupe                                         |
|                  | 1: NLog                                         |
| Error in         | エラーのステータス(ブール)、番号(数値)およびソース(文字列)で構成されるクラスタ入力。   |

| 戻り値       | 説明                                            |
|-----------|-----------------------------------------------|
| Error out | エラーのステータス(ブール)、番号(数値)およびソース(文字列)で構成されるクラスタ出力。 |

| DAQグループ                        | 2               |               |             |             | НВМ |
|--------------------------------|-----------------|---------------|-------------|-------------|-----|
| DAQグル                          | レープ             |               |             |             |     |
|                                |                 |               |             |             |     |
| tValues.vi                     | rementValues.vi | PrepareDAQ.vi | StartDad.vi | зсорь/аq.vi |     |
| UpdateMeasure<br>mentValues.vi |                 |               |             |             |     |

このグループには、データ収集に役立つすべてのVIが含まれています。以下をサポートするVIがあります:

- 連続計測の準備
- 連続計測の開始と停止
- 継続的な測定値の取得
- 連続測定を実行せずに単一の測定定値を取得

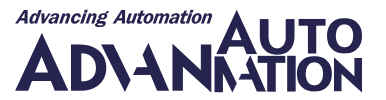

#### GetMeasurementValues.vi

HBM LabVIEW Driver VIs

計測値をLabVIEW標準の波形形式で提供します(utc時間形式の計測値の最初のタイムスタンプ、1/サンプルレート(Hz)、および計測値の配列)。

#### GetMeasurementValues.vi

DAQ

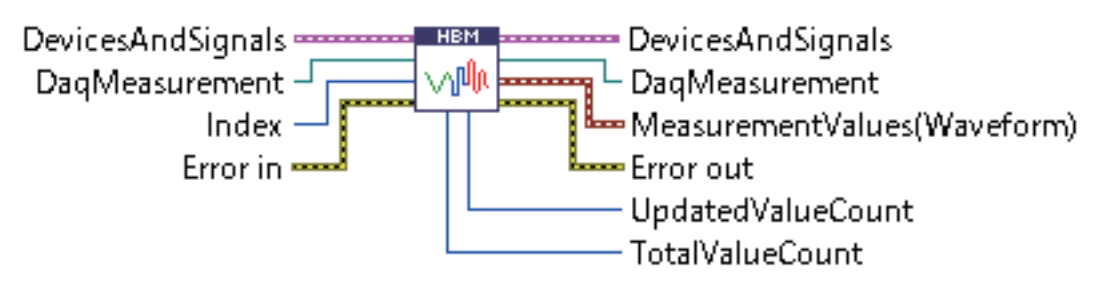

| 引数                | 説明                                              |
|-------------------|-------------------------------------------------|
| DevicesAndSignals | GetSignals.viから出力された、デバイスの配列と信号の配列で構成されるクラスタ入力。 |
| DaqMeasurement    | <u>DaqMeasurement</u> オブジェクトのリファレンス入力。          |
| Index             | 計測値を提供する、指定した信号配列内の信号のインデックス。                   |
| Error in          | エラーのステータス(ブール)、番号(数値)およびソース(文字列)で構成されるクラスタ入力。   |

| 戻り値               | 説明                                                  |
|-------------------|-----------------------------------------------------|
| DevicesAndSignals | デバイスの配列と信号の配列で構成されるクラスタ出力。                          |
| DaqMeasurement    | <u>DaqMeasurement</u> オブジェクトのリファレンス出力。              |
| MeasurementValues | 開始時間、Δt、波形データ、および属性を含む要素で構成されている計測値。                |
| Error out         | エラーのステータス(ブール)、番号(数値)およびソース(文字列)で構成されるクラスタ出力。       |
| UpdatedValueCount | <u>UpdateMeasurementValues.vi</u> を実行して最後に更新された値の数。 |
| TotalValueCount   | 指定したインデックスの信号の実行データ収集中の計測値の合計数。                     |

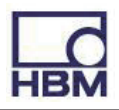

## GetSingleMeasurementValues.vi

VIs

HBM LabVIEW Driver

連続計測を初期化せずに、指定した信号ごとに1つの計測値を取得します。フィルタ設定は無視されます。

#### GetSingleMeasurementValues.vi

DAQ

DevicesAndSignals

| 引数                | 前明                                              |
|-------------------|-------------------------------------------------|
| DevicesAndSignals | GetSignals.viから出力された、デバイスの配列と信号の配列で構成されるクラスタ入力。 |
| Error in          | エラーのステータス(ブール)、番号(数値)およびソース(文字列)で構成されるクラスタ入力。   |

| 戻り値               | 説明                                            |
|-------------------|-----------------------------------------------|
| DevicesAndSignals | デバイスの配列と信号の配列で構成されるクラスタ出力。                    |
| MeasurementValues | 開始時間、Δt、波形データ、および属性を含む要素で構成されている計測値。          |
| Error out         | エラーのステータス(ブール)、番号(数値)およびソース(文字列)で構成されるクラスタ出力。 |

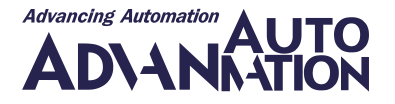

#### PrepareDAQ.vi

HBM LabVIEW Driver VIs DAQ

連続計測を準備します。

信号を指定したデバイスに属していない場合、またはデバイスが要求されたサンプルレートをサポートしていない場合、 エラーがスローされます。

DevicesAndSignals IgnoreResync BufferTimeout Error in

| 引数                | 説明                                                                  |
|-------------------|---------------------------------------------------------------------|
| DevicesAndSignals | GetSignals.viから出力された、デバイスの配列と信号の配列で構成されるクラスタ入力。                     |
| IgnoreResync      | データ収集実行中のタイムソースの再同期を無視するかどうかを決定します。現在のところ、                          |
|                   | ストリーミングデバイス(QuantumXファミリ)でのみ可能です。再同期が検出された場合にデータ                    |
|                   | 取得を停止する必要がある場合はfalseに設定します (デフォルトはtrue - したがって、接続                   |
|                   | しない場合、再同期は常に無視されます)。                                                |
| BufferTimeout     | ミリ秒単位のバッファタイムアウト(デフォルトは 3000ミリ秒)。内部循環バッファのサイズを                      |
|                   | 計算するために使用されます。信号ごとに少なくとも1000個の値のバッファがあります。通常、                       |
|                   | バッファサイズは(bufferTimeout/1000) * 信号のサンプルレートで、計測に追加されます(例:             |
|                   | Signal.SampleRate=1200Hz、bufferTimeOut=1000ms => 内部循環バッファのサイズは 1200 |
|                   | エントリ)                                                               |
| Error in          | エラーのステータス(ブール)、番号(数値)およびソース(文字列)で構成されるクラスタ入力。                       |

| 戻り値               | 説明                                            |
|-------------------|-----------------------------------------------|
| DevicesAndSignals | デバイスの配列と信号の配列で構成されるクラスタ出力。                    |
| DaqMeasurement    | DaqMeasurementオブジェクトのリファレンス出力。                |
| Error out         | エラーのステータス(ブール)、番号(数値)およびソース(文字列)で構成されるクラスタ出力。 |

#### 使用例

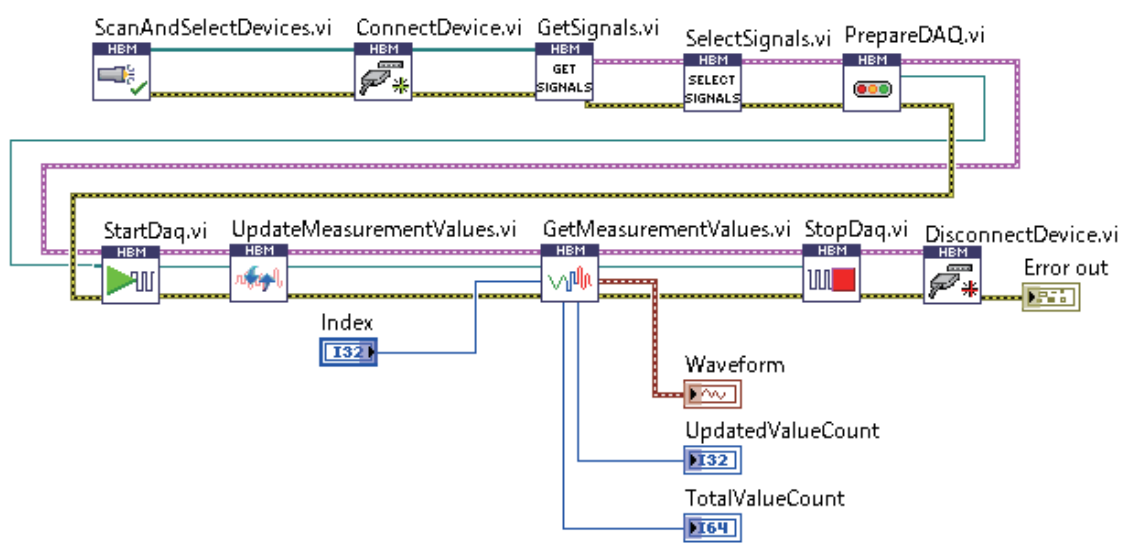

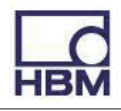

## StartDaq.vi

HBM LabVIEW Driver VIs DAQ

計測に追加されたすべての信号の(同期)計測を開始します。

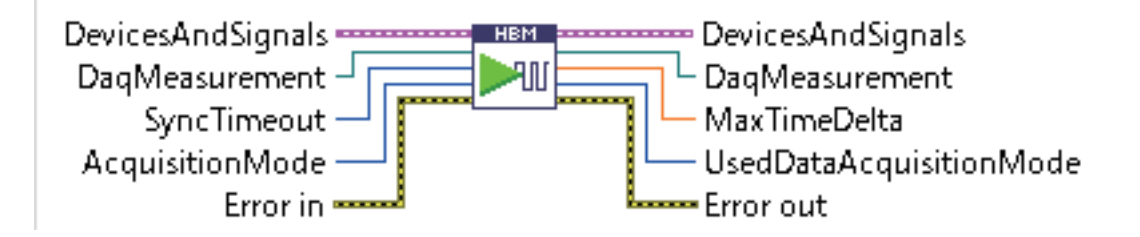

| 引数                | 説明                                                                                                    |  |
|-------------------|----------------------------------------------------------------------------------------------------|--|
| DevicesAndSignals | GetSignals.viから出力された、デバイスの配列と信号の配列で構成されるクラスタ                                                           |  |
|                   | 入力。                                                                                                    |  |
| DaqMeasurement    | <u>DaqMeasurement</u> オブジェクトのリファレンス入力。                                                                 |  |
| SyncTimeout       | 同期計測の開始に使用する最大時間(ミリ秒)。この時間内に同期計測を開始できない                                                                |  |
|                   | 場合は、エラーがスローされます。                                                                                       |  |
| AcquisitionMode   | データ取得の方法。                                                                                              |  |
|                   | 0: ソフトウェア同期                                                                                            |  |
|                   | 1: ハードウェア同期                                                                                            |  |
|                   | 2: 非同期                                                                                                 |  |
|                   | 3: 自動                                                                                                  |  |
|                   | すべての信号の最初のタイムスタンプをできるだけ互いに近づける必要がある場合<br>は、ソフトウェア同期を使用し、デバイスを同期する必要があります!                              |  |
|                   | デバイスがハードウェア(ケーブル)によって同期され、各信号に共通の最初のタイム<br>スタンプを提供する場合は、ハードウェア同期を使用します。                                |  |
|                   | すべての信号に共通の最初のタイムスタンプを持たずに測定を開始するには、非同期<br>を使用します(その場合、syncTimeOutは考慮されず、関数は0.0を返します)。                  |  |
|                   | APIにどのモードを使用するかを決定させるには、自動モードを使用します。Common<br>APIは最適なモードの使用を試みます。デバイスが相互に同期していない場合は、非<br>同期モードが選択されます。 |  |
| Error in          | エラーのステータス(ブール)、番号(数値)およびソース(文字列)で構成されるクラスタ                                                             |  |
|                   |                                                                                                    |  |

| 戻り値                     | 説明                                                |
|-------------------------|---------------------------------------------------|
| DevicesAndSignals       | デバイスの配列と信号の配列で構成されるクラスタ出力。                        |
| DaqMeasurement          | <u>DaqMeasurement</u> オブジェクトのリファレンス出力。            |
| MaxTimeDelta            | 最初の計測値のタイムスタンプ間の最大差。0は、各信号の最初のタイムスタンプが            |
|                         | 同じ値を持つことを意味します。                                   |
| UsedDataAcquisitionMode | 最新の計測を開始するために使用したAcquisitionModeを返します。最新の計測が      |
|                         | AcquisitionMode.Autoで開始している場合、使用するデータ収集モードは、選択された |
|                         | 実際のモード(非同期、ハードウェア同期、またはソフトウェア同期)になります。            |
| Error out               | エラーのステータス(ブール)、番号(数値)およびソース(文字列)で構成されるクラスタ        |
|                         | 出力。                                               |

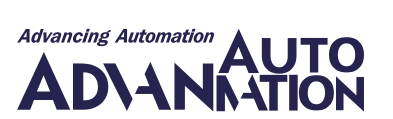

## StopDaq.vi

HBM LabVIEW Driver VIs DAQ

計測に参加するすべてのデバイスのデータ収集を停止します。

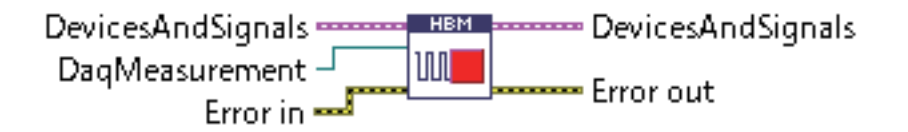

| 引数                | 前明                                              |
|-------------------|-------------------------------------------------|
| DevicesAndSignals | GetSignals.viから出力された、デバイスの配列と信号の配列で構成されるクラスタ入力。 |
| DaqMeasurement    | <u>DaqMeasurement</u> オブジェクトのリファレンス入力。          |
| Error in          | エラーのステータス(ブール)、番号(数値)およびソース(文字列)で構成されるクラスタ入力。   |

| 戻り値               | 説明                                            |
|-------------------|-----------------------------------------------|
| DevicesAndSignals | デバイスの配列と信号の配列で構成されるクラスタ出力。                    |
| Error out         | エラーのステータス(ブール)、番号(数値)およびソース(文字列)で構成されるクラスタ出力。 |

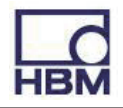

#### UpdateMeasurementValues.vi

HBM LabVIEW Driver

信号の計測値を更新します。計測中に定期的にこの関数を呼び出します。

VIs

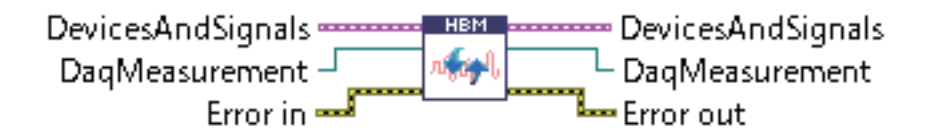

DAO

この関数は、計測に関与するすべての信号のすべての計測値を更新します。

データ収集が同期して開始される場合、同じサンプルレート(各デバイスに割り振られた)の各信号が同数の新しい計測値 を取得することをアサートします。たとえば、サンプルレート20Hzのデバイス1のsignal\_Aは、サンプルレート20Hzのデバイス2 のsignal\_Bと同じ数の新しい計測値を取得します!

それ以外の場合(StartDaqが非同期計測を開始した場合、信号はこの関数の最後の呼び出し以降に蓄積されたすべての計測値を取得します。

この関数は、各信号の計測値に十分なメモリが割り当てられていることもアサートします。

| 引数                | 説明                                              |
|-------------------|-------------------------------------------------|
| DevicesAndSignals | GetSignals.viから出力された、デバイスの配列と信号の配列で構成されるクラスタ入力。 |
| DaqMeasurement    | <u>DaqMeasurement</u> オブジェクトのリファレンス入力。          |
| Error in          | エラーのステータス(ブール)、番号(数値)およびソース(文字列)で構成されるクラスタ入力。   |

| 戻り値               | 説明                                            |
|-------------------|-----------------------------------------------|
| DevicesAndSignals | デバイスの配列と信号の配列で構成されるクラスタ出力。                    |
| DaqMeasurement    | <u>DaqMeasurement</u> オブジェクトのリファレンス出力。        |
| Error out         | エラーのステータス(ブール)、番号(数値)およびソース(文字列)で構成されるクラスタ出力。 |

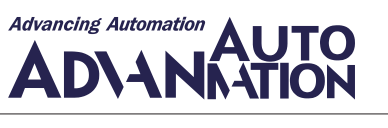

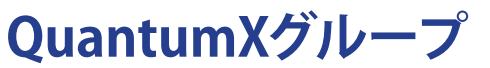

|               | HBM<br>STOP<br>BLINK | HBM<br>START<br>BLINK |
|---------------|----------------------|-----------------------|
| QuantumX_Devi | QuantumX_Disa        | QuantumX_Ena          |
| ce.vi         | bleBlinking.vi       | bleBlinking.vi        |

このグループには、QuantumXデバイスの追加関数(特定のコネクタでの点滅など)を実現するVIが含まれています。追加 関数は、すべてのデバイスタイプに実装されるCommon関数ではカバーしていません。 これらのVIはQuantumXデバイスでのみ使用できます!

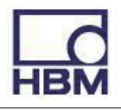

## QuantumX\_Device.vi

| HBM LabVIEW Driver VIs Q | QuantumX |
|--------------------------|----------|
|--------------------------|----------|

新規のQuantumXデバイスを生成します。

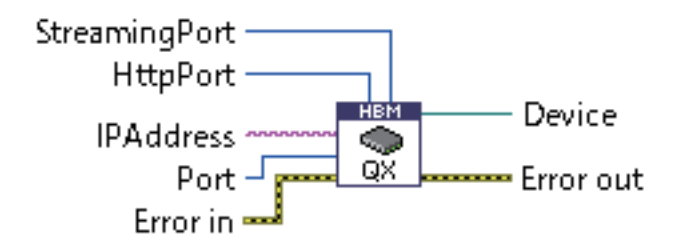

| 引数            | 説明                                            |
|---------------|-----------------------------------------------|
| StreamingPort | ストリーミングに使用するポート(デフォルトは7411)。                  |
| HttpPort      | デバイスのHTTPポート(デフォルトは80)。                       |
| IPAddress     | 接続するデバイスのIPアドレス。                              |
| Port          | 接続するデバイスのポートTCPポート(デフォルトのポートは5001)。           |
| Error in      | エラーのステータス(ブール)、番号(数値)およびソース(文字列)で構成されるクラスタ入力。 |

| 戻り値       | 説明                                            |
|-----------|-----------------------------------------------|
| Device    | Deviceオブジェクトのリファレンス出力。                        |
| Error out | エラーのステータス(ブール)、番号(数値)およびソース(文字列)で構成されるクラスタ出力。 |
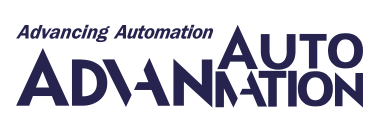

## QuantumX\_DisableBlinking.vi

HBM LabVIEW Driver VIs QuantumX

指定した信号が属するコネクタの点滅を無効にします。

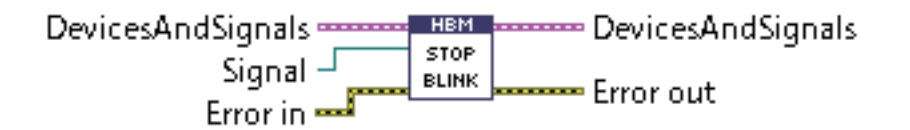

| 引数                | 前期                                              |
|-------------------|-------------------------------------------------|
| DevicesAndSignals | GetSignals.viから出力された、デバイスの配列と信号の配列で構成されるクラスタ入力。 |
| Signal            | コネクタの点滅を停止させたい信号。                               |
| Error in          | エラーのステータス(ブール)、番号(数値)およびソース(文字列)で構成されるクラスタ入力。   |

| 戻り値               | 説明                                            |
|-------------------|-----------------------------------------------|
| DevicesAndSignals | デバイスの配列と信号の配列で構成されるクラスタ出力。                    |
| Error out         | エラーのステータス(ブール)、番号(数値)およびソース(文字列)で構成されるクラスタ出力。 |

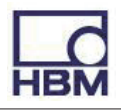

## QuantumX\_EnableBlinking.vi

HBM LabVIEW Driver VIs QuantumX

指定した信号が属するコネクタの点滅を有効にします。

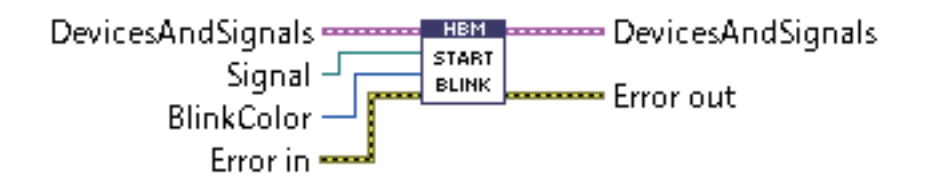

| 引数                | 説明                                              |
|-------------------|-------------------------------------------------|
| DevicesAndSignals | GetSignals.viから出力された、デバイスの配列と信号の配列で構成されるクラスタ入力。 |
| Signal            | 指定した色でコネクタの点滅を開始させたい信号。                         |
| BlinkColor        | LEDの点滅色。                                        |
|                   | 1: 緑色                                           |
|                   | 2: 橙色                                           |
|                   | 3: 赤色                                           |
| Error in          | エラーのステータス(ブール)、番号(数値)およびソース(文字列)で構成されるクラスタ入力。   |

| 戻り値               | 説明                                            |
|-------------------|-----------------------------------------------|
| DevicesAndSignals | デバイスの配列と信号の配列で構成されるクラスタ出力。                    |
| Error out         | エラーのステータス(ブール)、番号(数値)およびソース(文字列)で構成されるクラスタ出力。 |

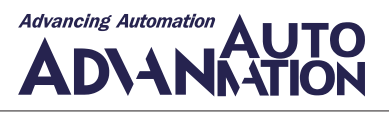

# PMXグループ

このグループには、PMXデバイスの追加関数(特定のパラメータセットのロードや特定のコネクタでのTEDのアクティブ化など)を実現するVIが含まれています。追加関数は、すべてのデバイスタイプに実装されるCommon関数ではカバーしていません。

これらのVIはPMXデバイスでのみ使用できます!

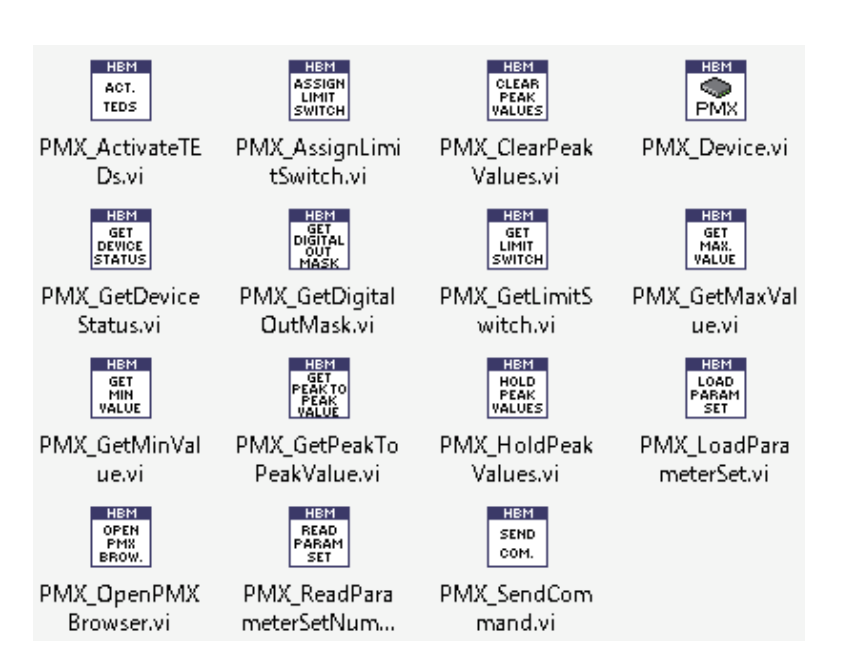

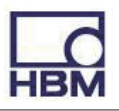

#### PMX\_ActivateTEDs.vi

HBM LabVIEW Driver VIs PMX

指定したコネクタでTED設定をロードしてアクティブにします。

成功すると、指定したコネクタのセンサオブジェクトは、TEDの設定に従って更新されたバージョンに置き換えられます。

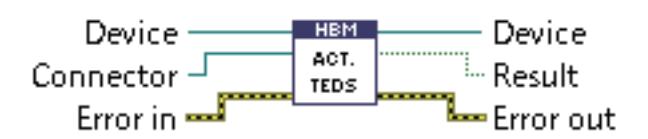

| 引数        | 説明                                            |
|-----------|-----------------------------------------------|
| Device    | Deviceオブジェクトのリファレンス入力。                        |
| Connector | TEDが接続されるコネクタ。                                |
| Error in  | エラーのステータス(ブール)、番号(数値)およびソース(文字列)で構成されるクラスタ入力。 |

| 戻り値       | 説明                                            |
|-----------|-----------------------------------------------|
| Device    | Deviceオブジェクトのリファレンス出力。                        |
| Result    | TED設定をロードしてアクティブ化できる場合はTrue。                  |
| Error out | エラーのステータス(ブール)、番号(数値)およびソース(文字列)で構成されるクラスタ出力。 |

#### 使用例

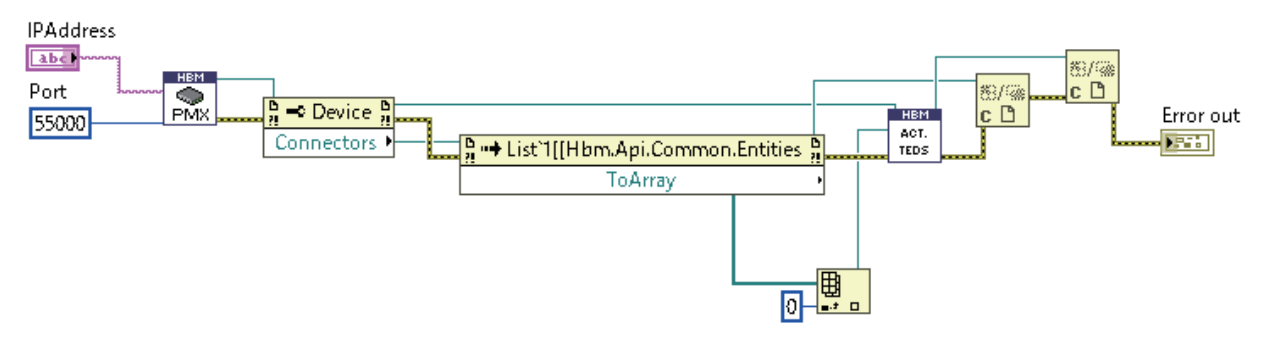

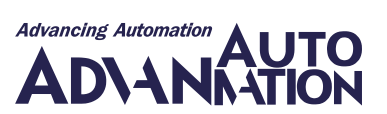

### PMX\_AssignLimitSwitch.vi

HBM LabVIEW Driver VIs

LimitSwitch設定を指定したデバイスに割り当てます。

すでに使用されているLimitSwitchNumberを持つリミットスイッチが割り当てられている場合、その既存のリミットスイッチ は上書きされます。

PMX

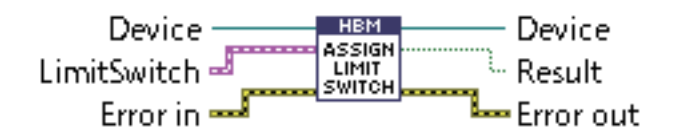

| 引数          | 説明                                            |
|-------------|-----------------------------------------------|
| Device      | Deviceオブジェクトのリファレンス入力。                        |
| LimitSwitch | 割り当てるリミットスイッチを構成するクラスタ。                       |
|             | 下のLimitSwitchクラスタの表を参照してください。                 |
| Error in    | エラーのステータス(ブール)、番号(数値)およびソース(文字列)で構成されるクラスタ入力。 |

| LimitSwitchクラスタ              | 説明                                             |
|------------------------------|------------------------------------------------|
| Enabled                      | リミットスイッチの動作を有効にするかどうかを決定します。                   |
| Hysteresis                   | ヒステリシス値。OperationDirectionに応じて、帯域幅を定義するために使用   |
|                              | します。                                           |
| IgnoreMeasurementValueStatus | リミットスイッチステータスの評価時に計測値のステータスを無視するかどうか           |
|                              | を決定します。                                        |
| InputSignal                  | 計測値がリミットスイッチの評価するために使用する信号。                    |
| InvertResetBehaviour         | trueの場合、定義されたResetBehaviorMaskを反転します。          |
| Limit                        | 限界値。OperationDirectionに応じて、下位バンド値を定義するために使用する  |
|                              | こともできます。                                       |
| LimitSwitchNumber            | 割り当てるリミットスイッチの番号(132)                          |
| OperatingDirection           | リミットスイッチの動作方向。                                 |
| ResetBehaviorMask            | 動作をリセットします。すべてのデジタル入力とAND演算されるバイナリマスク。         |
|                              | リセット動作は、InvertResetBehaviorを使用して反転できます。デフォルト設定 |
|                              | は0です。                                          |

| 戻り値       | 説明                                            |
|-----------|-----------------------------------------------|
| Device    | Deviceオブジェクトのリファレンス出力。                        |
| Result    | LimitSwitch設定を指定したデバイスに割り当てが成功した場合、True。      |
| Error out | エラーのステータス(ブール)、番号(数値)およびソース(文字列)で構成されるクラスタ出力。 |

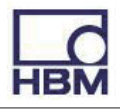

## PMX\_ClearPeakValues.vi

HBM LabVIEW Driver

指定した信号のピーク値(最小、最大、最大振幅)をクリアします。

VIs

PMX

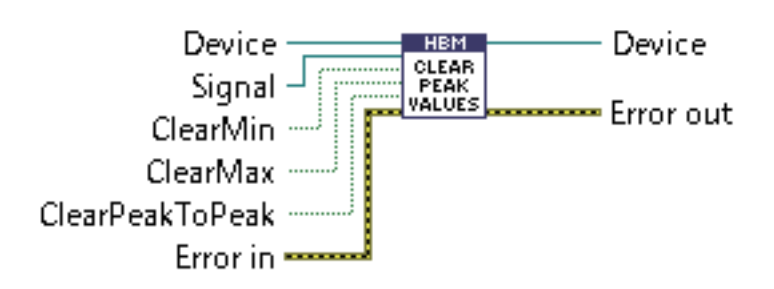

| 引数              | 前明                                            |
|-----------------|-----------------------------------------------|
| Device          | Deviceオブジェクトのリファレンス入力。                        |
| Signal          | ピーク値を保持した信号。                                  |
| ClearMin        | 最小値をクリアしたい場合はTrueに設定します(デフォルト値はTrue)。         |
| ClearMax        | 最大値をクリアしたい場合はTrueに設定します(デフォルト値はTrue)。         |
| ClearPeakToPeak | 最大振幅をクリアしたい場合はTrueに設定します(デフォルト値はTrue)。        |
| Error in        | エラーのステータス(ブール)、番号(数値)およびソース(文字列)で構成されるクラスタ入力。 |

| 戻り値       | 説明                                            |
|-----------|-----------------------------------------------|
| Device    | Deviceオブジェクトのリファレンス出力。                        |
| Error out | エラーのステータス(ブール)、番号(数値)およびソース(文字列)で構成されるクラスタ出力。 |

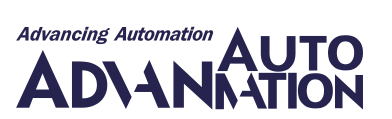

#### PMX\_Device.vi

HBM LabVIEW Driver VIs PMX

新しいPMXデバイスを生成します。

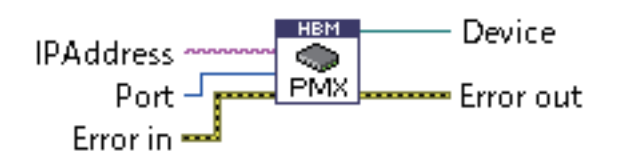

| 引数        | 説明                                            |
|-----------|-----------------------------------------------|
| IPAddress | 接続するデバイスのIPアドレス。                              |
| Port      | 接続するデバイスのポート(デフォルトのポートは55000)。                |
| Error in  | エラーのステータス(ブール)、番号(数値)およびソース(文字列)で構成されるクラスタ入力。 |

| 戻り値       | 説明                                            |
|-----------|-----------------------------------------------|
| Device    | Deviceオブジェクトのリファレンス出力。                        |
| Error out | エラーのステータス(ブール)、番号(数値)およびソース(文字列)で構成されるクラスタ出力。 |

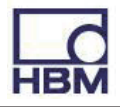

#### PMX\_GetDeviceStatus.vi

| HBM LabVIEW Driver | VIs | PMX |
|--------------------|-----|-----|

デバイスの現在のステータスを返します。

| Device —— | HBM    | Device           |
|-----------|--------|------------------|
| Error in  | DEVICE | 🔜 🖵 DeviceStatus |
|           |        | Error out        |

| 引数       | 前明                                            |
|----------|-----------------------------------------------|
| Device   | Deviceオブジェクトのリファレンス入力。                        |
| Error in | エラーのステータス(ブール)、番号(数値)およびソース(文字列)で構成されるクラスタ入力。 |

| 戻り値          | 説明                                                     |
|--------------|--------------------------------------------------------|
| Device       | Deviceオブジェクトのリファレンス出力。                                 |
| DeviceStatus | ステータスは以下の通りです:                                         |
|              | 0: NoError(エラーなし)                                      |
|              | 1: FactorySettingsError(工場出荷時の設定エラー)                   |
|              | 2: SyncMaster(同期マスタ)                                   |
|              | 4: SyncMessageError(欠落または無効な同期メッセージ)                   |
|              | 8: SyncUnlockedSlaveError(ロックできません。レギュレータはマスタと同期できません) |
|              | 16: Alive(有効な接続、~1Hz で切り替え)                            |
|              | 32: PowerOverLoad(電源の過負荷が発生)                           |
|              | 64: CatBufferOverrun("catman"インタフェースのバッファオーバーラン)       |
|              | 128: SystemNotReady(システムの準備できていません。例: 進行中のパラメータセットの変更  |
|              | に失敗など)                                                 |
|              | 256: DSPOverRun(DSPオーバーラン。例: 演算チャネルが多すぎるなど)            |
| Error out    | エラーのステータス(ブール)、番号(数値)およびソース(文字列)で構成されるクラスタ出力。          |

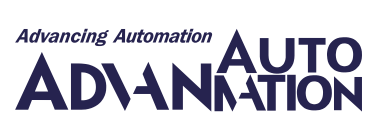

## PMX\_GetDigitalOutMask.vi

HBM LabVIEW Driver VIs PMX

PMXデバイスのデジタル出力ポートを読み取ります(16ビット)。

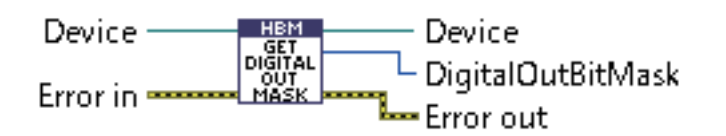

| 引数       | 説明                                            |
|----------|-----------------------------------------------|
| Device   | Deviceオブジェクトのリファレンス入力。                        |
| Error in | エラーのステータス(ブール)、番号(数値)およびソース(文字列)で構成されるクラスタ入力。 |

| 戻り値               | 説明                                            |
|-------------------|-----------------------------------------------|
| Device            | Deviceオブジェクトのリファレンス出力。                        |
| DigitalOutBitMask | 16ビットデジタル出力(0=オフ、1=オン)                        |
| Error out         | エラーのステータス(ブール)、番号(数値)およびソース(文字列)で構成されるクラスタ出力。 |

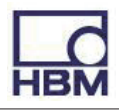

#### PMX\_GetLimitSwitch.vi

HBM LabVIEW Driver VIs

指定されたリミットスイッチ番号のリミットスイッチ情報を取得します。

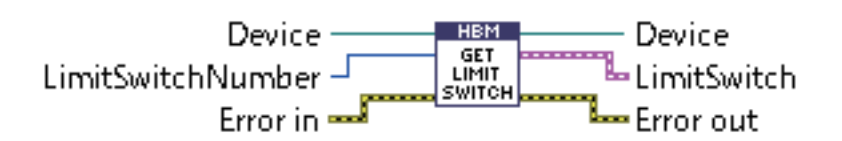

PMX

| 引数                | 説明                                            |
|-------------------|-----------------------------------------------|
| Device            | Deviceオブジェクトのリファレンス入力。                        |
| LimitSwitchNumber | 問い合わせるリミットスイッチの番号(132)                        |
| Error in          | エラーのステータス(ブール)、番号(数値)およびソース(文字列)で構成されるクラスタ入力。 |

| 戻り値         | 説明                                            |
|-------------|-----------------------------------------------|
| Device      | Deviceオブジェクトのリファレンス出力。                        |
| LimitSwitch | リミットスイッチを構成するクラスタ。                            |
|             | 下のLimitSwitchクラスタの表を参照してください。                 |
| Error out   | エラーのステータス(ブール)、番号(数値)およびソース(文字列)で構成されるクラスタ出力。 |

| LimitSwitchクラスタ              | 説明                                             |
|------------------------------|------------------------------------------------|
| Enabled                      | リミットスイッチの動作を有効にするかどうかを決定します。                   |
| Hysteresis                   | ヒステリシス値。OperationDirectionに応じて、帯域幅を定義するために使用   |
|                              | します。                                           |
| IgnoreMeasurementValueStatus | リミットスイッチステータスの評価時に計測値のステータスを無視するかどうか           |
|                              | を決定します。                                        |
| InputSignal                  | 計測値がリミットスイッチの評価するために使用する信号。                    |
| InvertResetBehaviour         | trueの場合、定義されたResetBehaviorMaskを反転します。          |
| Limit                        | 限界値。OperationDirectionに応じて、下位バンド値を定義するために使用する  |
|                              | こともできます。                                       |
| LimitSwitchNumber            | 割り当てるリミットスイッチの番号(132)                          |
| OperatingDirection           | リミットスイッチの動作方向。                                 |
| ResetBehaviorMask            | 動作をリセットします。すべてのデジタル入力とAND演算されるバイナリマスク。         |
|                              | リセット動作は、InvertResetBehaviorを使用して反転できます。デフォルト設定 |
|                              | は0です。                                          |

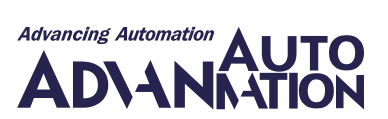

## PMX\_GetMaxValue.vi

| HBM LabVIEW Driver | VIs  | PMX |
|--------------------|------|-----|
| 指定した信号の最大値を取得      | します。 |     |

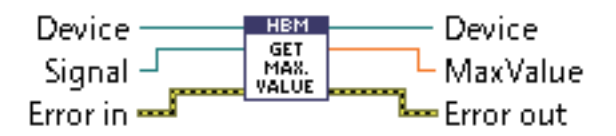

| 引数       | 説明                                            |
|----------|-----------------------------------------------|
| Device   | Deviceオブジェクトのリファレンス入力。                        |
| Signal   | 最大値を取得する信号のリファレンス入力。                          |
| Error in | エラーのステータス(ブール)、番号(数値)およびソース(文字列)で構成されるクラスタ入力。 |

| 戻り値       | 説明                                            |
|-----------|-----------------------------------------------|
| Device    | Deviceオブジェクトのリファレンス出力。                        |
| MaxValue  | 指定した信号の前回のクリア以降での最大値。                         |
| Error out | エラーのステータス(ブール)、番号(数値)およびソース(文字列)で構成されるクラスタ出力。 |

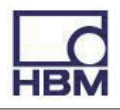

### PMX\_GetMinValue.vi

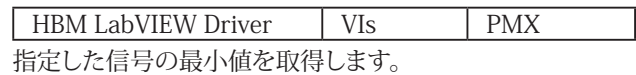

| Device   | HBM | Device     |
|----------|-----|------------|
| Signal – |     | - MinValue |
| Error in |     | Error out  |

| 引数       | 説明                                            |
|----------|-----------------------------------------------|
| Device   | Deviceオブジェクトのリファレンス入力。                        |
| Signal   | 最小値を取得する信号のリファレンス入力。                          |
| Error in | エラーのステータス(ブール)、番号(数値)およびソース(文字列)で構成されるクラスタ入力。 |

| 戻り値       | 説明                                            |
|-----------|-----------------------------------------------|
| Device    | Deviceオブジェクトのリファレンス出力。                        |
| MinValue  | 指定した信号の前回のクリア以降での最小値。                         |
| Error out | エラーのステータス(ブール)、番号(数値)およびソース(文字列)で構成されるクラスタ出力。 |

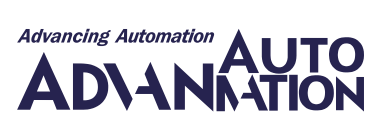

### PMX\_GetPeakToPeakValue.vi

HBM LabVIEW DriverVIsPMX指定した信号の最大振幅値を取得します。

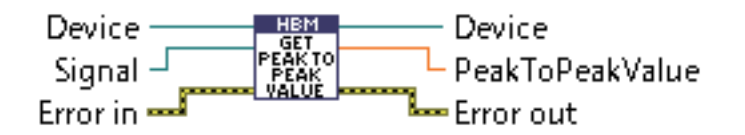

| 引数       | 説明                                            |
|----------|-----------------------------------------------|
| Device   | Deviceオブジェクトのリファレンス入力。                        |
| Signal   | 最大振幅値を取得する信号のリファレンス入力。                        |
| Error in | エラーのステータス(ブール)、番号(数値)およびソース(文字列)で構成されるクラスタ入力。 |

| 戻り値             | 説明                                            |
|-----------------|-----------------------------------------------|
| Device          | Deviceオブジェクトのリファレンス出力。                        |
| PeakToPeakValue | 指定した信号の前回のクリア以降での最大振幅値。                       |
| Error out       | エラーのステータス(ブール)、番号(数値)およびソース(文字列)で構成されるクラスタ出力。 |

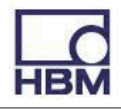

#### PMX\_HoldPeakValues.vi

HBM LabVIEW Driver

指定した信号のピーク値(最小、最大、最大振幅)を保持または有効にします。

PMX

VIs

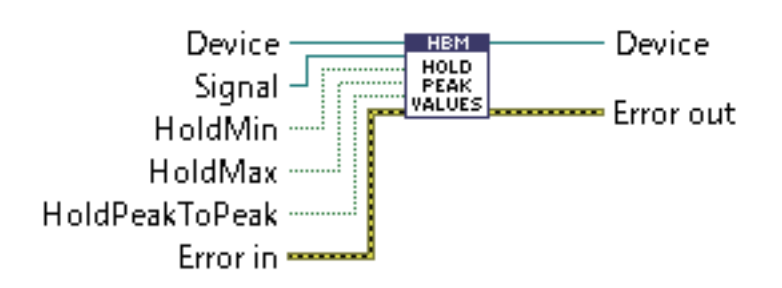

| 引数             | 前明                                            |
|----------------|-----------------------------------------------|
| Device         | Deviceオブジェクトのリファレンス入力。                        |
| Signal         | ピーク値を有効/無効にする信号。                              |
| HoldMin        | 最小値を保持したい場合はTrueに設定します(デフォルト値はTrue)。          |
| HoldMax        | 最大値を保持したい場合はTrueに設定します(デフォルト値はTrue)。          |
| HoldPeakToPeak | 最大振幅を保持したい場合はTrueに設定します(デフォルト値はTrue)。         |
| Error in       | エラーのステータス(ブール)、番号(数値)およびソース(文字列)で構成されるクラスタ入力。 |

| 戻り値       | 説明                                            |
|-----------|-----------------------------------------------|
| Device    | Deviceオブジェクトのリファレンス出力。                        |
| Error out | エラーのステータス(ブール)、番号(数値)およびソース(文字列)で構成されるクラスタ出力。 |

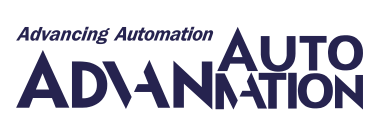

#### PMX\_LoadParameterSet.vi

HBM LabVIEW Driver VIs PMX

指定されたパラメータセット番号をロードします。

パラメータ セットが存在し、ロードされている場合、結果はtrue になり、それ以外の場合はfalseになります。

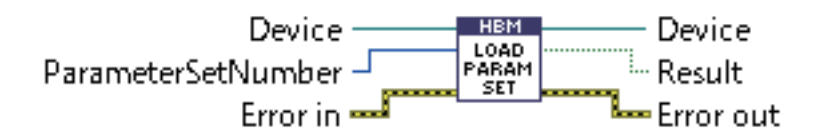

| 引数                 | 前明                                                |
|--------------------|---------------------------------------------------|
| Device             | Deviceオブジェクトのリファレンス入力。                            |
| ParametersetNumber | ロードする必要があるパラメータ セット(0、1、2、3)。-1は、工場出荷時の設定を現在アクティブ |
|                    | なパラメータセットにロードし、アクティブ化することを意味します。                  |
| Error in           | エラーのステータス(ブール)、番号(数値)およびソース(文字列)で構成されるクラスタ入力。     |

| 戻り値       | 説明                                            |
|-----------|-----------------------------------------------|
| Device    | Deviceオブジェクトのリファレンス出力。                        |
| Result    | パラメータ セットが存在し、ロードされている場合はTrue。                |
| Error out | エラーのステータス(ブール)、番号(数値)およびソース(文字列)で構成されるクラスタ出力。 |

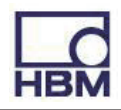

## PMX\_OpenPMXBrowser.vi

HBM LabVIEW Driver VIs

デフォルトのWebブラウザを開き、指定したPMXデバイスの構成パネルを表示します。

PMX

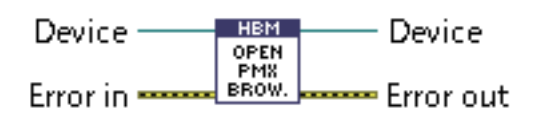

| 引数       | 前明                                            |
|----------|-----------------------------------------------|
| Device   | Deviceオブジェクトのリファレンス入力。                        |
| Error in | エラーのステータス(ブール)、番号(数値)およびソース(文字列)で構成されるクラスタ入力。 |

| 戻り値       | 説明                                            |
|-----------|-----------------------------------------------|
| Device    | Deviceオブジェクトのリファレンス出力。                        |
| Error out | エラーのステータス(ブール)、番号(数値)およびソース(文字列)で構成されるクラスタ出力。 |

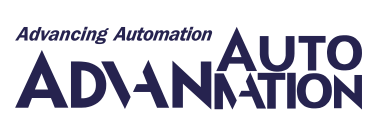

#### PMX\_ReadParameterSetNumber.vi

HBM LabVIEW Driver VIs PMX

現在ロードされているパラメータセットの番号(0、1、2、3...を読み取ります。

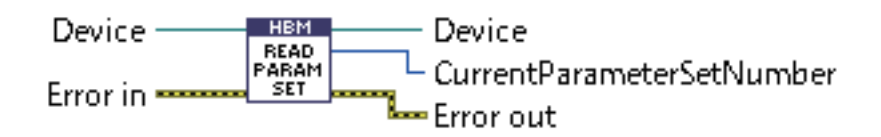

| 引数       | 説明                                             |
|----------|------------------------------------------------|
| Device   | Deviceオブジェクトのリファレンス入力。                         |
| Error in | エラーのステータス(ブール)、番号(数値)およびソース(文字列)で構成されるクラスタ     |
| Error in | エラーのステータス(ブール)、番号(数値)およびソース(文字列)で構成されるクラ<br>入力 |

| 戻り値                       | 説明                                         |
|---------------------------|--------------------------------------------|
| Device                    | Deviceオブジェクトのリファレンス出力。                     |
| CurrentParametersetNumber | 現在ロードされているパラメータ セットの番号(0、1、2、3)。           |
| Error out                 | エラーのステータス(ブール)、番号(数値)およびソース(文字列)で構成されるクラスタ |
|                           | 出力。                                        |

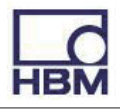

### PMX\_SendCommand.vi

| HBM LabVIEW Driver | VIs | PMX |
|--------------------|-----|-----|

デバイスにコマンドを送信し、その応答を返します。

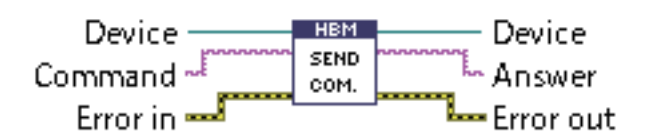

| 引数       | 説明                                            |
|----------|-----------------------------------------------|
| Device   | Deviceオブジェクトのリファレンス入力。                        |
| Command  | デバイスに送信するコマンド(詳細はデバイスのマニュアルを参照)。              |
| Error in | エラーのステータス(ブール)、番号(数値)およびソース(文字列)で構成されるクラスタ入力。 |

| 戻り値       | 説明                                            |
|-----------|-----------------------------------------------|
| Device    | Deviceオブジェクトのリファレンス出力。                        |
| Answer    | 送信されたコマンドによるデバイスの応答。                          |
| Error out | エラーのステータス(ブール)、番号(数値)およびソース(文字列)で構成されるクラスタ出力。 |

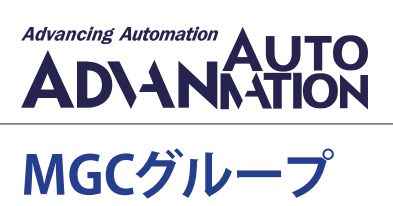

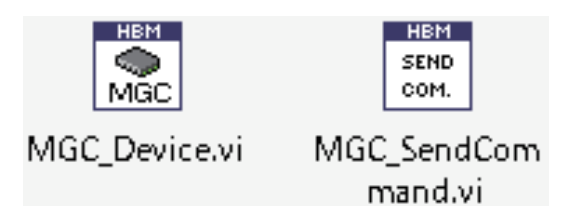

このグループには、MGCデバイスの追加関数(低レベルコマンドの送信など)を実現するVIが62。追加関数は、 すべてのデバイスタイプに実装されるCommon関数ではカバーしていません。 これらのVIはMGCデバイスでのみ使用できます!

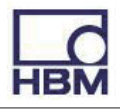

#### MGC\_Device.vi

| HBM LabVIEW Driver | VIs | MGC |
|--------------------|-----|-----|

新規のMGCデバイスを生成します。

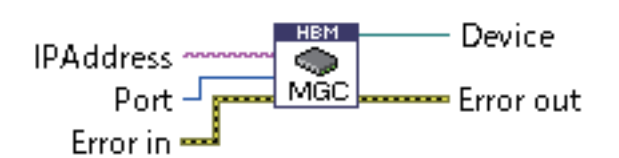

| 引数        | 説明                                            |
|-----------|-----------------------------------------------|
| IPAddress | 接続するデバイスのIPアドレス。                              |
| Port      | 接続するデバイスのポート(デフォルトのポートは7)。                    |
| Error in  | エラーのステータス(ブール)、番号(数値)およびソース(文字列)で構成されるクラスタ入力。 |

| 戻り値       | 説明                                            |
|-----------|-----------------------------------------------|
| Device    | Deviceオブジェクトのリファレンス出力。                        |
| Error out | エラーのステータス(ブール)、番号(数値)およびソース(文字列)で構成されるクラスタ出力。 |

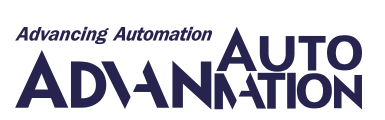

#### MGC\_SendCommand.vi

HBM LabVIEW Driver VIs MGC

デバイスにコマンドを送信し、その応答を返します。

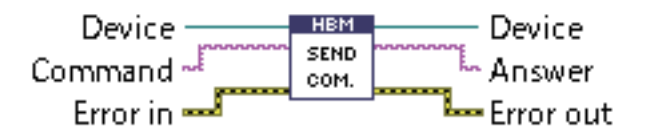

| 引数       | 説明                                            |
|----------|-----------------------------------------------|
| Device   | Deviceオブジェクトのリファレンス入力。                        |
| Command  | デバイスに送信するコマンド(詳細はデバイスのマニュアルを参照)。              |
| Error in | エラーのステータス(ブール)、番号(数値)およびソース(文字列)で構成されるクラスタ入力。 |

| 戻り値       | 説明                                            |
|-----------|-----------------------------------------------|
| Device    | Deviceオブジェクトのリファレンス出力。                        |
| Answer    | 送信されたコマンドによるデバイスの応答。                          |
| Error out | エラーのステータス(ブール)、番号(数値)およびソース(文字列)で構成されるクラスタ出力。 |

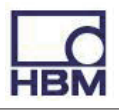

# User Interfaceグループ

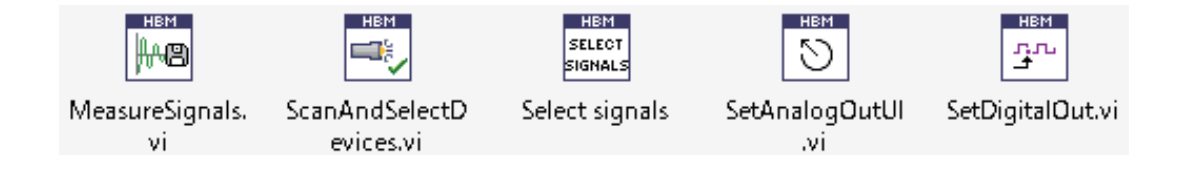

このグループのVIは、対話型で次の目的で使用できます:

- •特定のデバイスをスキャンする
- •特定のデバイスを接続する
- 使用する信号を選択します
- •特定の信号を計測する
- デジタル出力とアナログ出力を設定する

これらはすべて、対話型操作を可能にする独自のユーザインタフェースを備えています。

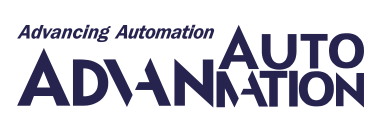

#### ScanAndSelectDevices.vi

HBM LabVIEW Driver VIs User Interface

ネットワークをスキャンして特定のデバイスファミリ(PMXやQuantumXなど)のデバイスを検索し、使用するデバイスを 選択します。

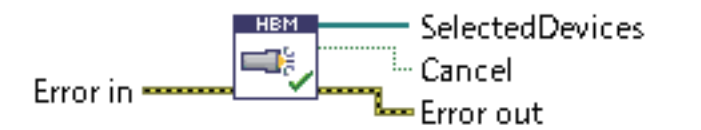

| 引数       | 前明                                            |
|----------|-----------------------------------------------|
| Error in | エラーのステータス(ブール)、番号(数値)およびソース(文字列)で構成されるクラスタ入力。 |

| 戻り値             | 前明                                               |
|-----------------|--------------------------------------------------|
| SelectedDevices | 選択したデバイスの配列。                                     |
| Cancel          | キャンセル。ユーザがCancelボタンをクリックするとTrueを出力し、VIの実行を停止します。 |
| Error out       | エラーのステータス(ブール)、番号(数値)およびソース(文字列)で構成されるクラスタ出力。    |

|      | nable derice families         | rou  | ind devices |                | 1000            | 10       | - |
|------|-------------------------------|------|-------------|----------------|-----------------|----------|---|
|      | Device type A                 |      | Name        | IP-Address     | Serial no       | Туре     |   |
| 1    | PMX                           |      | ranodemo    | 172.19.202.1   | 12345678        | PMX      |   |
|      | QuantumX                      |      | TC-Odin-02  | 172.19.190.121 | 819395304       | PMX      |   |
| -    |                               |      | TC-Odin-01  | 172.19.190.25  | 819395305       | PMX      |   |
| -    | 1                             |      | dut2        | 172.19.173.15  | Dut2Teststand   | PMX      |   |
|      | E                             | 12   | udoj2       | 172.19.191.225 | K3W_001         | PMX      |   |
| 2    |                               | 10   | master      | 172.19.173.13  | MasterTeststand | PMX      |   |
| sort | devices by: Winne             | 123  | afp         | 172.19.173.9   | dummySerNbr     | PMX      |   |
| -    |                               | a 10 | dasBrot     | 172.19.173.234 | testnr          | PMX      |   |
|      | Scan selected device families |      | MX840       | 172.19.190.215 | 0009E5000785    | QuantumX |   |
| _    |                               |      | MX840_79B   | 172.19.191.204 | 0009E500079B    | QuantumX |   |
|      |                               | 123  | MX471       | 172.19.192.197 | 0009E50007A1    | QuantumX |   |
|      |                               | 10   | AF_MX840    | 172.19.191.121 | 0009E500080E    | QuantumX |   |
|      |                               | 123  | TAXX_MX840  | 172.19.191.121 | 0009E5000878    | QuantumX |   |
|      |                               | 14   |             |                |                 | 9        |   |
|      |                               | 1.00 |             |                |                 |          |   |
|      |                               |      |             |                |                 |          |   |
|      |                               |      |             |                |                 |          | _ |

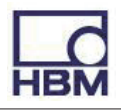

### SelectSignals.vi

HBM LabVIEW Driver VIs User Interface

後で使用する必要がある特定の信号を選択します(計測など)。

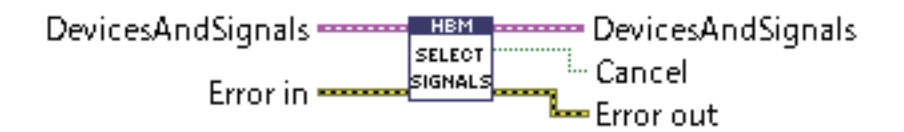

| 引数                | 説明                                              |
|-------------------|-------------------------------------------------|
| DevicesAndSignals | GetSignals.viから出力された、デバイスの配列と信号の配列で構成されるクラスタ入力。 |
| Error in          | エラーのステータス(ブール)、番号(数値)およびソース(文字列)で構成されるクラスタ入力。   |

| 戻り値               | 説明                                               |
|-------------------|--------------------------------------------------|
| DevicesAndSignals | デバイスの配列と <b>選択した</b> 信号の配列で構成されるクラスタ出力。          |
| Cancel            | キャンセル。ユーザがCancelボタンをクリックするとTrueを出力し、VIの実行を停止します。 |
| Error out         | エラーのステータス(ブール)、番号(数値)およびソース(文字列)で構成されるクラスタ出力。    |

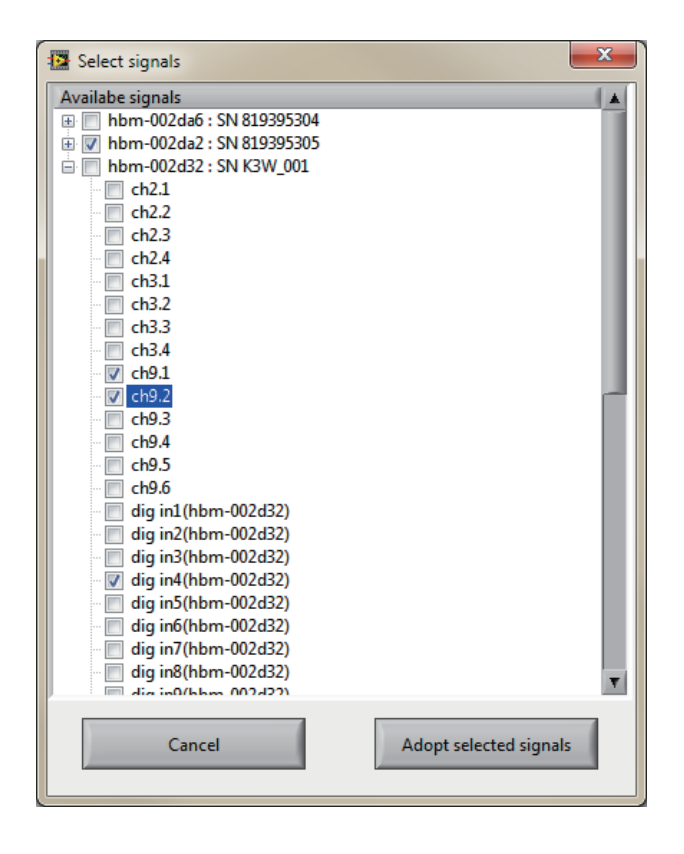

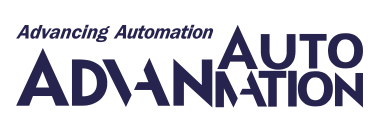

## MeasureSignals.vi

HBM LabVIEW Driver VIs User Interface

このVIを使用して、計測および視覚化または保存したい信号を対話的に選択します。

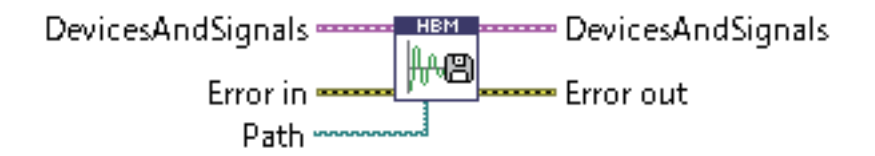

| 引数                | 説明                                              |
|-------------------|-------------------------------------------------|
| DevicesAndSignals | GetSignals.viから出力された、デバイスの配列と信号の配列で構成されるクラスタ入力。 |
| Error in          | エラーのステータス(ブール)、番号(数値)およびソース(文字列)で構成されるクラスタ入力。   |
| Path              | 計測データをの保存先のパス。                                  |

| 戻り値               | 説明                                            |
|-------------------|-----------------------------------------------|
| DevicesAndSignals | デバイスの配列と信号の配列で構成されるクラスタ出力。                    |
| Error out         | エラーのステータス(ブール)、番号(数値)およびソース(文字列)で構成されるクラスタ出力。 |

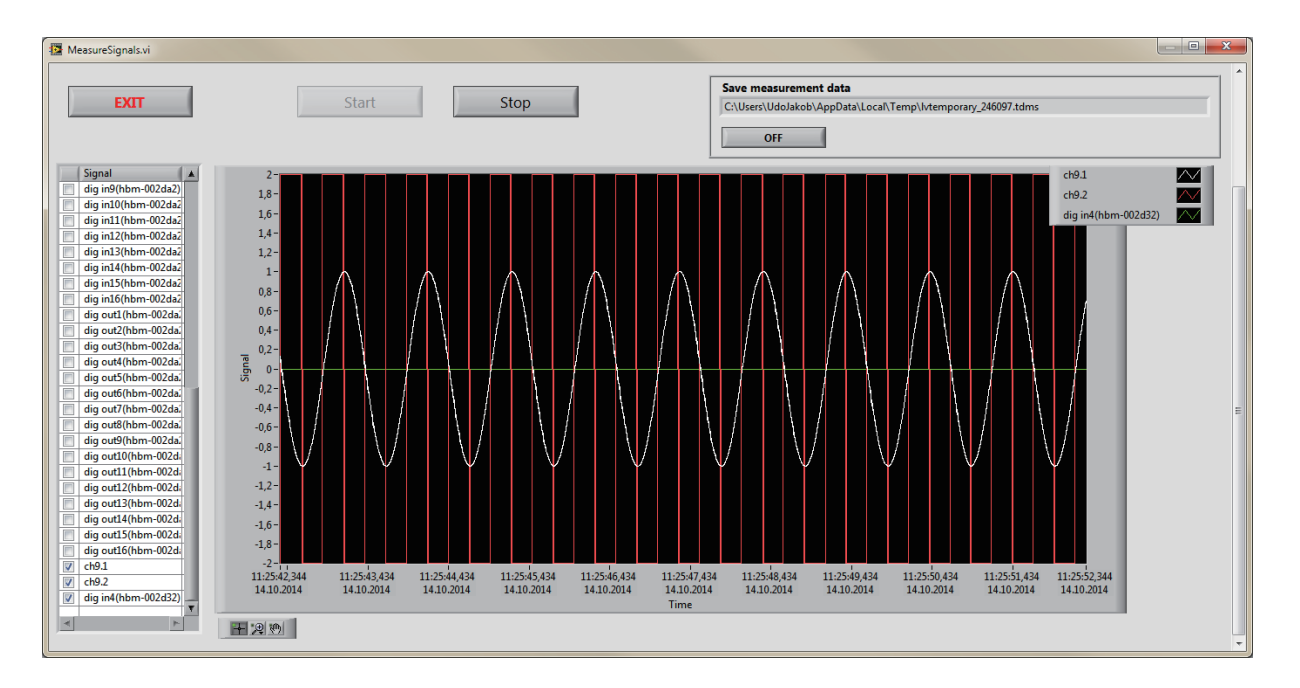

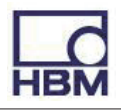

## SetDigitalOut.vi

HBM LabVIEW Driver VIs User Interface

このVIを使用して、選択したデジタル出力信号をHighまたはLowに設定します。

DevicesAndSignals

| 引数                | 説明                                              |
|-------------------|-------------------------------------------------|
| DevicesAndSignals | GetSignals.viから出力された、デバイスの配列と信号の配列で構成されるクラスタ入力。 |
| Error in          | エラーのステータス(ブール)、番号(数値)およびソース(文字列)で構成されるクラスタ入力。   |

| 戻り値               | 説明                                            |
|-------------------|-----------------------------------------------|
| DevicesAndSignals | デバイスの配列と信号の配列で構成されるクラスタ出力。                    |
| Error out         | エラーのステータス(ブール)、番号(数値)およびソース(文字列)で構成されるクラスタ出力。 |

| Signal                 | *        |                                          |
|------------------------|----------|------------------------------------------|
| dig out1(hbm-002d32)   |          |                                          |
| dig out2(hbm-002d32)   |          | Set selected digital out signals to HIGH |
| ✓ dig out3(hbm-002d32) |          |                                          |
| dig out4(hbm-002d32)   |          |                                          |
| dig out5(hbm-002d32)   |          |                                          |
| dig out6(hbm-002d32)   |          |                                          |
| dig out7(hbm-002d32)   |          |                                          |
| dig out8(hbm-002d32)   |          | Set selected digital out signals to LOW  |
| dig out9(hbm-002d32)   |          |                                          |
| dig out10(hbm-002d32)  |          |                                          |
| dig out11(hbm-002d32)  |          |                                          |
| dig out12(hbm-002d32)  |          |                                          |
| dig out13(hbm-002d32)  |          |                                          |
| dig out14(hbm-002d32)  |          |                                          |
| dig out15(hbm-002d32)  |          |                                          |
| dig out16(hbm-002d32)  |          |                                          |
|                        |          |                                          |
|                        |          |                                          |
|                        |          |                                          |
|                        |          |                                          |
|                        |          |                                          |
|                        | <u> </u> | EVIT                                     |

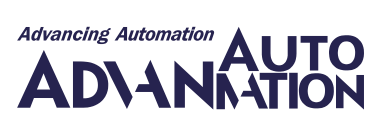

### SetAnalogOutUI.vi

HBM LabVIEW Driver VIs

このVIを使用して、選択したアナログ出力信号を指定した値に設定します。

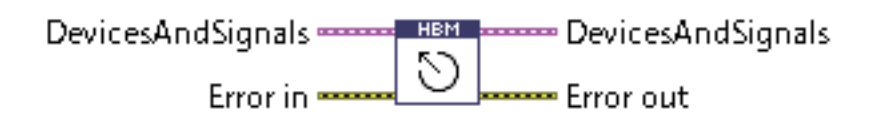

| 引数                | 前明                                                      |
|-------------------|---------------------------------------------------------|
| DevicesAndSignals | <u>GetSignals.vi</u> から出力された、デバイスの配列と信号の配列で構成されるクラスタ入力。 |
| Error in          | エラーのステータス(ブール)、番号(数値)およびソース(文字列)で構成されるクラスタ入力。           |

User Interface

| 戻り値               | 前明                                            |
|-------------------|-----------------------------------------------|
| DevicesAndSignals | デバイスの配列と信号の配列で構成されるクラスタ出力。                    |
| Error out         | エラーのステータス(ブール)、番号(数値)およびソース(文字列)で構成されるクラスタ出力。 |

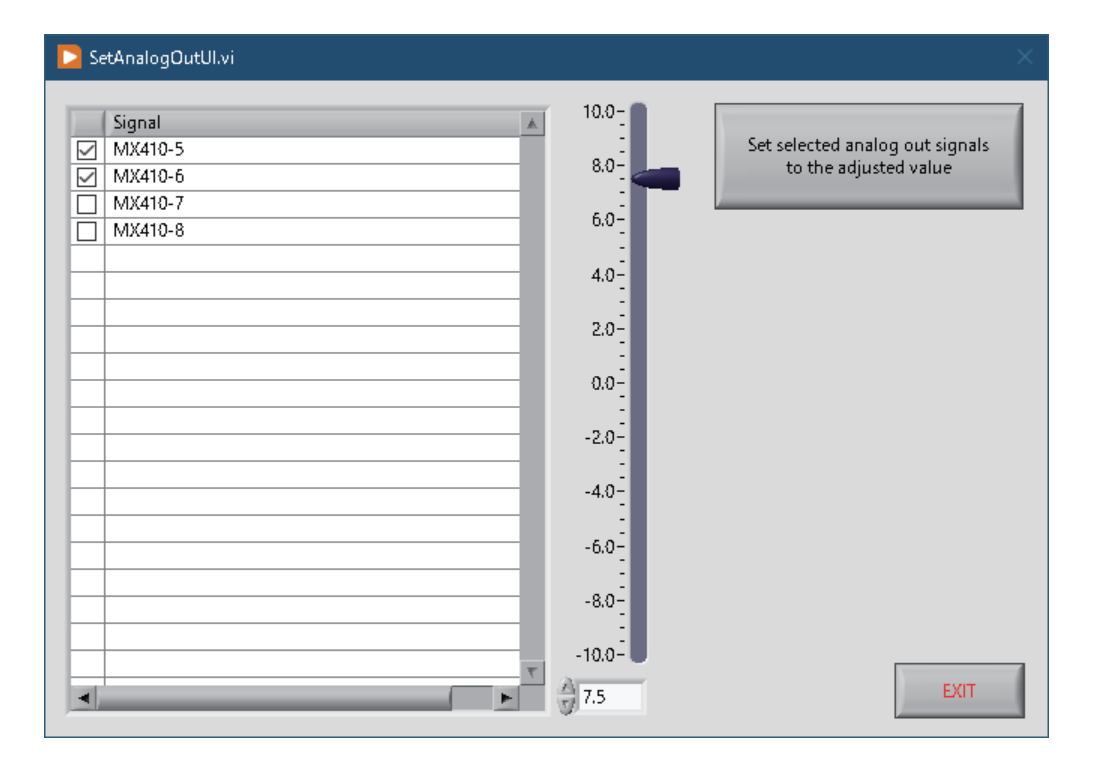

HBM Test and Measurement Tel. +49 6151 803-0 Fax +49 6151 803-9100 info@hbm.com

#### **アドバンオートメーション株式会社** Tel. 03-5282-7047 Fax. 03-5282-0808 info-advan@adv-auto.co.jp

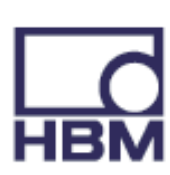

measure and predict with confidence